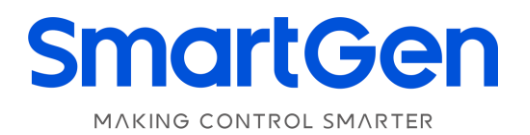

## ALC404

## LIGHTING TOWER CONTROLLER

# **USER MANUAL**

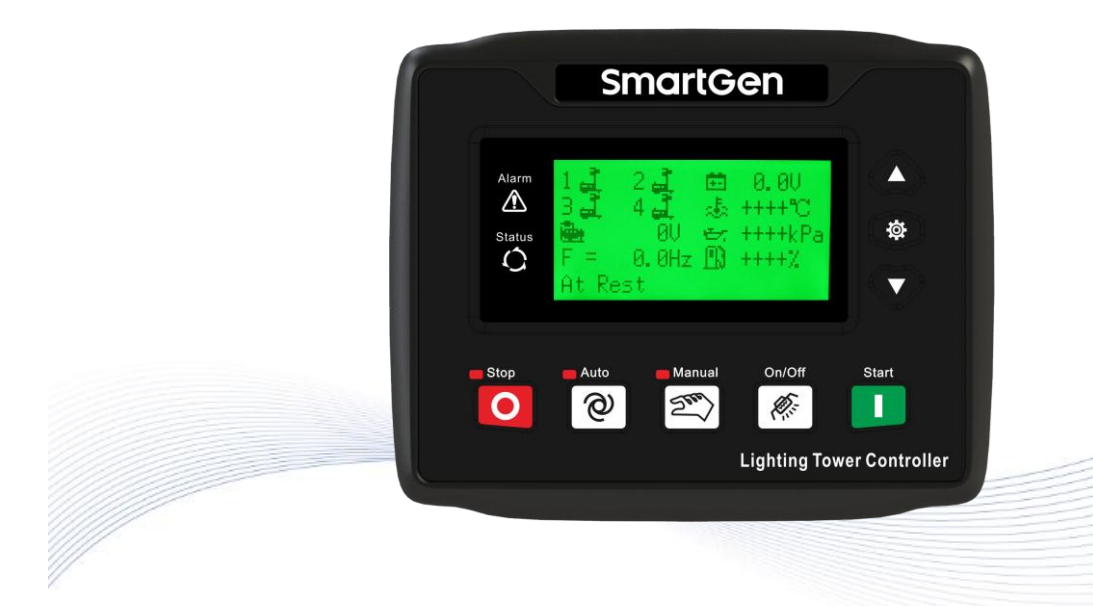

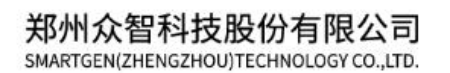

## SmartGen 众智Chinese trademark

# SmartGenEnglish trademark

SmartGen – make your generator *smart* 

## SmartGen Technology Co., Ltd.

No.28 Jinsuo Road, Zhengzhou, Henan Province, China Tel: +86-371-67988888/67981888/67992951 +86-371-67981000(overseas) Fax: +86-371-67992952 Email: <u>sales@smartgen.cn</u> Web: <u>www.smartgen.com.cn</u> <u>www.smartgen.cn</u>

All rights reserved. No part of this publication may be reproduced in any material form (including photocopying or storing in any medium by electronic means or other) without the written permission of the copyright holder.

Applications for the copyright holder's written permission to reproduce any part of this publication should be addressed to Smartgen Technology at the address above.

Any reference to trademarked product names used within this publication is owned by their respective companies.

SmartGen Technology reserves the right to change the contents of this document without prior notice.

| Date       | Version | Contents                                                 |
|------------|---------|----------------------------------------------------------|
| 2017-12-06 | 1.0     | Original release                                         |
| 2018-11-06 | 1.1     | Modified rear panel drawing of controller;               |
|            |         | Updated partial details description.                     |
| 2022-09-03 | 1.2     | Updated the manual format; updated the Logo of SmartGen. |
|            |         |                                                          |
|            |         |                                                          |
|            |         |                                                          |

### Table 1 - Version history

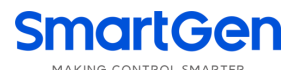

This user manual only suits for ALC404 controller.

### Table 2 - Notation Clarification

| Symbol        | Instruction                                                                                                    |
|---------------|----------------------------------------------------------------------------------------------------|
| <b>A</b> NOTE | Highlights an essential element of a procedure to ensure correctness.                                                   |
|               | Indicates a procedure or practice, which, if not strictly observed, could result in damage or destruction of equipment. |
| WARNING       | Indicates a procedure or practice, which could result in injury to personnel or loss of life if not followed correctly. |

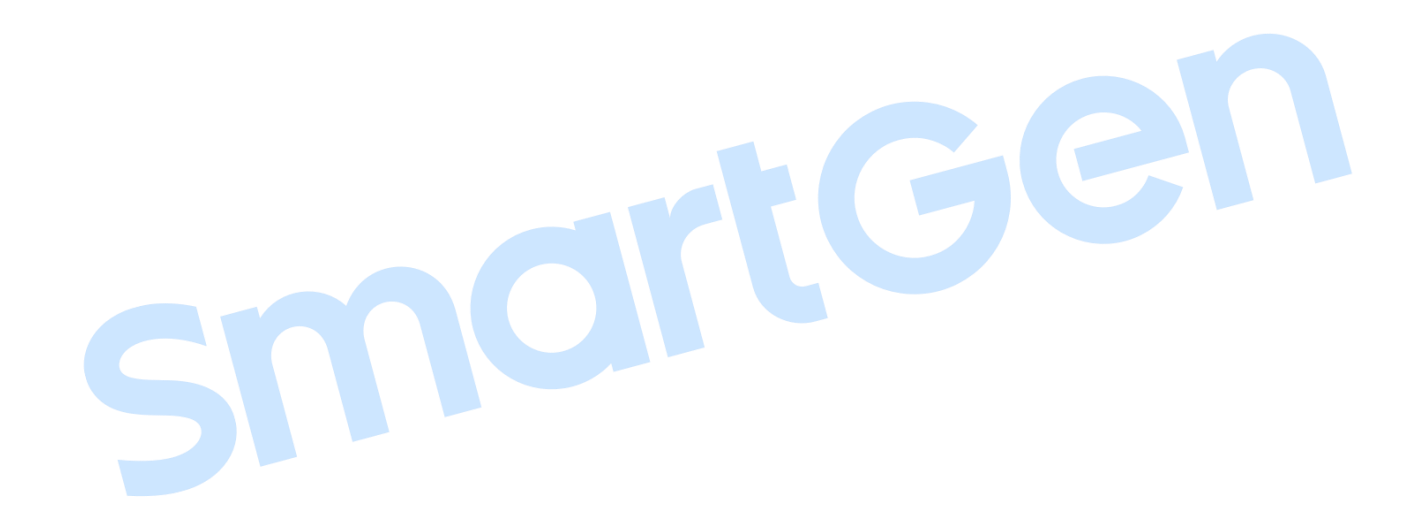

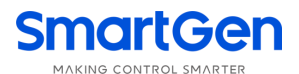

## CONTENTS

| 1 | OVEF  | VIEW                                                                  | 6    |
|---|-------|-----------------------------------------------------------------------|------|
| 2 | PERF  | ORMANCE AND CHARACTERISTICS                                           | 6    |
| 3 | SPEC  | IFICATION                                                             | 9    |
| 4 | OPER  | ATION                                                                 | . 10 |
|   | 4.1   | PUSHBUTTONS                                                           | . 10 |
|   | 4.2   | CONTROLLER PANEL                                                      | . 11 |
|   | 4.3   | LCD DISPLAY                                                           | . 11 |
|   | 4.4   | SCHEDULED START/STOP OPERATION                                        | . 14 |
|   | 4.4.1 | SCHEDULED START MODE SELECT OPERATION                                 | . 14 |
|   | 4.4.2 | SCHEDULED START OPERATION PROCESS                                     | . 15 |
|   | 4.5   | SUNRISE/SUNSET START OPERATION                                        | . 16 |
|   | 4.5.1 | SUNRISE/SUNSET START MODE SETTINGS                                    | . 16 |
|   | 4.5.2 | SUNRISE/SUNSET START/STOP OPERATION PROCESS                           | . 18 |
|   | 4.6   | AUTO REMOTE START/STOP OPERATION                                      | . 19 |
|   | 4.6.1 | AUTO REMOTE START MODE SETTING                                        | . 19 |
|   | 4.6.2 | AUTO REMOTE START/STOP PROCESS OPERATION                              | . 20 |
|   | 4.7   | MANUAL START/STOP OPERATION                                           | . 21 |
|   | 4.8   | FORCE START OPERATION                                                 | . 23 |
| 5 | PROT  | ECTIONS                                                               | . 23 |
|   | 5.1   | WARNING ALARMS                                                        | . 23 |
|   | 5.2   | SHUTDOWN ALARMS                                                       | . 26 |
|   | 5.3   | TRIP AND STOP ALARMS                                                  | . 30 |
| 6 | WIRIN | IG CONNECTION                                                         | . 31 |
| 7 | SCOF  | ES AND DEFINITIONS OF PROGRAMMABLE PARAMETERS                         | . 33 |
|   | 7.1   | AUTO START PARAMETER SETTINGS                                         | . 33 |
|   | 7.2   | GENERIC PARAMETER SETTINGS                                            | . 34 |
|   | 7.3   | FLEXIBLE SENSOR 1 SETTINGS                                            | . 49 |
|   | 7.4   | FLEXIBLE SENSOR 2 SETTINGS                                            | . 50 |
|   | 7.5   | FLEXIBLE SENSOR 3 SETTINGS                                            | . 52 |
|   | 7.6   | SENSOR CURVE SELECTION                                                | . 53 |
|   | 7.7   | SENSOR SETTING                                                        | . 55 |
|   | 7.8   | CONDITIONS OF CRANK DISCONNECT SELECTION                              | . 56 |
|   | 7.9   | FUNCTION DEFINITION OF INPUT PORTS                                    | . 57 |
|   | 7.10  | DEFINITION OF PROGRAMMABLE INPUT PORT 1-5                             | . 59 |
|   | 7.11  | ENABLE DEFINITION OF PROGRAMMABLE OUTPUT PORT                         | . 60 |
|   | 7.12  | OVER CURRENT ACTION                                                   | . 65 |
|   | 7.13  | LIGHT INPUT CONTROL MODE                                              | . 65 |
|   | 7.14  | BATTERY LOW VOLT AGE START MODE (INVALID WHILE MAINS SUPPLY POWER)    | . 66 |
|   | 7.15  | TIMER MODE SELECT                                                     | . 66 |
|   | 7.16  | SUNRISE/SUNSET SETTING                                                | . 66 |
|   | 7.17  | LOW FUEL LEVEL REDUCE LIGHT NUMBER (INVALID WHILE MAINS SUPPLY POWER) | . 66 |
|   | 7.18  | REALIZE MAINS SUPPLY POWER VIA EXTERNAL DIGITAL INPUT PORT            | . 66 |
|   | 7.19  | DEEP SLEEP MODE                                                       | . 67 |
|   | 7.19. | 1 CONDITIONS OF ENTERING INTO DEEP SLEEP MODE                         | . 67 |
|   |       |                                                                       |      |

| 7.19               | 2 EXIT DEEP SLEEP MODE METHOD            | . 67 |  |
|--------------------|------------------------------------------|------|--|
| 8 PAR              | AMETERS SETTING                          | . 68 |  |
| 8.1                | SETTING MENU DESCRIPTION                 | . 68 |  |
| 8.2                | PARAMETERS SETTING                       | . 68 |  |
| 8.3                | CONTROLLER TIME CALIBRATION              | . 68 |  |
| 8.4                | LANGUAGE SELECTION                       | . 69 |  |
| 8.5                | EVENT LOG                                | . 69 |  |
| 8.6                | CONTROLLER INFORMATION                   | . 70 |  |
| 9 COM              | MISSIONING                               | . 70 |  |
| 10 CON             | NECTIONS OF CONTROLLER WITH J1939 ENGINE | . 71 |  |
| 10.1               | CUMMINS ISB/ISBE                         | . 71 |  |
| 10.2               | CUMMINS QSL9                             | . 71 |  |
| 10.3               | CUMMINS QSM11 (IMPORT)                   | . 72 |  |
| 10.4               | CUMMINS QSX15-CM570                      | . 72 |  |
| 10.5               | CUMMINS QSM11                            | . 72 |  |
| 10.6               | CUMMINS QSZ13                            | . 73 |  |
| 10.7               | DETROIT DIESEL DDEC III / IV             | . 73 |  |
| 10.8               | DEUTZ EMR2                               | . 73 |  |
| 10.9               | JOHN DEERE                               | . 74 |  |
| 10.10              | MTU MDEC                                 | . 74 |  |
| 10.11              | MTU ADEC(SMART MODULE)                   | . 74 |  |
| 10.12              | MTU ADEC (SAM MODULE)                    | . 75 |  |
| 10.13              | PERKINS                                  | . 75 |  |
| 10.14              | SCANIA                                   | . 75 |  |
| 10.15              | VOLVO EDC3                               | . 76 |  |
| 10.16              | VOLVO EDC4                               | . 76 |  |
| 10.17              | VOLVO-EMS2                               | . 76 |  |
| 10.18              | YUCHAI                                   | . 77 |  |
| 10.19              | WEICHAI                                  | . 77 |  |
| 11 TYPI            | CAL WIRING DIAGRAMS                      | . 78 |  |
| 12 INST            | ALLATION                                 | . 81 |  |
| 12.1               | FIXING CLIPS                             | . 81 |  |
| 12.2               | OVERALL AND CUTOUT DIMENSIONS            | . 81 |  |
| 12.3               | WIRING CONNECTION DESCRIPTION            | . 81 |  |
| 13 TROUBLESHOOTING |                                          |      |  |

<u>ALC404 Lighting Tower Controller</u>, suits for both AC and DC light tower set, is used for automation and monitor control systems of single light tower unit (diesel/petrol genset) to achieve not only scheduled start/stop, sunrise and sunset start/stop, manual start/stop as well as start/stop genset via remote input port but also turn on/off the flashlights of the light tower in proper order. It integrates with digitalization, intellectualization and network technologies and enjoys functions including precise data measurement, alarm protection as well as remote control, remote measuring and remote communication.

<u>ALC404 Lighting Tower Controller</u> adopts micro-processor technology and combines automation control function with beacon lights control function. It fits with performance including LCD display, selectable Chinese/English languages interface, modular design, compact structure, reliable operation and simple connections, which is very easy to use and convenient to maintain.

### 2 PERFORMANCE AND CHARACTERISTICS

- Based on microprocessor, fitted with 132x64 LCD screen with graphic icons and backlit, selectable Chinese/English languages interface and pushbuttons;
- Be compatible with both AC and DC light tower sets;
- Deep sleep function;
- Reducing the number of the lighting lamps along with the fuel level drops;
- With lamp fault check function;
- Starting battery under voltage condition can start gen-set to charge the start battery;
- Not only suitable for 3P4W, 3P3W, 1P2W, 2P3W(120V/240V) power system with 50Hz/60Hz frequency, but also suitable for DC power supply system;
- Collect and display parameters including generator/mains 3 phase voltage and current, frequency, and power as below,

| Generator                              | Mains(mains supply is active) |
|----------------------------------------|-------------------------------|
| Line voltage: Uab,Ubc,Uca              | Line voltage: Uab,Ubc,Uca     |
| Phase voltage: Ua,Ub,Uc                | Phase voltage: Ua, Ub, Uc     |
| Frequency: Hz                          | Frequency: Hz                 |
| Load                                   |                               |
| Current: la, lb, lc Unit: A            |                               |
| Total active power: P Unit: kW         |                               |
| Total reactive power: Q Unit: kVar     |                               |
| Total apparent power: S Unit: kVA      |                               |
| Power factor: $\lambda$ Unit: 1        |                               |
| Accumulated power generated: W         | Unit: kWh                     |
| Current accumulated power generated: W | Unit: kWh                     |

Generator with over voltage, under voltage, over frequency, under frequency, and over current functions;
 mains with over voltage, under voltage, over frequency and under frequency functions;

- Detect DC voltage, current, and power while controlling of DC light tower set;
- Precise collect generator parameters as below,

| Temperature(programmable)     | °C/    | °F        |     |
|-------------------------------|--------|-----------|-----|
| Engine oil pressure (programm | nable) | kPa/bar/p | si  |
| Fuel level (programmable)     | %      | Fuel left | L   |
| Engine speed                  |        | r/min(RF  | PM) |
| Starter battery voltage       |        | V         |     |
| D+ voltage of charger         |        | V         |     |

Accumulated start times

Accumulated running time

Currently running time

- Precise real-time clock and real-time calendar functions allow scheduled start/stop (every day, every week, every month and custom week), sunrise and sunset start/stop light tower set; moreover, scheduled start time, running duration time, sunrise time and sunset time can be set by users as users' wish;
- Remote start/stop function;
- Manual start/stop control of light tower set and manual on/off control of lighting lamps;
- Standard USB communication port makes it easier to communicate with PC and faster to configure parameters; network monitoring can be achieved via USB port;
- CANBUS interface can connect with J1939 EFI engine, which can not only monitor the normal data of EFI engine (like water temp., oil pressure, speed, and fuel consumption), but also control gen-set start/stop and rise/drop seed via CANBUS port.
- Mains can supply power for controller lighting lamps or manual on/off control of lighting lamps.
- Gen-set running accumulation and output energy accumulation functions convenient for users to regular maintenance and fuel consumption statistics;
- Scheduled start time and various delays can be set on the spot and also comes with password protection in case of laypeople disoperation.
- ALC404 controller can control up to 4 lamps and 4 feedback indicators were be fitted on the panel. In addition, the turn on interval time between two lights can be set by users.
- 99 pieces of event logs can be circularly stored and inquired on the spot; also can be print or be inquired via PC.

 More kinds of curves of temperature, oil pressure, fuel level can be used directly and users can select "User Configured" sensor curves for unknown engine sensor;

- Widely power supply range DC(8~35)V, suitable to different starting battery voltage environment;
- Modular design, pluggable terminal, built-in mounting, compact structure with easy installation;

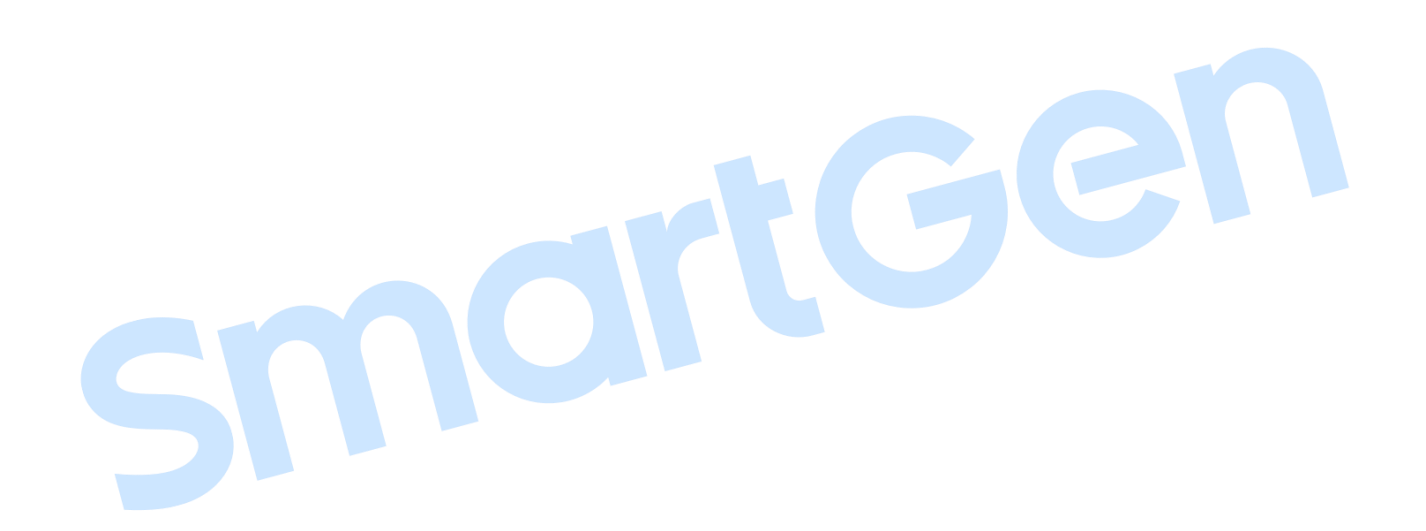

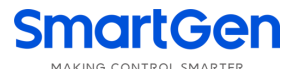

### **3 SPECIFICATION**

### Table 3 – Technical Parameters

| Items                       | Contents                                                               |
|-----------------------------|------------------------------------------------------------------------|
| Working Voltage             | DC8. 0V to 35. 0V, uninterruptible power supply                        |
| Overall Consumption         | ≤3W (Standby mode: ≤2W; Deep Sleep mode: ≤0.2W)                        |
| Gen./Mains Voltage Input:   |                                                                        |
| 3 Phase 4 Wire              | 15V AC - 360V AC (ph-N)                                                |
| 3 Phase 3 Wire              | 30V AC - 620V AC (ph-ph)                                               |
| Single Phase 2 Wire         | 15V AC - 360V AC (ph-N)                                                |
| 2 Phase 3 Wire              | 15V AC - 360V AC (ph-N)                                                |
| DC                          | 0V DC - 75V DC                                                         |
| Alternator Frequency        | 50/60Hz                                                                |
| Speed Sensor Voltage        | 1. 0 V to 24 V (RMS)                                                   |
| Speed Sensor Frequency      | Maximum 10,000 Hz                                                      |
| Starter Relay Output        | 5A DC B+ power supply output                                           |
| Configurable Relay Output 1 | 5A DC B+ power supply output                                           |
| Configurable Relay Output 2 | 1A DC B+ power supply output                                           |
| Configurable Relay Output 3 | 1A DC B+ power supply output                                           |
| Configurable Relay Output 4 | 1A DC30V volt free output                                              |
| Configurable Relay Output 5 | 1A DC30V volt free output                                              |
| Configurable Relay Output 6 | 1A DC30V volt free output                                              |
| Configurable Relay Output 7 | 1A DC30V volt free output                                              |
| Case Dimensions             | 135 mm x 110 mm x 44 mm                                                |
| Panel Cutout                | 116mm x 90mm                                                           |
| AC CT Secondary Current     | Rated: 5A                                                              |
| DC Current Input            | Hall sensor's secondary side current: (4~20)mA                         |
| Working Conditions          | Temperature: (-25~+70)°C Relative Humidity: (20~93)%RH                 |
| Storage Conditions          | Temperature:(-25~+70)°C                                                |
| Protection Lovel            | IP65: rubber seal installed between the controller enclosure and panel |
|                             | fascia.                                                                |
|                             | Apply AC2.2kV voltage between high voltage terminal and low voltage    |
| Insulation Intensity        | terminal;                                                              |
|                             | The leakage current is not more than 3mA within 1min.                  |
| Weight                      | 0.34kg                                                                 |

### **4 OPERATION**

### 4.1 PUSHBUTTONS

## Table 4 – Keys Description

| lcon      | Function         | Description                                                                                                    |
|-----------|------------------|----------------------------------------------------------------------------------------------------|
| 0         | Stop/Reset       | Stop running light tower set;<br>Reset alarms in stop mode;<br>Lamp test in stop mode (press at least 3 seconds);<br>Quick stop in stopping process.                                                                                                    |
|           | Start            | Start lighting tower set in manual mode; Quick start in starting process (press once to jump one status of light tower set).                                                                                                    |
| See       | Manual Mode      | Press this key to configure tower set as manual start mode.                                                                                                    |
| Ø         | Auto Mode        | Press this key and controller enters into auto start mode select interface; use $$ to select <b>Auto Start</b> mode and press $$ or to confirm the selection.                                                                                                    |
| Ø.        | Light On/Off     | Press this key to change-over screens between mains screen and light On/Off screen. In light On/Off screen (in manual mode), press to turn off the light and press to turn on the light.                                                                                                    |
| <b>\$</b> | Menu / Confirm   | Press this key to enter into menu screen.<br>In parameter setting page, press this key to right shift cursor and<br>confirm the setting information.                                                                                                    |
| 4         | Up / Config. "+" | Press this key to scroll screens in parameter display page, menu<br>page and records query page;<br>Up cursor and increase value in parameter setting page.<br>Press this key to wake up controller while controller is in deep sleep<br>mode;<br>In light On/ Off screen (in manual mode), press this key to control<br>the number of lighting lamps (press once to turn on one lamp).    |
|           | Down/Config. "-" | Press this key to scroll screens in parameter display page, menu<br>page and records query page;<br>Down cursor and decrease value in parameter setting page.<br>Press this key to wake up controller while controller is in deep sleep<br>mode;<br>In light On/ Off screen (in manual mode), press this key to control<br>the number of lighting lamps (press once to turn off one lamp). |

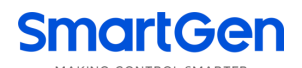

### 4.2 CONTROLLER PANEL

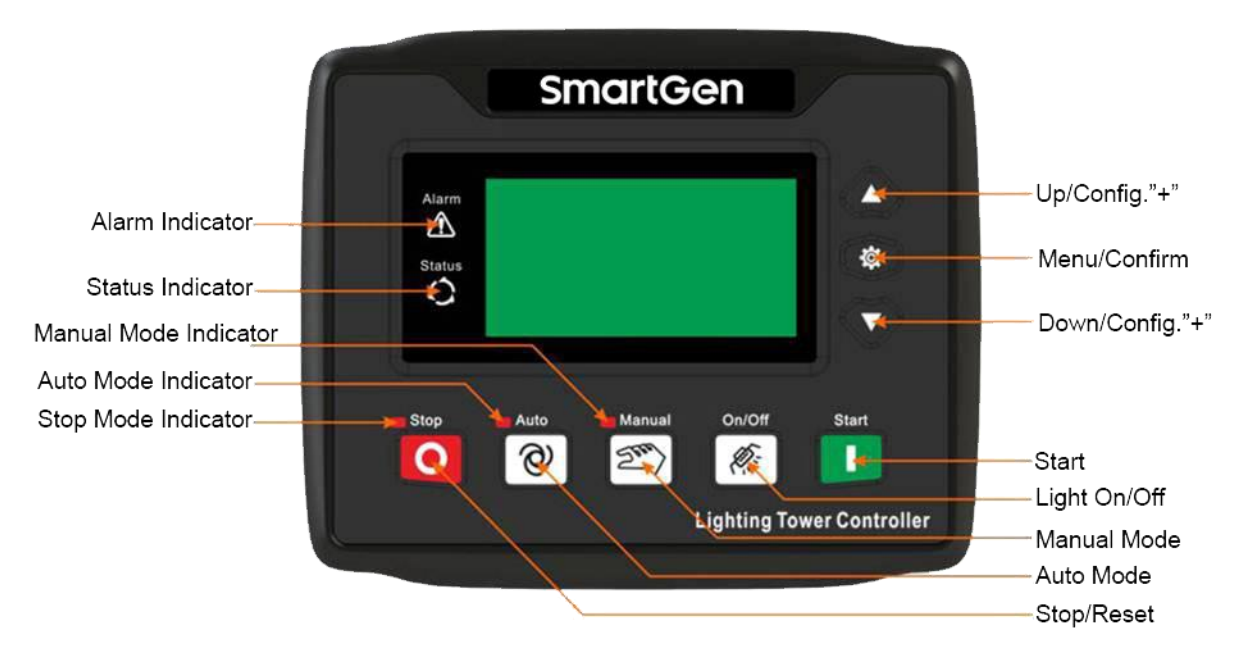

Fig.1 - ALC404 Front Panel

**ANOTE:** Partial indicators description,

Alarm Indicator: slowly flash when warning alarms occur; fast flash when shutdown alarms occur; not illuminate if no alarms occur.

Status Indicator: not illuminate while genset is standby; normally illuminate while genset is normal running.

#### 4.3 LCD DISPLAY

| Mains Screen | Description                                                                                                    |
|--------------|----------------------------------------------------------------------------------------------------|
| 1            | <ul> <li>First screen displays all lights status, average voltage, generator frequency, generator speed, water temperature, oil pressure, fuel level, light tower set running status, and alarm information.</li> <li>Ight On; I Light Off;</li> <li>Battery; Speed;</li> <li>Generator; A Mains;</li> <li>Coolant Temp.;</li> <li>Oil Pressure; I Fuel Level;</li> <li>Note: coolant temp., oil pressure, and fuel level its related data collected by the sensors (if connect with EFI engine, data of coolant temp. and oil pressure are provided by ECU)</li> </ul> |

| Mains Screen                                                                                                    | Description                                                                                                    |
|----------------------------------------------------------------------------------------------------|----------------------------------------------------------------------------------------------------|
| Manual Mode<br>Manual Start<br>Current Time 14:45:15<br>Gens Normal Running<br>1 로 2 로 3 로 4 로                              | Second screen display: Lighting tower set running status, current time, alarm information and etc.                                                                                                    |
| Generator<br>UL-L 399 399 399 V<br>UL-N 230 230 230 V<br>F = 50.0 Hz 1500RPM<br>1 美 2 美 3 美 4 美                             | Press ♥ button<br>The screen displays generator line voltage(L1-L2,<br>L2-L3, L3-L1), phase voltage(L1、L2、L3), frequency<br>and engine speed.<br>DC light tower set without this page.                                                                                                    |
| Load<br>Current 19.9 19.9 19.9 A<br>Power 13.7kW 0.0kVar<br>PF = 1.00 PS 13.7kVA<br>1 2 3 4 4                               | Press velton<br>The screen displays load current, total active<br>power, total apparent power, total reactive power<br>and power factor. If current and power values<br>below 100, parameters will retain one decimal; if<br>current and power values equal or above 100, no<br>decimal will be displayed, and users can check<br>precise data via PC software.<br>The screen display DC voltage, current and power<br>when DC current is fitted. |
| Engine Temp. $80^{\circ}$ COil Pressure400 kPaFuel Level80 %Gens Normal Running1 $\cancel{2}$ 3 $\cancel{3}$ 4 $\cancel{3}$ | Press veltion<br>The screen displays lighting tower set input values<br>of flexible sensors.<br>If one sensor is configured as "Not Used", no<br>information about this sensor will be displayed; if<br>the sensor open circuit, "++++" will be displayed; if<br>the sensor curve configured as "DIN High Activate"<br>or "DIN Low Activated", "HHHH" or "LLLL" will be<br>displayed.                                                             |

| Mains Screen                                                                                                    | Description                                                                                                    |
|----------------------------------------------------------------------------------------------------|----------------------------------------------------------------------------------------------------|
| Plant Battery       24.0 V         D+ Voltage       24.0 V         Engine Speed       1500 RPM         2017-11-23(4)14:46:00       1         1       2       3       4 | Press voltage, button<br>The screen displays battery voltage, charger<br>voltage, engine speed of lighting tower set and<br>current time of controller (the number in the<br>parentheses is week information). |
| Total DataStarts1Hours Run1:03:40Energy14.0kWh1 = 2 = 3 = 4 = 1                                                                                                    | Press 👽 button<br>The screen displays accumulated start times,<br>accumulated output active energy, accumulated<br>run time (HH: MM: SS).                                                                      |
| Current Boot DataHours Run $0:32:45$ Energy $7.0kWh$ Gens Normal Running $1 \stackrel{1}{=} 2 \stackrel{2}{=} 3 \stackrel{2}{=} 4 \stackrel{2}{=} 4 \stackrel{2}{=}$   | Press <b>b</b> utton<br>The screen displays currently start time (HH: MM:<br>SS) and output active energy of this time.                                                                                        |
| Alarm 01/01<br>Warn Alarm<br>High Canopy Temp. Warn                                                                                                    | Press 👽 button<br>The screen displays alarms information that<br>detected by the controller.                                                                                                    |

MAKING CONTROL SMARTER

### 4.4 SCHEDULED START/STOP OPERATION

### 4.4.1 SCHEDULED START MODE SELECT OPERATION

Scheduled start operation has four modes to choose (00 daily, 01 weekly, 02 monthly and 03 custom week). The following content take the Scheduled Start (00 daily) as the example, and the other modes' operation method is likewise. Detailed operation process is as below,

| No. | Process                                                                         | Description                                                                                                    | Panel Display                                                                                                    |
|-----|---------------------------------------------------------------------------------|----------------------------------------------------------------------------------------------------|----------------------------------------------------------------------------------------------------|
| 1   | Enter into<br>Auto Start<br>Mode<br>Selection<br>navigation<br>screen           | Press <sup>(2)</sup> key to enter into Auto Start mode,<br>indicator besides it illuminates, simulteniouly,<br>Auto Start Mode Selection screen will be<br>displayed. Then choose 02 Scheduled Start via<br>pressing $\bigtriangleup$ or $\checkmark$ . | Auto Start Mode Selection<br>01 Remote Start Mode<br>02 Auto Timer Mode<br>03 Sunrise/set Mode                                                                          |
| 2   | Enter into<br>Auto Timer<br>Mode<br>detailed<br>setting<br>navigation<br>screen | Press key to enter into Auto Timer<br>Mode setting screen, and select 03 Timer<br>Configure option via pressing of or Then<br>press or to enter into Timer Runing<br>Action setting page and choose 01 Timer Mode<br>Select through pressing of and T.  | Timer Running Action<br>Return<br>01 Mode Start<br>02 Mode Close<br>03 Timer Configure<br>Timer Running Action<br>Return<br>01Timer Mode Select<br>02Auto Run Timer Set |
| 3   | Select                                                                          | Then press $\textcircled{O}$ to confirm and save the setting.<br>At this time, through pressing $\textcircled{O}$ or $\textcircled{V}$ to return to auto timer mode detailed setting navigation screen.                                                 | 00Daily<br>00Daily                                                                                                    |
| 4   | Auto Run<br>Timer Set                                                           | In auto timer mode detailed setting screen,<br>press                                                                                                    | Timer Running Action<br>Return<br>01Timer Mode Select<br>02Auto Run Timer SetTimer Running Action<br>02Auto Run Timer SetStart Time<br>18:30Duration<br>12:00           |

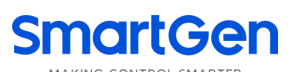

| No. | Process                                   | Description                                                                                                    | Panel Display                                                                                                    |
|-----|-------------------------------------------|----------------------------------------------------------------------------------------------------|----------------------------------------------------------------------------------------------------|
|     |                                           | detailed setting navigation screen, and select<br>Return throught $\triangle$ or $\heartsuit$ , and then press $\textcircled{3}$<br>to return to Timer Running Action confirmation<br>screen.                                                                                                    | Timer Running Action<br>Return<br>01Timer Mode Selection<br>02Auto Run Timer Set                                                                                          |
| 5   | Timer<br>Running<br>Action<br>Start/Close | Select 01 Mode Start via or very and<br>press to confirm the action. Controller will<br>jump to the 2 <sup>nd</sup> page of main screen, at this point,<br>Aoto Mode (Daily) start.<br>Select 02 Mode Close via or very and<br>press to confirm the action. Controller will<br>jump to the 2 <sup>nd</sup> page of main screen, at this point,<br>Aoto Mode (Daily) closed. | Timer Running Action Return<br>01 Mode Start<br>02 Mode Close<br>03 Timer Configure<br>Auto Timer Mode (Daily)<br>Start Time 18:30:00<br>Current Time 18:29:45<br>Standby |
|     |                                           |                                                                                                    | 1 쿄 2 쿄 3 쿄 4 쿄                                                                                                    |

## 4.4.2 SCHEDULED START OPERATION PROCESS

## Table 7 – Scheduled Start/Stop Operation

| No. | Operation Process                                                                                                    | Panel Display                                                                                                    |
|-----|----------------------------------------------------------------------------------------------------|----------------------------------------------------------------------------------------------------|
| 1   | Configure the controller as scheduled start mode and choose "Timer Mode (00 Daily)", and start time set as 18:30, continuous running time (hours run) set as 12:00(12hours).               | Auto Timer Mode (Daily)Start Time18:30:00Current Time18:29:45Standby11234                                                                                  |
| 2   | When there are 10s left from start time, audible alarm<br>relay is active (if configured, when start time is up, audible<br>alarm relay will stop output). When start time is up and start | Auto Timer Mode (Daily)Start Time18:30:00Current Time18:29:50Standby3 4 4 4                                                                                |
| 2   | remaining time is more than 0s, light tower set begin<br>cranking. Continuous running countdown will be displayed on<br>the first line.                                                    | Time Left       11:59:55         Start Time       18:30:00         Current Time       18:30:04         Cranking       2s         1       2       3       4 |

| No. | Operation Process                                                                                                    | Panel Display                                                                                                    |
|-----|----------------------------------------------------------------------------------------------------|----------------------------------------------------------------------------------------------------|
| 3   | If engine speed, generator voltage and frequency has reached on-load requirements (speed $\geq$ on-load speed,                                                                                                    | Time Left       11:58:57         Start Time       18:30:00         Current Time       18:31:02         3# Light On       2s         1       2       3       4                                                                             |
|     | frequency), all the lights will illuminate in proper order and<br>the illumination interval delay is 2s (can be set as 1s ~300s).                                                                                                    | Time Left       11:58:48         Start Time       18:30:00         Current Time       18:31:11         Gens Normal Running       4         1       2       3       4                                                                      |
| 4   | When "stop delay" time is 00:00:00 manually select 02<br>Mode Close in Auto Timer Mode screen (01 Mode Start<br>must be reselect if another time scheduled start is needed),<br>and then press $$ to confirm the act. then $1#\sim$ #4 lights<br>will off in proper order and the extinguishing interval delay<br>can be set as $1s\sim300s$ . The light tower set begin stopping<br>when all the lights off. | Time Left $00:00:00$ Start Time $18:30:00$ Current Time $06:30:00$ $4\#$ Light Off $2s$ $1 = 2 = 3 = 3 = 4 = 5$ Auto Timer Mode (Daily)         Start Time $18:30:00$ Current Time $06:30:39$ Cooling Delay $29s$ $1 = 2 = 3 = 4 = 4 = 5$ |

**Remark:** The auto timer mode will be canceled automatically when select other auto start mode! if select Auto Timer Mode(Daily), lighting tower set will be auto started everyday at the pre-set time.

### 4.5 SUNRISE/SUNSET START OPERATION

### 4.5.1 SUNRISE/SUNSET START MODE SETTINGS

| Table 8 – | Sunrise/Suns | et Start | Operation |
|-----------|--------------|----------|-----------|
|-----------|--------------|----------|-----------|

| No. | Process                                  | Description                                                                                                    | Panel Display |
|-----|------------------------------------------|----------------------------------------------------------------------------------------------------|---------------|
| 1   | Download city<br>info via PC<br>software | Users should connect PC and ALC400<br>controller using USB communication line and test<br>ALC404 software, procedures are as follows:<br>Open test software-edit configset<br>sunrise/sunset-select city/user-defined city<br>information (longitude, latitude and time zone) –<br>download PC software information to the<br>controller. After download finished, choose any<br>other city to re-read configuration, and then return | ~             |

| No. | Process                                                                            | Description                                                                                                    | Panel Display                                                                                                    |
|-----|------------------------------------------------------------------------------------|----------------------------------------------------------------------------------------------------|----------------------------------------------------------------------------------------------------|
|     |                                                                                    | back to the sunset/sunrise start screen to<br>confirm that whether the city to be chosen is the<br>one downloaded a moment ago or not.                                                                                                    |                                                                                                    |
| 2   | Enter into Auto<br>Timer Mode<br>detailed<br>setting<br>navigation<br>screen       | Press <sup>@</sup> , its indicator lights on, and lighting<br>tower set enters into <b>Timer Mode Select</b> screen.<br>Meanwhile, the panel display <b>Timer Mode Select</b><br>screen; Press ▲ and ▼ to select 03<br>Sunrise/Sunset Mode.                                                                                                    | Timer Mode Select<br>01 Remote Start Mode<br>02 Auto Timer Mode<br>03 Sunrise/set Mode                                                           |
| 3   | Enter into<br>Sunrise/Sunset<br>Action detailed<br>setting<br>navigition<br>screen | Press  key to enter into Sunrise/Sunset<br>Mode setiing navigation screen, and select 03<br>Sunrise/Sunset Mode via pressing  and<br>keys.                                                                                                    | Sunrise/set Action<br>Return<br>01 Mode Start<br>02 Mode Close<br>03 Sunset Time Delay<br>03 Sunset Time Delay<br>CurrentVal +00000min<br>+00000 |
| 4   | Sunset start<br>time delay<br>setting                                              | Press to enter into Sunset Time Delay<br>setting screen, and configure the delay value<br>through $\triangle$ or $\heartsuit$ key after pressing (delay<br>value can be confured as "+" ahead of preset start<br>time and "-" after of preset start time). And then<br>press (key to save the setting into the<br>controller. Meanwile, press $\triangle$ or $\heartsuit$ to return<br>to Sunrise/set Action setting scrren.                                                                                                    | 03 Sunset Time Delay<br>CurrentVal +00000min<br>+00000                                                                                           |
| 5   | Sunset stop<br>time delay<br>setting                                               | In Sunrise/set Action setting navigition<br>screen, press $\triangle$ or $\bigtriangledown$ to select 04 Sunrise<br>Time Delay and press $\textcircled{1}$ to enter the setting<br>page. Press $\textcircled{1}$ again and configure the delay<br>value through $\triangle$ or $\bigtriangledown$ key(delay value can be<br>confured as "+" ahead of preset stop time and<br>"-" after preset of stop time). And then press $\textcircled{1}$<br>key to save the setting into the controller.<br>Meanwile, press $\triangle$ or $\bigtriangledown$ to return to<br>Sunrise/set Action setting scrren. | Sunrise/set Action<br>01 Mode Start<br>02 Mode Close<br>03 Sunset Time Delay<br>04 Sunrise Time Delay                                            |

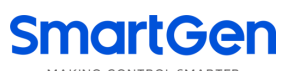

| No. | Process                                    | Description                                                                                                    | Panel Display                                                                                                    |
|-----|--------------------------------------------|----------------------------------------------------------------------------------------------------|----------------------------------------------------------------------------------------------------|
|     |                                            |                                                                                                    | 04 Sunrise Time Delay<br>CurrentVal +00000min<br>+00000                                                                                                    |
| 6   | Timer<br>Runnning<br>Action<br>Start/Close | Select 01 Mode Start via or very and<br>press to confirm the action. Controller will<br>jump to the 2 <sup>nd</sup> page of main screen, at this point,<br>Sunrise/set Mode set completely.<br>Select 02 Mode Close via or very and<br>press to confirm the action. Controller will<br>jump to the 2 <sup>nd</sup> page of main screen, at this point,<br>Sunrise/set Mode closed. | Sunrise/set Action<br>Return<br>01 Mode Start<br>02 Mode Close<br>03 Sunset Time Delay<br>Auto Sunrise/set Mode<br>Start Time 16:55:00<br>Current Time 16:54:50<br>Standby<br>1 1 2 1 3 1 4 1 |

## 4.5.2 SUNRISE/SUNSET START/STOP OPERATION PROCESS

| ET START/STOP OPERATION     | PROCE    | ESS     |         |     |  |  |
|-----------------------------|----------|---------|---------|-----|--|--|
| Table 9 – Sunrise/Sunset St | art/Stop | Operati | on Proc | ess |  |  |

| No. | Operation Process                                                                                                    | Panel Display                                                                                                    |
|-----|----------------------------------------------------------------------------------------------------|----------------------------------------------------------------------------------------------------|
| 1   | Configure the controller as Auto Sunrise/set Mode, city<br>information as Beijing via PC sofware, sunset start time delay<br>as +0min and sunrise stop time delay as +0min. The actual<br>start ime is 16:55:00 and stop time is 07:06:00.                | Auto Sunrise/set Mode<br>Start Time 16:55:00<br>Current Time 16:54:50<br>Standby<br>1 1 2 1 3 1 4 1                       |
| 2   | When there are 10s left from start time (start time can be<br>configured via PC software), audible alarm relay is active (if<br>configured, when start time is up, audible alarm relay will<br>stop output). When start time is up, light tower set begin | Auto Sunrise/set Mode<br>Start Time 16:55:00<br>Current Time 16:54:50<br>Standby<br>1 1 2 1 3 1 4 1<br>Stop Time 07:06:00 |
|     | cranking. Stop time will be displayed on the first line.                                                                                                    | Start Time 16:55:00<br>Current Time 16:55:00<br>Fuel Output Delay 1s<br>1 1 2 1 3 1 4 1                                   |

| No.      | Operation Process                                                                                                    | Panel Display                                                                                                    |
|----------|----------------------------------------------------------------------------------------------------|----------------------------------------------------------------------------------------------------|
| 3        | If engine speed, generator voltage and frequency has<br>reached on-load requirements (speed $\geq$ on-load speed,<br>voltage $\geq$ on-load voltage and frequency $\geq$ on-load<br>frequency), all the lights will illuminate in proper order and<br>the illumination interval delay is 2s (can be set as 1s~300s).                                                                                                    | Stop Time       07:06:00         Start Time       16:55:00         Current Time       16:55:54         2# Light On       2s         1       2       3       4         Stop Time       07:06:00         Start Time       16:55:00         Current Time       16:55:00         Current Time       15:56:00         Gens Normal Running       1         1       2       3       4 |
| 4<br>Rem | When "Current Time" is 07:06:00 (controller's current time<br>can be set via PC software) manually select 02 Mode Close(if<br>select, light tower set will not start according to the sunset<br>time unless to reselect 01 Mode Start), then $1#\sim4#$ lights<br>will off in proper order and the extinguishing interval delay<br>can be set as $1s\sim300s$ . The light tower set begin stopping<br>when all the lights off. | Stop Time $07:06:00$ Start Time $16:55:00$ Current Time $07:06:00$ $4\#$ Light Off $2s$ $1 \ddagger 2 \ddagger 3 \ddagger 4 \ddagger$ Auto Sunrise/set ModeStart Time $16:55:00$ Current Time $07:06:09$ Stop Cooling Delay $59s$ $1 \ddagger 2 \ddagger 3 \ddagger 4 \ddagger$                                                                                                |

#### 4.6 **AUTO REMOTE START/STOP OPERATION**

## 4.6.1 AUTO REMOTE START MODE SETTING

| Table 10 - Auto R | emote Start | Mode Setting |
|-------------------|-------------|--------------|
|-------------------|-------------|--------------|

| No. | Process                                                                         | Description                                                                                                    | Panel Display                                                                          |
|-----|---------------------------------------------------------------------------------|----------------------------------------------------------------------------------------------------|----------------------------------------------------------------------------------------|
| 1   | Config<br>input port                                                            | Configure input port 1 as Remote Start Input.                                                                                                    | /                                                                                      |
| 2   | Enter into<br>Auto Timer<br>Mode<br>detailed<br>setting<br>navigation<br>screen | Press <sup>(2)</sup> , its indicator lights on, and lighting tower<br>set enters into <b>Auto Start Mode</b> . Meanwhile, the<br>panel display Timer Mode Select screen; Press<br>and <b>(V)</b> to select 01 Remote Start Mode. | Timer Mode Select<br>01 Remote Start Mode<br>02 Auto Timer Mode<br>03 Sunrise/set Mode |

| No. | Process                         | Description                                                                                                    | Panel Display                                                                                 |
|-----|---------------------------------|----------------------------------------------------------------------------------------------------|-----------------------------------------------------------------------------------------------|
| 3   | Confirm<br>remote<br>start mode | Press  to confirm remote start mode, and then controller will jump to the 2 <sup>nd</sup> page. Meanwhile, remote start mode set completely. | Remote Start Mode<br>Wait Remote Start<br>Current Time 17:30:00<br>Standby<br>1 1 2 1 3 1 4 1 |

## 4.6.2 AUTO REMOTE START/STOP PROCESS OPERATION

| No. | Operation Process                                                                                                    | Panel Display                                                                                   |
|-----|----------------------------------------------------------------------------------------------------|-------------------------------------------------------------------------------------------------|
| 1   | Configure controller as Remote Start Mode.                                                                                                    | Remote Start Mode<br>Wait Remote Start<br>Current Time 17:30:00<br>Standby<br>1 1 2 1 3 1 4 1   |
| 2   | When remote start input port is active, remote start delay begins and audible alarm relay is active (if configured). When                                                                                                    | Remote Start Mode<br>Start Delay 5s<br>Current Time 17:30:01<br>Standby<br>1 1 2 1 3 1 4 1      |
|     | remote start delay is over and remote start signal is active,<br>light tower set begins cranking.                                                                                                    | Remote Start Mode<br>Remote Start<br>Current Time 17:30:06<br>Fuel Output 1s<br>1 1 2 1 3 1 4 1 |
| 3   | If engine speed, generator voltage and frequency has reached on-load requirements (speed $\geq$ on-load speed, voltage $\geq$ on-load voltage and frequency $\geq$ on-load frequency), all the lights will illuminate in proper order and the illumination interval delay is 2s (can be set as 1s~300s). | Remote Start Mode<br>Remote Start<br>Current Time 17:30:58<br>1# Light On 2s<br>1 4 2 4 3 4 4   |
| 4   | When remote start input port is inactive, remote stop delay begins; when stop delay is over, $1#\sim 4\#$ lights will off in proper order and the extinguishing interval delay can be set as $1s\sim 300s$ . The light tower set begin stopping when all the lights off.                                 | Remote Start ModeStop Delay5sCurrent Time07:00:00Gens Normal Running112341                      |

| No.                                                                                                    | Operation Process | Panel Display                                                                                          |
|----------------------------------------------------------------------------------------------------|-------------------|----------------------------------------------------------------------------------------------------|
|                                                                                                    |                   | Remote Start Mode<br>Wait Remote Start<br>Current Time 07:00:09<br>3# Light Off 2s<br>1 2 3 4 4        |
|                                                                                                    |                   | Remote Start Mode<br>Wait Remote Start<br>Current Time 07:00:15<br>Cooling Time 59s<br>1 1 2 1 3 1 4 1 |
| <b>Remark:</b> The Remote start/stop mode will be canceled automatically when select other auto start mode ! |                   |                                                                                                    |

### 4.7 MANUAL START/STOP OPERATION

### Table 12 - Light On/Off Screen

| Main Screen                                                                             | Description                                                                                                    |
|-----------------------------------------------------------------------------------------|----------------------------------------------------------------------------------------------------|
| o ❀ c ♥<br>1 1 2 1 3 1 4 1<br>■ 399V ■ 24.0V<br>F = 50.0Hz 0.0kW<br>Gens Normal Running | Press<br>key to inter into Light On/Off screen, and<br>press<br>again to exit. This screen shows users<br>how to manually turn on/off lights.<br>"O" stands for "Open",<br>refers to<br>and<br>means<br>is active;<br>"C" stands for "Close",<br>refers to<br>and<br>and<br>means<br>is active;<br>"C" stands for "Close",<br>refers to<br>and<br>and<br>means<br>is active; |

## Table 13 - Manually Start/Stop Unit Operation

| No. | Operation Process                                                                                                 | Panel Display                                                                                                    |
|-----|----------------------------------------------------------------------------------------------------|----------------------------------------------------------------------------------------------------|
| 1   | Press 🔊 , its indicator lights on, and controller enters<br>Manual Mode. Press 🕕, light tower set begins cranking | Manual Mode<br>Wait Manual Start<br>Current Time 17:00:00<br>Standby<br>1 1 2 1 3 1 4 1<br>Manual Mode<br>Manual Start<br>Current Time 17:00:02<br>Cranking 5s<br>1 1 2 1 3 1 4 1 |

| No. | Operation Process                                                                                                    | Panel Display                                                                                    |
|-----|----------------------------------------------------------------------------------------------------|--------------------------------------------------------------------------------------------------|
| 2   | If light tower set high-speed warming up is over,<br>meanwhile, engine speed, generator voltage and frequency<br>has reached on-load requirements (speed $\geq$ on-load speed,<br>voltage $\geq$ on-load voltage and frequency $\geq$ on-load<br>frequency), and then light tower set enters into normal<br>running process. | Manual Mode<br>Manual Start<br>Current Time 17:00:58<br>Gens Normal Running<br>1호 2호 3호 4호       |
| 3   | Press <sup>®</sup> enters into Light On/Off screen, press<br>1#~4# lights will illuminate in proper order (press once, one<br>light on).                                                                                                    | 0                                                                                                |
|     |                                                                                                    | $F = 50.0Hz \qquad 3.4kW$ 1# Lamp Off                                                            |
| 4   | If manually turn off the light, press ♥ in Light On/Off screen, 4#~1# lights will off in proper order (press once,                                                                                                    | 1 -                                                                                              |
|     | one light off).                                                                                                    | o                                                                                                |
| 5   | If users need to stop the light tower set, press $\bigcirc$ , 1# $\sim$ 4# lights will off in proper order when all lights are in illuminated status, and the extinguishing interval delay can be set as 1s $\sim$ 300s (can be configured). The light tower set                                                             | 1 ♣ 2 ♣ ₱ 24.0V<br>3 ♣ 4 ♣ ♣ 80°C<br>♣ 399V ➡ 400kPa<br>F = 50.0Hz ฿ 80%<br>4# Lamp Off Delay 2s |
|     | begin stopping when the lights are off. Press <b>o</b> again during this procedure will lead to all lights off at the same time and controller enters into ETS status.                                                                                                    | Manual Mode<br>Manual Stop<br>Current Time 07:00:10<br>Cooling Time 59s<br>1 1 2 1 3 1 4 1       |

#### 4.8 FORCE START OPERATION

Simultaneously pressing  $\overset{ heta}{\longrightarrow}$  and lacksquare in manual mode can force start light tower set, at the

moment, starter disconnect controlled by the operator instead of judging from crank disconnect conditions. When light tower set successfully start, operator will release the keys and controller enters into safety running delay.

#### **5 PROTECTIONS**

#### 5.1 WARNING ALARMS

Warnings are not lead to light tower set shutdown and alarm information will be displayed on the LCD.

| No.                | Туре                    | Description                                                              |
|--------------------|-------------------------|--------------------------------------------------------------------------|
| 1 High Temperature |                         | When controller detects the high temperature input is active, it will    |
|                    | High Temperature        | send warning signal and the corresponding alarm information will         |
|                    |                         | be displayed on the LCD.                                                 |
|                    |                         | When controller detects the low oil pressure warning input is active,    |
| 2                  | Low Oil Pressure        | it will send warning signal and the corresponding alarm information      |
|                    |                         | will be displayed on the LCD.                                            |
|                    |                         | When controller detects the engine speed of light tower set is higher    |
| 3                  | Over Speed              | than the set value, it will send warning signal and the corresponding    |
|                    |                         | alarm information will be displayed on the LCD.                          |
|                    |                         | When controller detects the engine speed of light tower set is lower     |
| 4                  | Under Speed             | than the set value, it will send warning signal and the corresponding    |
|                    |                         | alarm information will be displayed on the LCD.                          |
|                    |                         | When controller detects the engine speed of light tower set is 0, and    |
| 5                  | Loss of Speed Signal    | action select "Warning", it will send warning signal and the             |
|                    |                         | corresponding alarm information will be displayed on the LCD.            |
|                    | Generator Over          | If it is enabled, when controller detects the frequency of light tower   |
| 6                  | Frequency               | set is higher than the set value, it will send warning signal and the    |
|                    |                         | corresponding alarm information will be displayed on the LCD.            |
|                    | Generator Under         | If it is enabled, when controller detects the frequency of light tower   |
| 7                  | Frequency               | set is lower than the set value, it will send warning signal and the     |
|                    |                         | corresponding alarm information will be displayed on the LCD.            |
|                    |                         | If it is enabled, when controller detects the voltage of light tower set |
| 8                  | Generator Over Voltage  | is higher than the set value, it will send warning signal and the        |
|                    |                         | corresponding alarm information will be displayed on the LCD.            |
| 9                  | Generator Under Voltage | If it is enabled, when controller detects the voltage of light tower set |
|                    |                         | is lower than the set value, it will send warning signal and the         |
|                    |                         | corresponding alarm information will be displayed on the LCD.            |
|                    |                         | If it is enabled, when controller detects the current of light tower set |
| 10                 | Generator Over Current  | is higher than the set value, it will send warning signal and the        |
|                    |                         | corresponding alarm information will be displayed on the LCD.            |

#### Table 14 - Warning Alarms

| No. | Туре                  | Description                                                                                                    |
|-----|-----------------------|----------------------------------------------------------------------------------------------------|
| 11  | Fail to Stop          | If light power set fail to stop after the "ETS solenoid hold/ wait for<br>stop delay" is expired, it will send warning signal and the<br>corresponding alarm information will be displayed on the LCD.                |
| 12  | Low Fuel Level        | When controller detects the low fuel level warning input is active, it will send warning signal and the corresponding alarm information will be displayed on the LCD.                                                 |
| 13  | Charge Alt Fail       | If it is enabled, when controller detects the charger voltage of light<br>tower set is lower than the set value, it will send warning signal and<br>the corresponding alarm information will be displayed on the LCD. |
| 14  | Battery Under Voltage | If it is enabled, when controller detects the battery voltage is lower<br>than the set value, it will send warning signal and the corresponding<br>alarm information will be displayed on the LCD.                    |
| 15  | Battery Over Voltage  | When controller detects the battery voltage is higher than the set value, it will send warning signal and the corresponding alarm information will be displayed on the LCD.                                           |
| 16  | Low Coolant Level     | When controller detects coolant level warning input is active, it will<br>send warning signal and the corresponding alarm information will<br>be displayed on the LCD.                                                |
| 17  | Input 1 Warning       | When input port 1-5 is selected as user defined and action type                                                                                                    |
| 18  | Input 2 Warning       | choose warning alarm, if input port is active, controller will send                                                                                                    |
| 19  | Input 3 Warning       | warning signal and the corresponding alarm information will be                                                                                                    |
| 20  | Input 4 Warning       | displayed on the LCD. If input name is configured by users as xxx,                                                                                                    |
| 21  | Input 5 Warning       | then "xxx Warning" will be displayed on the LCD.                                                                                                    |
| 22  | External Charge Fail  | When controller detects external charge fail input is active, it will<br>send warning signal and the corresponding alarm information will<br>be displayed on the LCD.                                                 |
| 23  | Light Fault Warning   | If it is enabled, when controller detects the beacon lamp failure, and<br>action select warning, it will send warning signal and the<br>corresponding alarm information will be displayed on the LCD.                 |
| 24  | Sensor 1 Low          | If it is enabled, when controller detects the sensor value is lower<br>than the minimum set value, it will send warning signal and the                                                                                |
| 25  | Sensor 2 Low          | corresponding alarm information will be displayed on the LCD. If the sensor name is configured by users as xxx, then "xxx Low" warning                                                                                |
| 26  | Sensor 3 Low          | will be displayed on the LCD.                                                                                                    |
| 27  | Sensor 1 High         | If it is enabled, when controller detects the sensor value is higher<br>than the maximum set value, it will send warning signal and the                                                                               |
| 28  | Sensor 2 High         | corresponding alarm information will be displayed on the LCD. If the                                                                                                    |
| 29  | Sensor 3 High         | sensor name is configured by users as xxx, then "xxx High" warning will be displayed on the LCD.                                                                                                    |
| 30  | Sensor 1 Open Circuit | When controller detects the programmable sensor is open circuit,                                                                                                    |
| 31  | Sensor 2 Open Circuit | the corresponding alarm information will be displayed on the LCD. If                                                                                                    |

| No. | Туре                     | Description                                                                                                    |
|-----|--------------------------|----------------------------------------------------------------------------------------------------|
| 32  | Sensor 3 Open Circuit    | the sensor name is configured by users as xxx, then "xxx Open Circuit" warning will be displayed on the LCD.                                                                                                    |
| 33  | ECU Warning              | When controller receives engine warning alarm signals via J1939, it will send warning signal and corresponding alarm information will be displayed on the LCD.                                                                                           |
| 34  | ECU Coolant Temp. High   | If it is enabled, when controller detects the coolant temperature<br>transferred by EFI engine is higher than the maximum limit of preset<br>value, it will send warning signal and the corresponding alarm<br>information will be displayed on the LCD. |
| 35  | ECU Oil Pressure Low     | If it is enabled, when controller detects the oil pressure transferred<br>by EFI engine is lower than the minimum limit of preset value, it will<br>send warning signal and the corresponding alarm information will<br>be displayed on the LCD.         |
| 36  | Low Fuel Level Light-off | If it is enabled, when controller detects the fuel level of light tower<br>set is lower than the preset light-off value, it will send warning signal<br>and the corresponding alarm information will be displayed on the<br>LCD.                         |
| 37  | Mains Over Frequency     | If it is enabled, when controller detects the frequency of mains is<br>higher than the maximum limit of preset value, it will send warning<br>signal and the corresponding alarm information will be displayed on<br>the LCD.                            |
| 38  | Mains Under Frequency    | If it is enabled, when controller detects the frequency of mains is<br>lower than the minimum limit of preset value, it will send warning<br>signal and the corresponding alarm information will be displayed on<br>the LCD.                             |
| 39  | Mains Over Voltage       | If it is enabled, when controller detects the voltage of mains is<br>higher than the maximum limit of preset value, it will send warning<br>signal and the corresponding alarm information will be displayed on<br>the LCD.                              |
| 40  | Mains Under Voltage      | If it is enabled, when controller detects the voltage of mains is lower<br>than the minimum limit of preset value, it will send warning signal<br>and the corresponding alarm information will be displayed on the<br>LCD.                               |

MAKING CONTROL SMARTER

### 5.2 SHUTDOWN ALARMS

When controller detects shutdown alarm, it will send signal to turn off  $#1 \sim #4$  lights and shuts down generator and corresponding alarm information will be displayed on LCD.

| No. | Туре                         | Description                                                                                                    |  |  |  |  |  |
|-----|------------------------------|----------------------------------------------------------------------------------------------------|--|--|--|--|--|
| 1   | Emergency Stop               | When controller detects emergency stop signal, it will send a shutdown signal and the corresponding alarm information will be displayed on the LCD.                                                                                                |  |  |  |  |  |
| 2   | High Temp. Shutdown          | When controller detects the High Temp. Shutdown input is active, it will send a shutdown signal and the corresponding alarm information will be displayed on the LCD.                                                                              |  |  |  |  |  |
| 3   | Low Oil Pressure<br>Shutdown | When controller detects the Low Oil Pressure Shutdown input is active, it will send a shutdown signal and the corresponding alarm information will be displayed on the LCD.                                                                        |  |  |  |  |  |
| 4   | Light Fault Shutdown         | If it is enabled, when controller detects the beacon lamp failure, and<br>action select shutdown, it will send shutdown signal and the<br>corresponding alarm information will be displayed on the LCD.                                            |  |  |  |  |  |
| 5   | Over Speed                   | When controller detects the generator speed is higher than the maximum<br>limit of preset value, it will send a shutdown signal and the<br>corresponding alarm information will be displayed on the LCD.                                           |  |  |  |  |  |
| 6   | Under Speed                  | If it is enabled, when controller detects the generator speed is lower than<br>the minimum limit of preset value, it will send a shutdown signal and the<br>corresponding alarm information will be displayed on the LCD.                          |  |  |  |  |  |
| 7   | Loss of Speed Signal         | When controller detects the generator speed is 0, meanwhile, action select as shutdown, it will send a shutdown signal and the corresponding alarm information will be displayed on the LCD.                                                       |  |  |  |  |  |
| 8   | Over Frequency               | If it is enabled, when controller detects the generator frequency is higher<br>than the maximum limit of preset value, it will send a shutdown signal<br>and the corresponding alarm information will be displayed on the LCD.                     |  |  |  |  |  |
| 9   | Under Frequency              | If it is enabled, when controller detects the generator frequency is lower<br>than the minimum limit of preset value, it will send a shutdown signal<br>and the corresponding alarm information will be displayed on the LCD.                      |  |  |  |  |  |
| 10  | Over Voltage                 | If it is enabled, when controller detects the generator voltage is higher<br>than the maximum limit of preset value, it will send a shutdown signal<br>and the corresponding alarm information will be displayed on the LCD.                       |  |  |  |  |  |
| 11  | Under Voltage                | If it is enabled, when controller detects the generator voltage is lower<br>than the minimum limit of preset value, it will send a shutdown signal<br>and the corresponding alarm information will be displayed on the LCD.                        |  |  |  |  |  |
| 12  | Over Current                 | If it is enabled, when controller detects the current is higher than the maximum limit of preset value, meanwhile, action select as shutdown, it will send a shutdown signal and the corresponding alarm information will be displayed on the LCD. |  |  |  |  |  |

### Table 15 - Shutdown Alarms

| No. | Туре                            | Description                                                                                                    |  |  |  |  |
|-----|---------------------------------|----------------------------------------------------------------------------------------------------|--|--|--|--|
| 13  | Fail To Start                   | If gen-set start failure within setting of start times, it will send a shutdown signal and the corresponding alarm information will be displayed on the LCD.                                                                                                    |  |  |  |  |
| 14  | Pressure Sensor<br>Open Circuit | When controller detects the Pressure Sensor Open Circuit input is active,<br>it will send shutdown signal and the corresponding alarm information<br>will be displayed on the LCD.                                                                                                    |  |  |  |  |
| 15  | Input 1 Shutdown                | When input port 1 is selected as user defined and action type choos<br>shutdown alarm, if input port is active, controller will send warning sign<br>and the corresponding alarm information will be displayed on the LCD<br>input name is configured by users as xxx, then "xxx Shutdown" will<br>displayed on the LCD.                         |  |  |  |  |
| 16  | Input 2 Shutdown                | When input port 2 is selected as user defined and action type choose shutdown alarm, if input port is active, controller will send warning signal and the corresponding alarm information will be displayed on the LCD. If input name is configured by users as xxx, then "xxx Shutdown" will be displayed on the LCD.                           |  |  |  |  |
| 17  | Input 3 Shutdown                | When input port 3 is selected as user defined and action type choose<br>shutdown alarm, if input port is active, controller will send warning signal<br>and the corresponding alarm information will be displayed on the LCD. If<br>input name is configured by users as xxx, then "xxx Shutdown" will be<br>displayed on the LCD.               |  |  |  |  |
| 18  | Input 4 Shutdown                | When input port 4 is selected as user defined and action type choose<br>shutdown alarm, if input port is active, controller will send warning signal<br>and the corresponding alarm information will be displayed on the LCD. If<br>input name is configured by users as xxx, then "xxx Shutdown" will be<br>displayed on the LCD.               |  |  |  |  |
| 19  | Input 5 Shutdown                | When input port 5 is selected as user defined and action type choose shutdown alarm, if input port is active, controller will send warning signal and the corresponding alarm information will be displayed on the LCD. If input name is configured by users as xxx, then "xxx Shutdown" will be displayed on the LCD.                           |  |  |  |  |
| 20  | Low Fuel Level                  | When controller detects the Low Fuel Level input is active, it will send<br>shutdown signal and the corresponding alarm information will be<br>displayed on the LCD.                                                                                                    |  |  |  |  |
| 21  | Sensor 1 Low                    | If it is enabled, when controller detects the sensor 1 value is lower than<br>the minimum limit of preset value, it will send shutdown signal and the<br>corresponding alarm information will be displayed on the LCD. If the<br>sensor name is configured by users as xxx, then "xxx Low" shutdown<br>information will be displayed on the LCD. |  |  |  |  |
| 22  | Sensor 2 Low                    | If it is enabled, when controller detects the sensor 2 value is lower than<br>the minimum limit of preset value, it will send shutdown signal and the<br>corresponding alarm information will be displayed on the LCD. If the<br>sensor name is configured by users as xxx, then "xxx Low" shutdown<br>information will be displayed on the LCD. |  |  |  |  |

| No. | Туре                         | Description                                                                                                    |  |  |  |
|-----|------------------------------|----------------------------------------------------------------------------------------------------|--|--|--|
| 23  | Sensor 3 Low                 | If it is enabled, when controller detects the sensor 3 value is lower than<br>the minimum limit of preset value, it will send shutdown signal and the<br>corresponding alarm information will be displayed on the LCD. If the<br>sensor name is configured by users as xxx, then "xxx Low" shutdown<br>information will be displayed on the LCD.   |  |  |  |
| 24  | Sensor 1 High                | If it is enabled, when controller detects the sensor 1 value is higher than<br>the maximum limit of preset value, it will send shutdown signal and the<br>corresponding alarm information will be displayed on the LCD. If the<br>sensor name is configured by users as xxx, then "xxx High" shutdown<br>information will be displayed on the LCD. |  |  |  |
| 25  | Sensor 2 High                | If it is enabled, when controller detects the sensor 2 value is higher than<br>the maximum limit of preset value, it will send shutdown signal and the<br>corresponding alarm information will be displayed on the LCD. If the<br>sensor name is configured by users as xxx, then "xxx High" shutdown<br>information will be displayed on the LCD. |  |  |  |
| 26  | Sensor 3 High                | If it is enabled, when controller detects the sensor 3 value is higher than<br>the maximum limit of preset value, it will send shutdown signal and the<br>corresponding alarm information will be displayed on the LCD. If the<br>sensor name is configured by users as xxx, then "xxx High" shutdown<br>information will be displayed on the LCD. |  |  |  |
| 27  | Temp. Sensor Open<br>Circuit | When controller detects the Temp. Sensor Open Circuit Shutdown input<br>is active, it will send shutdown signal and the corresponding alarm<br>information will be displayed on the LCD.                                                                                                    |  |  |  |
| 28  | Sensor 1 Open Circuit        | When controller detects the programmable sensor 1 is open circuit, meanwhile, action select as shutdown, it will send shutdown signal and the corresponding alarm information will be displayed on the LCD. If the sensor name is configured by users as xxx, then "xxx Open Circuit" shutdown will be displayed on the LCD.                       |  |  |  |
| 29  | Sensor 2 Open Circuit        | When controller detects the programmable sensor 2 is open circuit, meanwhile, action select as shutdown, it will send shutdown signal and the corresponding alarm information will be displayed on the LCD. If the sensor name is configured by users as xxx, then "xxx Open Circuit" shutdown will be displayed on the LCD.                       |  |  |  |
| 30  | Sensor 3 Open Circuit        | When controller detects the programmable sensor 3 is open circuit, meanwhile, action select as shutdown, it will send shutdown signal and the corresponding alarm information will be displayed on the LCD. If the sensor name is configured by users as xxx, then "xxx Open Circuit" shutdown will be displayed on the LCD.                       |  |  |  |
| 31  | Coolant Level Low            | When controller detects the Coolant Level Low Shutdown input is active, it will send shutdown signal and the corresponding alarm information will be displayed on the LCD.                                                                                                    |  |  |  |
| 32  | ECU Shutdown                 | When controller receives engine shutdown alarm signals via J1939, it will<br>send shutdown signal and corresponding alarm information will be<br>displayed on the LCD.                                                                                                    |  |  |  |

| No. | Туре                                  | Description                                                                                                    |  |
|-----|---------------------------------------|----------------------------------------------------------------------------------------------------|--|
| 33  | ECU Communicate Fail                  | When engine is firing, controller receives no data via J1939, it will send<br>shutdown signal and the corresponding alarm information will be<br>displayed on the LCD.                                                                                    |  |
| 34  | ECU Coolant Temp.<br>High             | If it is enabled, when controller detects the coolant temperature<br>transferred by EFI engine is higher than the maximum limit of preset<br>value, it will send shutdown signal and the corresponding alarm<br>information will be displayed on the LCD. |  |
| 35  | ECU Oil Pressure Low                  | If it is enabled, when controller detects the oil pressure transferred by EFI engine is lower than the minimum limit of preset value, it will send shutdown signal and the corresponding alarm information will be displayed on the LCD.                  |  |
| 36  | Low Voltage Start<br>Charging Timeout | After low starter battery voltage start is active, if charging time exceeds<br>the pre-set max. charging time, t will send shutdown signal and the<br>corresponding alarm information will be displayed on the LCD.                                       |  |
|     |                                       |                                                                                                    |  |

**MANOTE:** The shutdown alarm types of input ports are active only when they are configured by users.

**NOTE:** for ECU warning and shutdown alarm illustration, if detailed alarm content displayed, users can check engine according to the details; otherwise, users can check engine manual based on the SPN alarm codes to achieve the information.

### 5.3 TRIP AND STOP ALARMS

When the controller detects trip and stop signal, it will send signal to turn off  $#1 \sim #4$  lights and then generator cooling down and stop.

| No. | Туре                                | Detection range | Description                                                                                                    |
|-----|-------------------------------------|-----------------|----------------------------------------------------------------------------------------------------|
| 1   | Over Current                        | Always active   | When controller detects the current is higher than the maximum limit of preset value, it will send a "trip and stop" signal and the corresponding alarm information will be displayed on the LCD.                                                                                                    |
| 2   | Digital Input<br>1 Trip and<br>Stop | User-defined    | When the controller detects digital input port 1 trip alarms,<br>it will send a "trip and stop" alarm signal and the<br>corresponding alarm information will be displayed on the<br>LCD. If the input port name is configured by users as xxx,<br>then "xxx trip and stop" will be displayed on the LCD. |
| 3   | Digital Input<br>2 Trip and<br>Stop | User-defined    | When the controller detects digital input port 2 trip alarms,<br>it will send a "trip and stop" alarm signal and the<br>corresponding alarm information will be displayed on the<br>LCD. If the input port name is configured by users as xxx,<br>then "xxx trip and stop" will be displayed on the LCD. |
| 4   | Digital Input<br>3 Trip and<br>Stop | User-defined    | When the controller detects digital input port 3 trip alarms,<br>it will send a "trip and stop" alarm signal and the<br>corresponding alarm information will be displayed on the<br>LCD. If the input port name is configured by users as xxx,<br>then "xxx trip and stop" will be displayed on the LCD. |
| 5   | Digital Input<br>4 Trip and<br>Stop | User-defined    | When the controller detects digital input port 4 trip alarms,<br>it will send a "trip and stop" alarm signal and the<br>corresponding alarm information will be displayed on the<br>LCD. If the input port name is configured by users as xxx,<br>then "xxx trip and stop" will be displayed on the LCD. |
| 6   | Digital Input<br>5 Trip and<br>Stop | User-defined    | When the controller detects digital input port 5 trip alarms,<br>it will send a "trip and stop" alarm signal and the<br>corresponding alarm information will be displayed on the<br>LCD. If the input port name is configured by users as xxx,<br>then "xxx trip and stop" will be displayed on the LCD. |

| Table 16 - | Trip and | Stop Alarms |
|------------|----------|-------------|
|------------|----------|-------------|

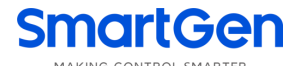

### **6 WIRING CONNECTION**

ALC404 controller's rear is as following:

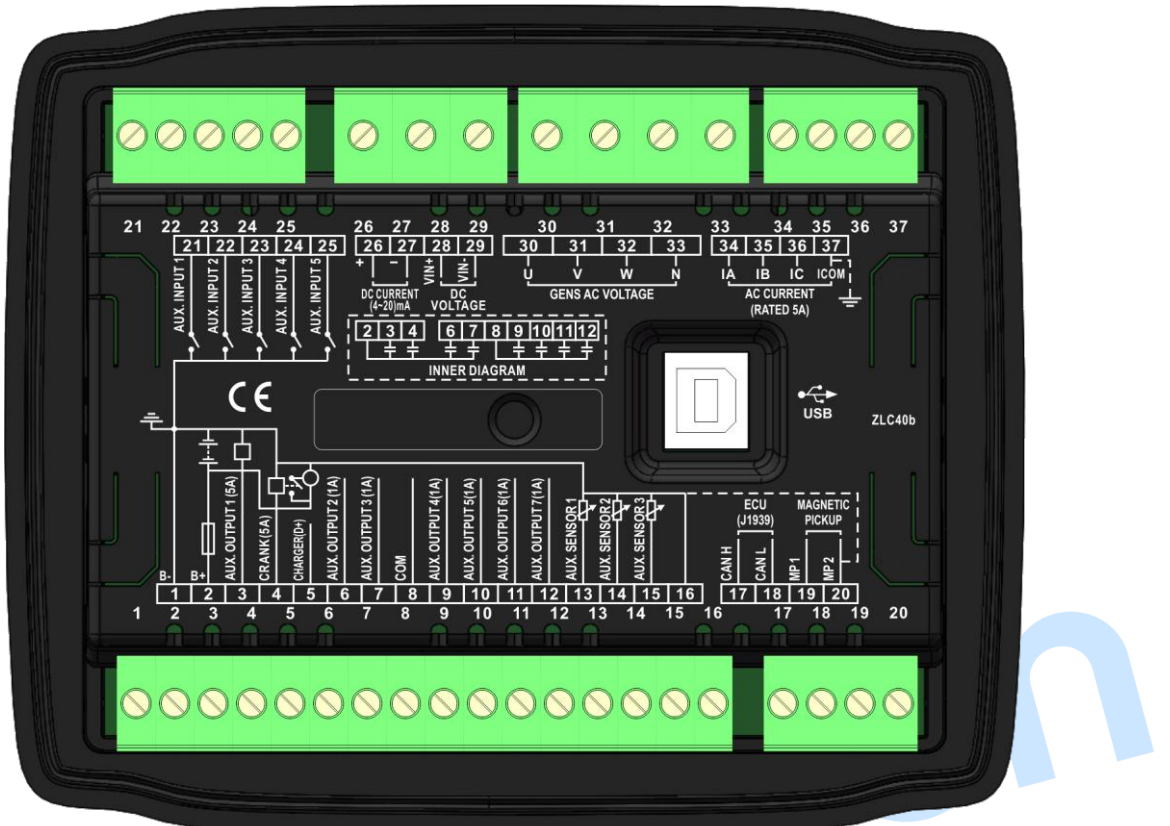

### Fig.2 - ALC404 Controller Rare Panel Diagram

### Table 17 - Terminal Connection Description

| No. | Functions     | Cable Size          | Description                                           |
|-----|---------------|---------------------|-------------------------------------------------------|
| 1   | DC input B-   | 1.5 mm <sup>2</sup> | DC power negative input and external connected        |
|     | •             |                     | with negative of starter battery.                     |
|     |               |                     | DC power positive input and external connected        |
| 2   | DC input B+   | 1.5 mm <sup>2</sup> | with positive of starter battery. If the length is    |
|     |               |                     | above 30m, double wires need to be paralleled and     |
|     |               |                     | 20A fuse is recommended.                              |
|     |               |                     | B+ output is supplied by terminal No.2, rated 5A. If  |
| 2   | Aux Output 1  | $1.0 \text{ mm}^2$  | the fuel relay output needs to be connected, users    |
| 3   | Aux. Output 1 | 1.0 11111-          | can configure "Output 1 Settings" in "Relay Output    |
|     |               |                     | Ports Setting" page.                                  |
| 4   | Crank         | 1.0 mm <sup>2</sup> | B+ output is supplied by terminal No.2, rated 5A.     |
|     |               |                     | Connected with charger's D+ (WL) terminal. If no      |
| 5   | Charger (D+)  | 1.0 mm <sup>2</sup> | this terminal in charger, this terminal is hanging in |
|     |               |                     | the air                                               |
| 6   | Aux. output 2 | 1.0 mm <sup>2</sup> | PL output roted 14                                    |
| 7   | Aux. output 3 | 1.0 mm <sup>2</sup> |                                                       |
| Q   | COM           | $1.0 \text{ mm}^2$  | Terminal No. 9~No.12 correspond to common port        |
| Ο   |               | 1.0 11111           | of volt free relay; external connect with DC voltage. |

| No. | Functions             | Cable Size          | Description                                                                                          |
|-----|-----------------------|---------------------|----------------------------------------------------------------------------------------------------|
| 9   | Aux. Output 4         | 1.0 mm <sup>2</sup> | Separately combined with terminal No. 8 as                                                           |
| 10  | Aux. Output 5         | 1.0 mm <sup>2</sup> | normally open contactor of relay with rated current                                                  |
| 11  | Aux. Output 6         | 1.0 mm <sup>2</sup> | 1A (voltage free output). Recommend enlarging the                                                    |
| 12  | Aux. Output 7         | 1.0 mm <sup>2</sup> | capacity of relay according to the load.                                                             |
| 13  | Aux. Sensor 1         | 1.0 mm <sup>2</sup> | It is programmable sensor.                                                                           |
| 14  | Aux. Sensor 2         | 1.0 mm <sup>2</sup> | It is programmable sensor.                                                                           |
| 15  | Aux. Sensor 3         | 1.0 mm <sup>2</sup> | It is programmable sensor.                                                                           |
| 16  | Sensor COM GND        | 1.0 mm <sup>2</sup> | Internal connect with B-, sensor common ground.                                                      |
| 17  | CAN H                 | 0.5 mm <sup>2</sup> | 120Ω resistance is paralleled with CAN H and CAN<br>Transceiver is non-isolated and shielded wire is |
| 18  | CAN L                 | 0.5 mm <sup>2</sup> | recommended.                                                                                         |
| 19  | Magnetic Sensor +     | 0.5mm <sup>2</sup>  | Connect to speed sensor.                                                                             |
| 20  | Magnetic Sensor -     | 0.5mm <sup>2</sup>  | Connect to speed sensor. Internal has connected with B                                               |
| 21  | Aux. Input 1          | 1.0 mm <sup>2</sup> | Digital input port, which connected B- to activate.                                                  |
| 22  | Aux. Input 2          | 1.0 mm <sup>2</sup> | Digital input port, which connected B- to activate.                                                  |
| 23  | Aux. Input 3          | 1.0 mm <sup>2</sup> | Digital input port, which connected B- to activate.                                                  |
| 24  | Aux. Input 4          | 1.0 mm <sup>2</sup> | Digital input port, which connected B- to activate.                                                  |
| 25  | Aux. Input 5          | 1.0 mm <sup>2</sup> | Digital input port, which connected B- to activate.                                                  |
| 26  | DC Current Input +    | 1.0 mm <sup>2</sup> | Connect to the output port of Hall DC 4-20mA                                                         |
| 27  | DC Current Input -    | 1.0 mm <sup>2</sup> | sensor (DC generator current).                                                                       |
| 28  | DC Voltage Input +    | 1.0 mm <sup>2</sup> |                                                                                                    |
| 29  | DC Voltage Input -    | 1.0 mm <sup>2</sup> | Connect to output port of DC generator.                                                              |
|     | Genset U-phase Volt.  | 10 2                | Connect to U-phase output port of genset                                                             |
| 30  | Monitoring Input      | 1.0 mm²             | (recommend 2A fuse).                                                                                 |
| 21  | Genset V-phase Volt.  | $1.0 \text{ mm}^2$  | Connect to V-phase output port of genset                                                             |
| 31  | Monitoring Input      | 1.0 mm²             | (recommend 2A fuse).                                                                                 |
| 32  | Genset W-phase Volt.  | 1.0 mm <sup>2</sup> | Connect to W-phase output port of genset                                                             |
|     | Monitoring Input      |                     | (recommend 2A fuse).                                                                                 |
| 33  | Genset N-wire Input   | 1.0 mm <sup>2</sup> | Connect to N-wire output port of genset.                                                             |
| 34  | CT A-phase Monitoring | 1.5 mm <sup>2</sup> | Externally connect to secondary coil of current                                                      |
|     | Input                 |                     | transformer (max. 5A).                                                                               |
| 35  | CT B-phase Monitoring | 1.5 mm <sup>2</sup> | Externally connect to secondary coil of current                                                      |
|     | Input                 | -                   | transformer (max. 5A).                                                                               |
| 36  | CT C-phase Monitoring | 1.5 mm <sup>2</sup> | Externally connect to secondary coil of current                                                      |
|     | Input                 |                     | transformer (max. 5A).                                                                               |
| 37  | ст сом                | 1.5 mm <sup>2</sup> | Common ground; Connect with negative of starter                                                      |
|     |                       |                     | battery.                                                                                             |
| USB | USB Port              |                     | Communicate with PC software.                                                                        |

**A** NOTE: USB port in the rear of controller is communication port, which can realize controller programming and monitoring functions via PC software.

### 7 SCOPES AND DEFINITIONS OF PROGRAMMABLE PARAMETERS

### 7.1 AUTO START PARAMETER SETTINGS

#### Table 18 – Auto Start Parameter Settings

| Parameters          |                   | Setting Range               | Default                                           | Remark                                                                                          |  |
|---------------------|-------------------|-----------------------------|---------------------------------------------------|-------------------------------------------------------------------------------------------------|--|
| Timer Mode Select   |                   | (0~3)                       | 00 Daily                                          | 00 Daily<br>01 Weekly<br>02 Monthly<br>03 Custom Week                                           |  |
|                     | 00 Daily          | If select 00 Daily, no opti | ions to be ch                                     | ose.                                                                                            |  |
| Start Day Select    | 01 Weekly         | (0~6)                       | 00<br>Sunday                                      | 00 Sunday<br>01 Monday<br>02 Tuesday<br>03 Wednesday<br>04 Thursday<br>05 Friday<br>06 Saturday |  |
|                     | 02 Monthly        | (1~31)                      | 1                                                 | 1~31                                                                                            |  |
|                     | 03 Custom<br>Week | If select 03 Custom Wee     | If select 03 Custom Week, no options to be chose. |                                                                                                 |  |
| Auto Dun Timor Sot  | Start Time        | 00:00-23:59                 | 18:30                                             | Start Time hh:mm                                                                                |  |
| Auto Rull Timer Set | Run Duration      | 00:00-23:59                 | 12:00                                             | Run Duration hh:mm                                                                              |  |
| Custom Sunday       | Start Time        | 00:00-23:59                 | 18:30                                             | Start Time hh:mm                                                                                |  |
|                     | Run Duration      | 00:00-23:59                 | 12:00                                             | Run Duration hh:mm                                                                              |  |
| Custom Monday       | Start Time        | 00:00-23:59                 | 18:30                                             | Start Time hh:mm                                                                                |  |
|                     | Run Duration      | 00:00-23:59                 | 12:00                                             | Run Duration hh:mm                                                                              |  |
| Custom Tuesdav      | Start Time        | 00:00-23:59                 | 18:30                                             | Start Time hh:mm                                                                                |  |
|                     | Run Duration      | 00:00-23:59                 | 12:00                                             | Run Duration hh:mm                                                                              |  |
| Custom Wednesday    | Start Time        | 00:00-23:59                 | 18:30                                             | Start Time hh:mm                                                                                |  |
|                     | Run Duration      | 00:00-23:59                 | 12:00                                             | Run Duration hh:mm                                                                              |  |
| Custom Thursday     | Start Time        | 00:00-23:59                 | 18:30                                             | Start Time hh:mm                                                                                |  |
|                     | Run Duration      | 00:00-23:59                 | 12:00                                             | Run Duration hh:mm                                                                              |  |
| Custom Friday       | Start Time        | 00:00-23:59                 | 18:30                                             | Start Time hh:mm                                                                                |  |
|                     | Run Duration      | 00:00-23:59                 | 12:00                                             | Run Duration hh:mm                                                                              |  |
| Custom Saturday     | Start Time        | 00:00-23:59                 | 18:30                                             | Start Time hh:mm                                                                                |  |
|                     | Run Duration      | 00:00-23:59                 | 12:00                                             | Run Duration hh:mm                                                                              |  |
| Sunset Start Delay  |                   | (-60)-(+60)min              | 0                                                 | Start delay(with<br>"+"and "-"options)                                                          |  |
| Sunrise Stop Delay  |                   | (-60)-(+60)min              | 0                                                 | Stop delay(with<br>"+"and "-"options)                                                           |  |

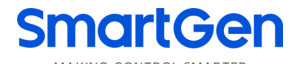

### 7.2 GENERIC PARAMETER SETTINGS

Table 19 – Generic Parameter Settings

| Category | Parameters      | Range      | Default | Description                                                                                                    |
|----------|-----------------|------------|---------|----------------------------------------------------------------------------------------------------|
|          | Start Delay     | (0~3600)s  | 5       | It is time from remote start<br>signal is active to genset<br>started.                                                                                                    |
|          | Stop Delay      | (0~3600)s  | 5       | It is time from remote start<br>signal is deactivated to<br>genset stopped.                                                                                                    |
|          | Preheat Delay   | (0~3600)s  | 0       | It is pre-energized time of glow plug before starter is powered up.                                                                                                    |
|          | Cranking Time   | (1~60)s    | 5       | It is starter each power-up<br>time.                                                                                                    |
|          | Crank Rest Time | (3~60)s    | 10      | It is waiting time to<br>repower-up when the<br>engine starts fail.                                                                                                    |
|          | Safety On Time  | (0~3600)s  | 10      | During this time, alarms<br>including low oil pressure,<br>high temperature, under<br>speed, gen under<br>frequency, gen under<br>voltage, and fail to charge<br>are deactivated.              |
| limers   | Start Idle Time | (0~3600)s  | 10      | It is genset idle running<br>time while starting up.                                                                                                    |
|          | Warming Up Time | (0~3600)s  | 30      | After generator entering<br>into high speed running, it is<br>warming up time before<br>ramp-on load.                                                                                          |
|          | Cooling Time    | (0~36000)s | 60      | After genset ramp-off load,<br>it is cooling time before<br>genset stop.                                                                                                    |
|          | Stop Idle Time  | (0~3600)s  | 10      | It is genset idle running time while stopping.                                                                                                    |
|          | ETS Hold Time   | (0~3600)s  | 20      | It is electromagnet<br>power-down time when to<br>sop.                                                                                                    |
|          | Wait Stop Time  | (0~3600)s  | 30      | When "ETS Solenoid Hold"<br>time set as 0, it is time<br>needed from idle delay<br>expired to genset stop<br>completely; when "ETS<br>Solenoid Hold" time not set<br>as 0, it is time from ETS |

| Category | Parameters            | Range         | Default                      | Description                   |
|----------|-----------------------|---------------|------------------------------|-------------------------------|
|          |                       |               |                              | solenoid hold expired to      |
|          |                       |               |                              | genset stop completely;       |
|          | Audible Alarm Time    | (1~3600)s     |                              | It is audible alarm output    |
|          |                       |               | 30                           | time after the new alarm      |
|          |                       |               |                              | signal occurred.              |
|          |                       |               |                              | It is time from lights of     |
|          | Lights On Interval    | (1~300)s      | 2                            | genset receive the turn       |
|          |                       | (1 000)0      | 2                            | on/off signals to actually    |
|          |                       |               |                              | turn on/off.                  |
|          |                       |               |                              | It is rise speed pulse output |
|          | Rise Speed Pulse Time | (0.1~30.0)s   | 0.1                          | time (output port             |
|          |                       | · · · ·       |                              | configured as Rise Speed      |
|          |                       |               |                              | Pulse)                        |
|          |                       |               |                              | It is drop speed pulse        |
|          | Drop Speed Pulse Time | (0.1~30.0)s   | 0.1                          | output time (output port      |
|          |                       |               |                              | Configured as Drop Speed      |
|          |                       |               |                              | Puise)                        |
|          |                       |               |                              | engine                        |
|          | Engine Type           | (00~39)       | 00<br>Conventional<br>Engine | When connect to 11939         |
|          |                       |               |                              | engine please select the      |
|          |                       |               |                              | corresponding engine          |
|          |                       |               |                              | model.                        |
|          | SPN Version           | (1~3)         | Version 1                    | Version 1                     |
|          |                       |               |                              | Version 2                     |
|          |                       |               |                              | Version 3                     |
|          | Flywheel Teeth        |               |                              | Flywheel teeth that installed |
|          |                       |               |                              | on the engine, which is       |
|          |                       |               |                              | used for judging starter      |
|          |                       | (10.0~300.0)  | 118.0                        | disconnect conditions and     |
| Engine   |                       |               |                              | testing engine speed.         |
|          |                       |               |                              | Details to see the following  |
|          |                       |               |                              | installation instruction.     |
|          |                       |               |                              | The setting value is rated    |
|          |                       |               |                              | speed percentage, and         |
|          |                       |               |                              | controller detects while      |
|          | Speed On Load         | (0-100)%      | 90                           | genset in ready for load      |
|          |                       |               |                              | stage. If speed bellows       |
|          |                       |               |                              | loading speed, genset will    |
|          |                       |               |                              | not enter into normal         |
|          |                       |               |                              | Dravida standard for          |
|          | Deted Speed           | (0~5999)r/min | 1500                         | Provide standard for          |
|          | καιed Speed           |               |                              | judging over /under speed     |
|          |                       |               |                              | and loading speed.            |

| Category | Parameters                  | Range       | Default | Description                                                                                                    |
|----------|-----------------------------|-------------|---------|----------------------------------------------------------------------------------------------------|
|          | Enable Fast Loading Feature | (0~1)       | 0       | 0 Disabled 1 Enabled<br>After fast loading enabled,<br>engine starts and enters<br>into stage of safety on<br>delay, and if genset meet<br>the requirements of loading<br>condition, it will directly<br>enter into ready for load<br>stage.                                                                                                    |
|          | Start Attempts              | (1-10)times | 3       | It is the maximum start<br>attempts if genset fail to<br>start. If the preset start<br>attempts been reached,<br>controller will send start fail<br>signal.                                                                                                    |
|          | Disconnect Condition        | (0~6)       | 3       | AC genset reference to<br>Table 25 <u>AC GENSET</u><br><u>CRANK DISCONNECT</u><br><u>CONDITION</u> ; DC genset<br>reference to Table 26 <u>DC</u><br><u>GENSET CRANK</u><br><u>DISCONNECT CONDITION</u> .<br>There are 3 conditions to<br>make starter disconnected<br>with engine, and they all<br>can be used separately or<br>simultaneously aiming to<br>disconnect starter motor<br>with engine as soon as<br>possible. |
|          | Disconnect Frequency        | (0~200)%    | 30      | The setting value is rated<br>frequency pct. of genset.<br>When genset frequency is<br>above the setting limit,<br>starter will disconnect.<br>Details to see the following<br>installation instructions.                                                                                                    |
|          | Disconnect Speed            | (0~200)%    | 30      | The setting value is rated<br>speed pct. of genset. When<br>genset speed is above the<br>setting limit, starter will<br>disconnect. Details to see<br>the following installation<br>instructions.                                                                                                    |
| Category                  | Paramete                                         | ers       | Range        | Default | Description                                                                                                    |
|---------------------------|--------------------------------------------------|-----------|--------------|---------|----------------------------------------------------------------------------------------------------|
|                           | Disconnect Oil Pressure<br>Disconnect DC Voltage |           | (200~600)kPa | 200     | When genset oil pressure is<br>above the setting limit,<br>starter will disconnect.<br>Details to see the following<br>installation instructions                                                                                     |
|                           |                                                  |           | (0~200)%     | 30      | The setting value is rated<br>voltage pct. of DC genset.<br>When DC power voltage is<br>above the setting limit,<br>starter will disconnect.<br>Details to see the following<br>installation instructions.                           |
|                           | Rated Starting Battery                           | y Voltage | (0~60.0)V    | 24.0    | Provide standard for<br>judging battery over/under<br>voltage and charge fail.                                                                                                    |
|                           |                                                  | Enable    | (0~1)        | 1       | 0 Disabled 1 Enabled                                                                                                    |
|                           |                                                  | Set Value | (0~200)%     | 75      | percentage of starting<br>battery rated voltage. While<br>genset in normal running<br>stage, if D+(WL) voltage of<br>charger bellows setting<br>limit and delay time is                                                              |
|                           | Battery Charge                                   |           |              |         | expired, controller will send<br>charge fail warning signal.                                                                                                    |
| Alternator Fai<br>Warning | Alternator Failure<br>Warning                    | Return    | (0~200)%     | 78      | The return value is<br>percentage of starting<br>battery rated voltage. If<br>controller has sent charge<br>fail warning signal, when<br>D+(WL) voltage exceeds<br>return value, charge fail<br>warning will reset<br>automatically. |
|                           |                                                  | Delay     | (0~3600)s    | 5       |                                                                                                    |
|                           |                                                  | Enable    | (0~1)        | 1       | 0 Disabled 1 Enabled                                                                                                    |
|                           | Battery Under<br>Voltage Warning                 | Set Value | (0~200)%     | 75      | The setting value is<br>percentage of starting<br>battery rated voltage                                                                                                    |
|                           |                                                  | Return    | (0~200)%     | 80      | The return value is<br>percentage of starting<br>battery rated voltage                                                                                                    |
|                           |                                                  | Delay     | (0~3600)s    | 20      |                                                                                                    |
|                           | Battery Over                                     | Enable    | (0~1)        | 1       | 0 Disabled 1 Enabled                                                                                                    |

ALC404 Lighting Tower Controller User Manual

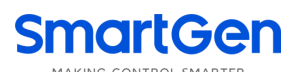

| Category | Paramete                                       | ers                  | Range        | Default | Description                                                                                                    |
|----------|------------------------------------------------|----------------------|--------------|---------|----------------------------------------------------------------------------------------------------|
|          | Voltage Warning                                | Set Value            | (0~200)%     | 125     | The setting value is<br>percentage of starting<br>battery rated voltage                                                                                                    |
|          |                                                | Return               | (0~200)%     | 120     | The return value is<br>percentage of starting<br>battery rated voltage                                                                                                    |
|          |                                                | Delay                | (0~3600)s    | 20      |                                                                                                    |
|          |                                                | Work Mode<br>Select  | (0~3)        | 0       | 0 Invalid<br>1 Auto Mode Active<br>2 Manual Mode Active<br>3 Auto and Manual Mode<br>Active                                                                                                    |
|          |                                                | Max. Run<br>Time     | (0.1~100.0)h | 4.0     | If battery under voltage<br>starts up, when charging<br>time exceeds the setting<br>limit, engine will<br>automatically shut down,<br>and then charging will stop.                                                                                                    |
|          |                                                | Full Charge<br>Delay | (0~1000)min  | 60      | It is the time from battery<br>voltage exceeds full<br>charged voltage limit to<br>under voltage start end.                                                                                                    |
|          | Under Starting<br>Battery Voltage<br>Start Set | Start Value          | (0~200)%     | 80      | The setting value is<br>percentage of starting<br>battery rated voltage. When<br>controller detects that<br>genset in standby status<br>and battery voltage bellows<br>under voltage start limit, it<br>will execute auto under<br>voltage start logic.                                                       |
|          |                                                | Full Charge<br>Value | (0~200)%     | 125     | The setting value is<br>percentage of starting<br>battery rated voltage. When<br>controller detects that<br>genset in under voltage<br>start maintenance status<br>and genset is normal<br>running, if battery voltage<br>exceeds full charged limit,<br>controller will start trickle<br>charging countdown. |
|          |                                                | Under<br>Battery     | (0~3600)s    | 30      | It is the time from controller<br>detects battery under                                                                                                    |

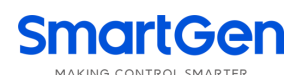

| Category | Paramete          | ers              | Range              | Default           | Description                   |
|----------|-------------------|------------------|--------------------|-------------------|-------------------------------|
|          |                   | Voltage Start    |                    |                   | voltage start signal to       |
|          |                   | Delay            |                    |                   | genset starts up, or time     |
|          |                   |                  |                    |                   | from battery under voltage    |
|          |                   |                  |                    |                   | start charging completely     |
|          |                   |                  |                    |                   | to genset ready to stop.      |
|          |                   |                  |                    |                   | 0 Disabled 1 Enabled          |
|          |                   | Under            |                    |                   | If enabled, genset under      |
|          |                   | Battery Volt.    |                    |                   | voltage start allows          |
|          |                   | Start On         | (0~1)              | 0                 | ramp-on load, otherwise,      |
|          |                   | Load             |                    |                   | only charging function is     |
|          |                   |                  |                    |                   | permitted and lights are off. |
|          |                   | Enable           | (0~1)              | 1                 | 0 Disabled 1 Enabled          |
|          | Under Speed       |                  |                    |                   | The setting value is          |
|          | Shutdown          | Set Value        | (0~200)%           | 80                | percentage of rated speed.    |
|          |                   | Delay            | (0~3600)s          | 10                |                               |
|          |                   | Enable           | (0~1)              | 1                 | 0 Disabled 1 Enabled          |
|          | Over Speed        |                  |                    |                   | The setting value is          |
|          | Shutdown          | Set Value        | (0~200)%           | 114               | percentage of rated speed.    |
|          |                   | Delay            | (0~3600)s          | 2                 | ,                             |
|          |                   | Enable           | (0~1)              | 0                 | 0 Disabled 1 Enabled          |
|          |                   | Set Value        | (0~200)%           | 86                | The setting value is          |
|          | Under Speed       |                  |                    |                   | percentage of rated speed.    |
|          | Warning           | Return Value     | (0~200)%           | 90                | The setting value is          |
|          | Č                 |                  |                    |                   | percentage of rated speed.    |
|          |                   | Delay            | (0~3600)s          | 3                 |                               |
|          |                   | Enable           | (0~1)              | 0                 | 0 Disabled 1 Enabled          |
|          |                   |                  |                    | -                 | The setting value is          |
|          | Over Speed        | Set Value        | (0~200)%           | 110               | percentage of rated speed.    |
|          | Warning           |                  |                    |                   | The setting value is          |
|          | 5                 | Return Value     | (0~200)%           | 108               | percentage of rated speed.    |
|          |                   | Delav            | (0~3600)s          | 5                 |                               |
|          |                   | Action           | (1~2)              | 1                 | 1 Warning 2 Shutdown          |
|          | Loss of Speed     |                  |                    |                   | It is time from controller    |
|          | Signal            | Delav            | (0~3600)s          | 5                 | detects that speed is 0 to    |
|          | 5                 |                  | ()-                |                   | action confirmed.             |
|          |                   |                  |                    |                   | If set as 0%, which means     |
|          |                   | Set Value        | (0~20)%            | 10                | this function is disabled.    |
|          |                   | Delav            | (0~3600) s         | 2                 |                               |
|          | Overshoot         | Note: this func  | tion is only activ | e in safetv runni | ng period. This moment.       |
|          |                   | over speed shi   | utdown delav is o  | overshoot delay   | and calculation formula of    |
|          |                   | speed limit is s | speed limit=rated  | speed * over s    | peed % * (1+overshoot %)      |
|          |                   | Enable           | (0~1)              | 0                 | 0 Disabled 1 Fnabled          |
|          | Fuel Pump Control | Turn On          | (0~1000)%          | 10                | If fuel level bellows turn on |
|          |                   |                  |                    | 10                |                               |

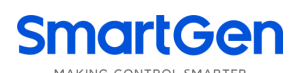

| Imit, output port of fuel<br>pump control stars output.           Turn Off         (0~1000)%         80         If fuel level exceeds turn off<br>limit, output port of fuel<br>pump control stops output.           Max.<br>Time(Turn<br>On)         (0~3600)s         60         aiming to prevent fuel<br>pump control stops output.           Enable         (0-1)         0         O bisabled 1 Enabled           Fuel Tank Capacity         Enable         (0-10000)L         100         O bisabled 1 Enabled           Coolant Temperature Associated         (0-3)         1         0         0         After it is enabled, liquid<br>unit displayed on the mains<br>concernis changed from %<br>to L. conversion formula:<br>Fuel capacity = tank<br>capacity = tank<br>capacity = tank           Oil Pressure Associated         (0-3)         1         0         0         Not associated           Oil Pressure Associated         (0-3)         2         0         Not associated         1           Fuel Level Associated         (0-3)         2         0         Not associated         1           Generator Type         (0-4)         0         0         Not associated         1           Level Associated         (0-1)         0         0         Not associated         1           Fuel Level Associated         (0-4)         0         3         3         <                                                                                                    | Category  | Parameters                |                | Range             | Default        | Description                                          |
|----------------------------------------------------------------------------------------------------|-----------|---------------------------|----------------|-------------------|----------------|------------------------------------------------------|
| Image: second second        |           |                           |                |                   |                | limit, output port of fuel                           |
| Image: Fuel Tank Capacity         Turn Off         (0~1000)%         80         If fuel level exceeds turn off limit, output port of fuel pump control stops output.           Max.         Time(Turn On)         (0~3600)s         60         aiming to prevent fuel pump control, aiming to prevent fuel pump control, aiming to prevent fuel pump control.           Max.         Enable         (0~1)         0         0 Disabled 1 Enabled           Fuel Tank Capacity         Capacity         (0~1000)L         100         After its enabled, liquid unit displayed on the mains screen is changed from % to L conversion formula: Fuel capacity + fuel level           Coolant Temperature Associated         (0~3)         1         0 Not Associated           Oil Pressure Associated         (0~3)         2         ALC404 Sensor 1           Oil Pressure Associated         (0~3)         2         0 Not associated           Fuel Level Associated         (0~3)         3         0 Not associated           Fuel Level Associated         (0~3)         3         0 Not associated           Fuel Level Associated         (0~3)         3         0 Not associated           Fuel Level Associated         (0~3)         3         0 Not associated           ALC404 Sensor 1         2 ALC404 Sensor 3         2 ALC404 Sensor 3           Sector         0 Not associated                                                                                                    |           |                           |                |                   |                | pump control starts output.                          |
| Fuel Tank Capacity         Enable         (0~1000)%         80         limit, output port of fuel pump control stops output. It is the maximum output time of fuel pump control, aiming to prevent fuel pump control, aiming to prevent fuel pump control, aiming to prevent fuel pump control.           Fuel Tank Capacity         Enable         (0~1)         0         0 Disable 1         Enabled           Capacity         Capacity         (0~1000)L         100         After it is enabled, liquid unit displayed on the mains screen is changed from % screen is changed from % screen is changed from % to L conversion formula: Fuel capacity * fuel level           Coolant Temperature Associated         (0~3)         1         0 Not Associated           Oil Pressure Associated         (0~3)         2         ALC404 Sensor 1           Oil Pressure Associated         (0~3)         2         Note: if select engine with ECU, this parameter is invalid, and coolant temp. and oil pressure data displayed on controller main screen are transferred by ECU.           Fuel Level Associated         (0~3)         3         0 Not Associated           Fuel Level Associated         (0~4)         0         0 Not associated           Generator Type         (0~4)         0         0 Shase, AWire(3PAW)           1 3Phase, 3Wire(2P3W)         3 2Phase, 3Wire(2P3W)         3 2Phase, 3Wire(2P3W)           AC404 Sensor 2         3 ALC404 Sensor 2         3 ALC404 S                                                                                                    |           |                           |                |                   |                | If fuel level exceeds turn off                       |
| Image: second second        |           |                           | Turn Off       | (0~1000)%         | 80             | limit, output port of fuel                           |
| Image: Second second second |           |                           |                |                   |                | pump control stops output.                           |
| Image: Second second second        |           |                           |                |                   |                | It is the maximum output                             |
| Fuel Tank Capacity     Enable     (0~3600)s     60     aiming to prevent fuel pump continues working because of the sensor fault.       Fuel Tank Capacity     Enable     (0~1)     0     0 Disabled 1 Enabled       Capacity     Capacity     (0~10000)L     100     After it is enabled, liquid unit displayed on the mains screen is changed from % to L conversion formula: Fuel capacity * fuel level       Coolant Temperature Associated     (0~3)     1     0 Not Associated       Oil Pressure Associated     (0~3)     2     ALC404 Sensor 1       Oil Pressure Associated     (0~3)     2     ALC404 Sensor 2       Fuel Level Associated     (0~3)     2     0 Not associated       Fuel Level Associated     (0~3)     3     0 Not associated       Fuel Level Associated     (0~3)     3     0 Not associated       Fuel Level Associated     (0~4)     0     3     0 Not associated       Generator Type     (0~4)     0     3     0 SPhase, 4Wire(3P4W)       DC Genset Check AC Set     AC System     (0~3)     0     0 SPhase, 4Wire(3P3W)                                                                                                    |           |                           | Max.           |                   |                | time of fuel pump control,                           |
| On         pump continues working<br>because of the sensor fault.           Fuel Tank Capacity         Enable         (0~1)         0         0         Disabled 1 Enabled           Fuel Tank Capacity         Capacity         (0~10000)L         100         After it is enabled, liquid<br>unit displayed on the mains<br>screen is changed from %<br>to L conversion formula:<br>Fuel capacity = tank<br>capacity * fuel level           Coolant Temperature Associated         (0~3)         1         0 Not Associated           Oil Pressure Associated         (0~3)         2         1 ALC404 Sensor 1<br>2 ALC404 Sensor 3<br>Note: if select engine with<br>ECU, this parameter is<br>invalid, and coolant temp.<br>and oil pressure data<br>displayed on controller<br>main screen are transferred<br>by ECU.           Fuel Level Associated         (0~3)         3         0 Not associated<br>1 ALC404 Sensor 1<br>2 ALC404 Sensor 1<br>2 ALC404 Sensor 1<br>2 ALC404 Sensor 1<br>2 ALC404 Sensor 1<br>2 ALC404 Sensor 1<br>2 ALC404 Sensor 1<br>2 ALC404 Sensor 1<br>2 ALC404 Sensor 1<br>2 ALC404 Sensor 1<br>2 ALC404 Sensor 1<br>2 ALC404 Sensor 1<br>2 ALC404 Sensor 2<br>3 ALC404 Sensor 2<br>3 ALC404 Sensor 2<br>3 ALC404 Sensor 2<br>3 ALC404 Sensor 2<br>3 ALC404 Sensor 2<br>3 ALC404 Sensor 2<br>3 ALC404 Sensor 2<br>3 ALC404 Sensor 2<br>3 ALC404 Sensor 2<br>3 ALC404 Sensor 1<br>2 ALC404 Sensor 1<br>2 ALC404 Sensor 1<br>2 ALC404 Sensor 1<br>2 ALC404 Sensor 1<br>2 ALC404 Sensor 1<br>2 ALC404 Sensor 1<br>2 ALC404 Sensor 1<br>2 ALC404 Sensor 1<br>2 ALC404 Sensor 2<br>3 ALC404 Sensor 2<br>3 ALC404 Sensor 1<br>2 ALC404 Sensor 1<br>2 ALC                                                                                                    |           |                           | Time(Turn      | (0~3600)s         | 60             | aiming to prevent fuel                               |
| Image: constraint of the sense of the sense of        |           |                           | On)            |                   |                | pump continues working                               |
| Enable(0~1)00 Disabled 1 EnabledFuel Tank CapacityCapacity(0~1000)L100After it is enabled, liquid<br>unit displayed on the mains<br>screen is changed from %<br>to L. conversion formula:<br>Fuel capacity = tank<br>capacity * fuel levelCoolant Temperature Associated(0~3)10 Not AssociatedOil Pressure Associated(0~3)10 Not AssociatedOil Pressure Associated(0~3)22 ALC404 Sensor 1<br>2 ALC404 Sensor 2<br>3 ALC404 Sensor 3<br>Note: if select engine with<br>ECU, this parameter is<br>invalid, and coolant temp.<br>and oil pressure data<br>displayed on controller<br>main screen are transferred<br>by ECU.Fuel Level Associated(0~3)30 Not associatedFuel Level Associated(0~3)30 Not associatedFuel Level Associated(0~3)30 Not associatedGenerator Type(0~4)00 3Phase, 4Wire(3P4W)<br>1 3Phase, 3Wire(2P3W)<br>4 DC PowerDC Genset Check<br>AC SetAC System(0~3)0DC Genset Check<br>AC SetAC System(0~3)0                                                                                                    |           |                           |                |                   |                | because of the sensor fault.                         |
| Fuel Tank Capacity     Capacity     (0~1000)L     100     After it is enabled, liquid unit displayed on the mains screen is changed from % to L. conversion formula: Fuel capacity = tank capacity * fuel level       Coolant Temperature Associated     (0~3)     1     0 Not Associated     1 ALC404 Sensor 1       Oil Pressure Associated     (0~3)     1     0 Not Associated     1 ALC404 Sensor 2       Oil Pressure Associated     (0~3)     2     3 ALC404 Sensor 3     Note: if select engine with ECU, this parameter is invalid, and colant temp. and oil pressure data displayed on controller main screen are transferred by ECU.       Fuel Level Associated     (0~3)     3     0 Not associated       Fuel Level Associated     (0~3)     3     0 Not associated       Fuel Level Associated     (0~4)     0     0 SPhase, 4Wire(3P4W)       Generator Type     (0~4)     0     0 SPhase, 3Wire(2P3W)       Generator Type     Enabled     (0~1)     0     0 Disabled 1 Enabled       DC Genset Check AC Set     AC System     (0~3)     0     13Phase, 3Wire(3P3W)                                                                                                    |           |                           | Enable         | (0~1)             | 0              | 0 Disabled 1 Enabled                                 |
| Fuel Tank Capacity     Capacity     (0~10000)L     100     unit displayed on the mains screen is changed from % to L. conversion formula: Fuel capacity = tank capacity = tank capacity = tank       Coolant Temperature Associated     (0~3)     1     0 Not Associated       Oil Pressure Associated     (0~3)     1     0 Not Associated       Oil Pressure Associated     (0~3)     2     2 ALC404 Sensor 1       Vertice     (0~3)     2     3 ALC404 Sensor 3       Note: if select engine with ECU, this parameter is invalid, and coolant temp, and oil pressure data displayed on controller main screen are transferred by ECU.       Fuel Level Associated     (0~3)     3       Fuel Level Associated     (0~3)     3       Generator Type     (0~4)     0     0 Not associated       Generator Type     Enabled     (0~1)     0     0 Disabled 1 Enabled       DC Genset Check AC Set     AC System     (0~3)     0     0 Disabled 1 Enabled                                                                                                    |           |                           |                |                   |                | After it is enabled, liquid                          |
| Fuel Tank Capacity     Capacity     (0~10000)L     100     screen is changed from %<br>to L. conversion formula:<br>Fuel capacity = tank<br>capacity * fuel level       Coolant Temperature Associated     (0~3)     1     0 Not Associated       Oil Pressure Associated     (0~3)     1     0 Not Associated       Oil Pressure Associated     (0~3)     2     2 ALC404 Sensor 1<br>2 ALC404 Sensor 2<br>3 ALC404 Sensor 3<br>Note: if select engine with<br>ECU, this parameter is<br>invalid, and coolant temp.<br>and oil pressure data<br>displayed on controller<br>main screen are transferred<br>by ECU.       Fuel Level Associated     (0~3)     3     0 Not associated       Fuel Level Associated     (0~3)     3     0 Not associated       Generator Type     (0~4)     0     0 SPhase, 4Wire(3P4W)       1 3Phase, 3Wire(2P3W)     4 DC Power     0 3Phase, 4Wire(3P4W)       DC Genset Check<br>AC Set     AC System     (0~3)     0     0 SPhase, 4Wire(3P4W)                                                                                                    |           |                           |                |                   |                | unit displayed on the mains                          |
| Generator     Cocount Temperature Associated     (0~3)     1     0 Not Associated       Coolant Temperature Associated     (0~3)     1     0 Not Associated       Oil Pressure Associated     (0~3)     2     2 ALC404 Sensor 1       Oil Pressure Associated     (0~3)     2     3 ALC404 Sensor 3       Note: if select engine with<br>ECU, this parameter is<br>invalid, and coolant temp.<br>and oil pressure data<br>displayed on controller<br>main screen are transferred<br>by ECU.       Fuel Level Associated     (0~3)     3     0 Not associated       Fuel Level Associated     (0~3)     3     0 Not associated       Generator Type     (0~4)     0     0 Shase, 4Wire(3P4W)       3 2Phase, 3Wire(2P3W)     3 2Phase, 3Wire(2P3W)     3 2Phase, 3Wire(2P3W)       Generator     Enabled     (0~1)     0     0 Disabled 1 Enabled       DC Genset Check<br>AC Set     AC System     (0~3)     0     1 3Phase, 3Wire(3P3W)                                                                                                    |           | Fuel Tank Capacity        | Canacity       | (0~10000)         | 100            | screen is changed from %                             |
| Generator       Type       (0~3)       1       0 Not Associated         Image: Coolant Temperature Associated       (0~3)       1       0 Not Associated       1 ALC404 Sensor 1         Image: Coolant Temperature Associated       (0~3)       1       0 Not Associated       1 ALC404 Sensor 1         Image: Coolant Temperature Associated       (0~3)       2       3 ALC404 Sensor 3       Note: if select engine with         ECU, this parameter is invalid, and coolant temp. and oil pressure data displayed on controller main screen are transferred by ECU.       0       Not associated         Fuel Level Associated       (0~3)       3       0       Not associated         Generator Type       (0~4)       0       0       Not associated         Generator       (0~4)       0       0       0         DC Genset Check AC Set       AC System       (0~3)       0       0       3Phase, 4Wire(3P4W)         1 3Phase, 2Wire(1P2W)       3 2Phase, 3Wire(3P3W)       2 1Phase, 2Wire(1P2W)       3 2Phase, 3Wire(3P3W)                                                                                                    |           |                           | oupuony        |                   | 100            | to L. conversion formula:                            |
| Coolant Temperature Associated       (0~3)       1       0 Not Associated         Oil Pressure Associated       (0~3)       1       0 Not Associated         Oil Pressure Associated       (0~3)       2       3 ALC404 Sensor 1         Oil Pressure Associated       (0~3)       2       3 ALC404 Sensor 3         Note: if select engine with       ECU, this parameter is invalid, and coolant temp. and oil pressure data displayed on controller main screen are transferred by ECU.         Fuel Level Associated       (0~3)       3       0 Not associated         Fuel Level Associated       (0~3)       3       0 Not associated         Generator Type       (0~4)       0       2 1Phase, 3Wire(3P4W)         3 2Phase, 3Wire(2P3W)       3 2Phase, 3Wire(2P3W)       4 DC Power         Generator Type       Co~1)       0       0 Disabled 1 Enabled         DC Genset Check AC Set       AC System       (0~3)       0       1 3Phase, 3Wire(3P4W)                                                                                                    |           |                           |                |                   |                | Fuel capacity = tank                                 |
| Coolant Temperature Associated(0~3)10 Not Associated0 Not Associated1 ALC404 Sensor 1<br>2 ALC404 Sensor 3<br>Note: if select engine with<br>ECU, this parameter is<br>invalid, and coolant temp.<br>and oil pressure data<br>displayed on controller<br>main screen are transferred<br>by ECU.0 Not Associated(0~3)2Fuel Level Associated(0~3)30 Not Associated(0~3)30 Not Associated(0~3)30 Not Associated0 Not Associated<br>1 ALC404 Sensor 1<br>2 ALC404 Sensor 1<br>2 ALC404 Sensor 1<br>2 ALC404 Sensor 1<br>2 ALC404 Sensor 1<br>2 ALC404 Sensor 1<br>2 ALC404 Sensor 1<br>2 ALC404 Sensor 2<br>3 ALC404 Sensor 2<br>3 ALC404 Sensor 30 Not associated(0~3)00 Not associated<br>1 ALC404 Sensor 2<br>3 ALC404 Sensor 30 SPhase, 4Wire(3P4W)<br>1 3Phase, 3Wire(2P3W)<br>4 DC Power0 Disabled 1 Enabled<br>0 3Phase, 4Wire(3P4W)<br>1 3Phase, 3Wire(2P3W)<br>4 DC Power0 DC Genset Check<br>AC SetAC System<br>(0~3)000 SPhase, 4Wire(3P4W)<br>1 3Phase, 3Wire(1P2W)<br>2 1Phase, 2Wire(1P2W)<br>2 1Phase, 2Wire(1P2W)                                                                                                    |           |                           |                |                   |                | capacity * fuel level                                |
| Oil Pressure Associated       (0~3)       2          1 ALC404 Sensor 1         2 ALC404 Sensor 2         3 ALC404 Sensor 3         Note: if select engine with         ECU, this parameter is         invalid, and coolant temp.         and oil pressure data         displayed on controller         main screen are transferred         by ECU.         Fuel Level Associated       (0~3)       3          0 Not associated         1 ALC404 Sensor 3         Note: if select engine with         ECU, this parameter is         invalid, and coolant temp.         and oil pressure data         displayed on controller         main screen are transferred         by ECU.          Fuel Level Associated       (0~3)       3          0 Not associated         1 ALC404 Sensor 1         2 ALC404 Sensor 2         3 ALC404 Sensor 2         3 ALC404 Sensor 3          Generator Type       (0~4)       0          0 SPhase, 4Wire(3P4W)         1 3Phase, 3Wire(3P3W)         2 1Phase, 2Wire(1P2W)         3 2Phase, 3Wire(2P3W)         4 DC Power<br>4 DC Power<br>DC Genset Check         AC System         (0~3)         0<br>DC Genset Check         AC System         (0~3)         0<br>0                                                                                                    |           | Coolant Temperature       | Associated     | (0~3)             | 1              | 0 Not Associated                                     |
| Oil Pressure Associated       (0~3)       2       2 ALC404 Sensor 2<br>3 ALC404 Sensor 3<br>Note: if select engine with<br>ECU, this parameter is<br>invalid, and coolant temp.<br>and oil pressure data<br>displayed on controller<br>main screen are transferred<br>by ECU.         Fuel Level Associated       (0~3)       3       0 Not associated<br>1 ALC404 Sensor 1<br>2 ALC404 Sensor 1<br>2 ALC404 Sensor 1<br>2 ALC404 Sensor 1<br>2 ALC404 Sensor 1<br>2 ALC404 Sensor 1<br>2 ALC404 Sensor 1<br>2 ALC404 Sensor 2<br>3 ALC404 Sensor 3<br>0 3Phase, 4Wire(3P4W)<br>1 3Phase, 3Wire(2P3W)<br>4 DC Power         Generator Type       (0~4)       0       0 Disabled 1 Enabled<br>0 3Phase, 4Wire(3P4W)<br>1 3Phase, 3Wire(2P3W)<br>4 DC Power         Generator Type       Enabled       (0~1)       0       0 Disabled 1 Enabled<br>0 3Phase, 4Wire(3P4W)<br>1 3Phase, 3Wire(2P3W)<br>4 DC Power         DC Genset Check<br>AC Set       AC System       (0~3)       0       0       13Phase, 3Wire(3P4W)<br>1 3Phase, 3Wire(3P4W)<br>1 3Phase, 3Wire(3P4W)                                                                                                    |           |                           |                |                   | G              | 1 ALC404 Sensor 1                                    |
| Oil Pressure Associated       (0~3)       2       3 ALC404 Sensor 3<br>Note: if select engine with<br>ECU, this parameter is<br>invalid, and coolant temp.<br>and oil pressure data<br>displayed on controller<br>main screen are transferred<br>by ECU.         Fuel Level Associated       (0~3)       3       0 Not associated         Fuel Level Associated       (0~3)       3       0 Not associated         Generator Type       (0~4)       0       0 aPhase, 4Wire(3P4W)<br>1 3Phase, 3Wire(2P3W)<br>4 DC Power         Generator Type       Enabled       (0~1)       0       0 Disabled 1 Enabled         DC Genset Check<br>AC Set       AC System       (0~3)       0       0       3Phase, 4Wire(3P4W)<br>1 3Phase, 3Wire(2P3W)<br>4 DC Power                                                                                                    |           |                           |                |                   |                | 2 ALC404 Sensor 2                                    |
| Oil Pressure Associated       (0~3)       2       Note: if select engine with ECU, this parameter is invalid, and coolant temp. and oil pressure data displayed on controller main screen are transferred by ECU.         Fuel Level Associated       (0~3)       3       0       Note: select engine with ECU, this parameter is invalid, and coolant temp. and oil pressure data displayed on controller main screen are transferred by ECU.         Fuel Level Associated       (0~3)       3       0       Not associated       1         Generator Type       (0~3)       3       0       0       Not associated       1         Generator Type       (0~4)       0       2       1Phase, 3Wire(3P4W)       3       3       0       3       0         Generator Type       (0~4)       0       0       2       1Phase, 3Wire(2P3W)       4       DC Power         Generator Type       Enabled       (0~1)       0       0       0       0       3       0       3         DC Genset Check       AC System       (0~3)       0       0       0       3       0       3       0       3       0       3       0       0       3       0       0       0       0       0       0       0       0       0       0       0       0                                                                                                    |           |                           |                |                   |                | 3 ALC404 Sensor 3                                    |
| Oil Pressure Associated     (0~3)     2     ECU, this parameter is invalid, and coolant temp. and oil pressure data displayed on controller main screen are transferred by ECU.       Fuel Level Associated     (0~3)     3     0     Not associated       Fuel Level Associated     (0~3)     3     0     Not associated       Generator Type     (0~4)     0     2     0     Not associated       Generator Type     (0~4)     0     2     1     1       DC Genset Check AC Set     AC System     (0~3)     0     0     0     3                                                                                                    |           |                           |                |                   |                | Note: if select engine with                          |
| Generator Type       Enabled       (0~3)       0       0       Not associated         Generator Type       Enabled       (0~1)       0       0       Disabled 1       Enabled         DC Genset Check AC Set       AC System       (0~3)       0       0       0       Disabled 1       Enabled         DC Genset Check AC Set       AC System       (0~3)       0       0       Disabled 1       Enabled                                                                                                    |           | Oil Pressure Associat     | ed             | (0~3)             | 2              | ECU, this parameter is                               |
| Generator Type     Enabled     (0~3)     0     0     Not associated       Generator Type     (0~4)     0     0     0     0       Bind On pressure data     displayed on controller       main screen are transferred     by ECU.       0     Not associated       1     ALC404 Sensor 1       2     ALC404 Sensor 2       3     ALC404 Sensor 3       0     3Phase, 4Wire(3P4W)       1     3Phase, 3Wire(3P3W)       2     1Phase, 2Wire(1P2W)       3     2Phase, 3Wire(2P3W)       4     DC Power       0     0       0     0       0     3Phase, 4Wire(3P4W)       1     3Phase, 3Wire(2P3W)       4     DC Power       0     0       0     0       0     3Phase, 4Wire(3P4W)       1     3Phase, 3Wire(2P3W)       4     DC Power       0     0       0     3Phase, 4Wire(3P4W)       1     3Phase, 3Wire(3P3W)       2     1Phase, 3Wire(3P3W)       2     1Phase, 2Wire(1P2W)       2     1Phase, 2Wire(1P2W)                                                                                                    |           |                           |                |                   |                | invalid, and coolant temp.                           |
| Generator Type     Image: Construction of the construction of the construction o          |           |                           |                |                   |                | dienloved on controller                              |
| Generator Type       Image: Constant of the transferred by ECU.         Generator Type       (0~3)       3       0       Not associated         Generator Type       (0~4)       0       2       1 ALC404 Sensor 1         Generator Type       (0~4)       0       2       1 Phase, 3Wire(3P4W)         Generator Type       (0~4)       0       2       1 Phase, 3Wire(3P4W)         Generator Type       (0~4)       0       2       1 Phase, 3Wire(2P3W)         Generator Type       Enabled       (0~1)       0       0       0         DC Genset Check AC Set       AC System       (0~3)       0       0       0       3Phase, 3Wire(3P3W)         2       1       3Phase, 3Wire(2P3W)       1       3Phase, 3Wire(2P3W)       1       3Phase, 3Wire(2P3W)         AC System       (0~3)       0       0       0       0       3Phase, 4Wire(3P4W)         1       3Phase, 3Wire(3P3W)       1       3Phase, 3Wire(3P3W)       1       3Phase, 3Wire(3P3W)         2       1       3       0       0       3       3       0       3                                                                                                    |           |                           |                |                   |                | main across are transferred                          |
| By ECO.Fuel Level Associated(0~3)30Not associatedFuel Level Associated1ALC404 Sensor 12ALC404 Sensor 23ALC404 Sensor 33303Phase, 4Wire(3P4W)313Phase, 3Wire(3P3W)13Phase, 3Wire(3P3W)Generator Type(0~4)0211Phase, 2Wire(1P2W)GeneratorEnabled(0~1)00Disabled 1DCGensetCheckAC System(0~3)00DCGensetCheckAC System(0~3)00DCGensetCheckAC System(0~3)00DCGensetCheckAC System(0~3)00DCGensetCheckAC System(0~3)00DCGensetCheckAC System(0~3)00DCGensetCheckAC System(0~3)00DCGensetCheckAC System(0~3)00                                                                                                    |           |                           |                |                   |                | hy FCU                                               |
| Fuel Level Associated       (0~3)       3       1 ALC404 Sensor 1<br>2 ALC404 Sensor 2<br>3 ALC404 Sensor 3         Generator Type       (0~4)       0       3Phase, 4Wire(3P4W)<br>1 3Phase, 3Wire(3P3W)<br>2 1Phase, 2Wire(1P2W)<br>3 2Phase, 3Wire(2P3W)<br>4 DC Power         Generator       Enabled       (0~1)       0       0 Disabled 1 Enabled         DC Genset Check<br>AC Set       AC System       (0~3)       0       0 3Phase, 4Wire(3P4W)<br>1 3Phase, 3Wire(2P3W)<br>4 DC Power                                                                                                    |           |                           |                |                   |                | 0 Not accorded                                       |
| Fuel Level Associated(0~3)31 ALC404 Sensor 1<br>2 ALC404 Sensor 2<br>3 ALC404 Sensor 3Generator Type(0~3)00 3Phase, 4Wire(3P4W)<br>1 3Phase, 3Wire(3P3W)<br>2 1Phase, 2Wire(1P2W)<br>3 2Phase, 3Wire(2P3W)<br>4 DC PowerGeneratorEnabled(0~4)00 Disabled 1 EnabledDC Genset Check<br>AC SetAC System<br>(0~3)(0~3)00 3Phase, 4Wire(3P4W)<br>1 3Phase, 3Wire(3P4W)<br>1 3Phase, 3Wire(3P4W)<br>1 3Phase, 3Wire(3P4W)                                                                                                    |           |                           |                |                   |                | 1 ALCA0A Songer 1                                    |
| Generator Type       (0~4)       0       3 ALC404 Sensor 3         Generator Type       (0~4)       0       2 1Phase, 3Wire(3P4W)         Generator Type       (0~4)       0       2 1Phase, 2Wire(1P2W)         Generator Type       Enabled       (0~1)       0       0 Disabled 1 Enabled         DC Genset Check       AC System       (0~3)       0       0 3Phase, 4Wire(3P4W)         1 3Phase, 3Wire(2P3W)       2 1Phase, 2Wire(1P2W)       2 2Phase, 3Wire(2P3W)                                                                                                    |           | Fuel Level Associated     | 1              | (0~3)             | 3              | 2 ALC404 Sensor 2                                    |
| Generator Type       (0~4)       0       3 Phase, 4Wire(3P4W)         Generator Type       (0~4)       0       2 1Phase, 3Wire(3P3W)         Generator       2 1Phase, 2Wire(1P2W)       3 2Phase, 3Wire(2P3W)         Generator       Enabled       (0~1)       0       0 Disabled 1 Enabled         DC Genset Check       AC System       (0~3)       0       0 3Phase, 3Wire(3P3W)         AC Set       0.07.1       0       0 Disabled 1 Enabled                                                                                                    |           |                           |                |                   |                | 2 ALC404 Sensor 2                                    |
| Generator Type(0~4)01 3Phase, 3Wire(3P3W)<br>2 1Phase, 2Wire(1P2W)<br>3 2Phase, 3Wire(2P3W)<br>4 DC PowerGeneratorEnabled(0~1)00 Disabled 1 EnabledDC Genset Check<br>AC SetAC System(0~3)001 3Phase, 3Wire(3P3W)<br>2 1Phase, 2Wire(3P3W)<br>2 1Phase, 2Wire(3P3W)<br>2 1Phase, 2Wire(3P4W)                                                                                                    |           |                           |                |                   |                | 0 3Phase /Wire(3P/W)                                 |
| Generator Type       (0~4)       0       2 1Phase, 2Wire(010W)         Generator       (0~4)       0       2 1Phase, 2Wire(1P2W)         Generator       Enabled       (0~1)       0       0 Disabled 1 Enabled         DC Genset Check       AC System       (0~3)       0       0 3Phase, 3Wire(3P3W)         1 3Phase, 3Wire(3P3W)       2 1Phase, 2Wire(1P2W)       0 3Phase, 4Wire(3P4W)                                                                                                    |           |                           |                |                   |                | 1 3Phase 3Wire(3P3W)                                 |
| Generator     Enabled     (0~1)     0     0     2 if hase, 2Wire(if 2W)       Generator     Enabled     (0~1)     0     0     0       DC Genset Check     AC System     (0~3)     0     0     0       AC Set     0     0     0     1                                                                                                    |           | Generator Type            |                | (0~1)             | 0              | 2 1Phase 2Wire(1P2W)                                 |
| Generator     Enabled     (0~1)     0     0 Disabled 1 Enabled       DC Genset Check<br>AC Set     AC System     (0~3)     0     0 Jisabled 1 Enabled                                                                                                    |           | Generator Type            |                | (0+)              | 0              | 2 7 Hase, 2Wire(11 2W)                               |
| Generator       Enabled       (0~1)       0       0 Disabled 1 Enabled         DC Genset Check       AC System       (0~3)       0       0 3Phase, 4Wire(3P4W)         AC Set       0.21Phase, 3Wire(3P3W)       2 1Phase, 2Wire(1P2W)         0 3Plue       0 Wire(1P2W)                                                                                                    |           |                           |                |                   |                | 1 DC Power                                           |
| Generator     Clauded     Covernment     Covernment       DC Genset Check     AC System     (0~3)     0     0     0       AC Set     0     0     1     3Phase, 3Wire(3P3W)       2     1     2     1       AC Set     0     2     1                                                                                                    |           |                           | Enabled        | (0-1)             | 0              | 4 DC1 Owel                                           |
| DC Genset Check AC System (0~3) 0 1 3Phase, 3Wire(3P3W)<br>AC Set 0 3 Hase, 4Wire(3P3W)<br>2 1Phase, 2Wire(1P2W)                                                                                                    | Generator |                           |                |                   | 0              | 0 3Phase AWire(3PAW)                                 |
| DC Genset Check AC System (0~3) 0 2 1Phase, 2Wire(315W)<br>AC Set 0 2 0 0 2 1Phase, 2Wire(315W)                                                                                                    |           |                           |                |                   |                | 1 3Phase 3Wire(3P3W)                                 |
| AC Set                                                                                                    |           | DC Genset Check<br>AC Set | AC System      | (0~3)             | 0              | 2 1Phase 2Wire(1P2W)                                 |
|                                                                                                    |           |                           |                |                   |                | 2 11 hase, 2 wire(11 2 w)<br>3 2Phase 3 Wire(2 P3 W) |
| Note: if users select power supply type as 4 DC Power meanwhile                                                                                                    |           |                           | Note: if us    | ers select nower  | supply type as | 4 DC Power meanwhile                                 |
| crank disconnect conditions include speed when this function is enabled                                                                                                    |           |                           | crank disconne | ect conditions in | clude speed wh | en this function is enabled                          |

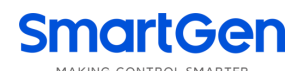

| Category | Paramete                  | ers               | Range                                                      | Default | Description                  |  |
|----------|---------------------------|-------------------|------------------------------------------------------------|---------|------------------------------|--|
|          |                           | controller will o | collect AC parameters based on the AC ststem of DC genset  |         |                              |  |
|          |                           | and coordinate    | with poles of geset to calculate engine speed.(speed sense |         |                              |  |
|          | cannot connec             |                   | ted)                                                       |         |                              |  |
|          |                           |                   |                                                            |         | Generator poles only can be  |  |
|          |                           |                   |                                                            |         | set as an even number,       |  |
|          | Generator Poles           |                   | (2~64)                                                     | 4       | which use to calculate       |  |
|          |                           |                   |                                                            |         | engine speed if there is no  |  |
|          |                           |                   |                                                            |         | speed sensor installed.      |  |
|          |                           |                   |                                                            |         | Provide standard for         |  |
|          |                           |                   |                                                            |         | judging generator            |  |
|          |                           |                   |                                                            |         | over/under voltage and       |  |
|          |                           |                   |                                                            |         | loading voltage.             |  |
|          |                           |                   |                                                            |         | If voltage transformer is    |  |
|          |                           |                   | (10, 1000))/                                               | 000     | used, it is PT primary       |  |
|          | Generator Rated Volta     | ige               | (10~1000)v                                                 | 230     | voltage.                     |  |
|          |                           |                   |                                                            |         | If AC system set as 3P3W,    |  |
|          |                           |                   |                                                            |         | it is line voltage; and if   |  |
|          |                           |                   |                                                            |         | other AC system is           |  |
|          |                           |                   |                                                            |         | selected, it is phase        |  |
|          |                           |                   |                                                            |         | voltage.                     |  |
|          |                           |                   |                                                            |         | Provide standard for         |  |
|          | Generator Rated Frequency |                   | (10.0~600.0)<br>Hz                                         | 50.0    | judging generator            |  |
|          |                           |                   |                                                            |         | over/under frequency and     |  |
|          |                           |                   |                                                            |         | loading frequency.           |  |
|          |                           |                   |                                                            |         | The setting limit is         |  |
|          |                           |                   |                                                            |         | percentage generator rated   |  |
|          |                           |                   |                                                            |         | voltage. Controller detects  |  |
|          | Concreter Voltage On      | Lood              | (0, 200)%                                                  | 05      | unit while genset in ready   |  |
|          | Generator voltage on      | LUau              | (0~200)%                                                   | 00      | for load stage, if voltage   |  |
|          |                           |                   |                                                            |         | bellows loading voltage,     |  |
|          |                           |                   |                                                            |         | genset will not enter into   |  |
|          |                           |                   |                                                            |         | normal running status.       |  |
|          |                           |                   |                                                            |         | The setting limit is         |  |
|          |                           |                   |                                                            |         | percentage generator rated   |  |
|          |                           |                   |                                                            |         | frequency. Controller        |  |
|          |                           |                   |                                                            |         | detects unit while genset in |  |
|          | Generator Frequency       | On Load           | (0~200)%                                                   | 90      | ready for load stage, if     |  |
|          |                           |                   |                                                            |         | frequency bellows loading    |  |
|          |                           |                   |                                                            |         | frequency, genset will not   |  |
|          |                           |                   |                                                            |         | enter into normal running    |  |
|          |                           |                   |                                                            |         | status.                      |  |
|          | Voltago                   | Enable            | (0~1)                                                      | 0       | 0 Disabled 1 Enabled         |  |
|          | vuilage                   | PT Primary        | (10~1000)V                                                 | 110     |                              |  |
|          | riansionner(PT)           | PT Secondary      | (10~1000)V                                                 | 110     |                              |  |

| Category           | Parameters          |           | Range     | Default                 | Description             |
|--------------------|---------------------|-----------|-----------|-------------------------|-------------------------|
|                    |                     | Enable    | (0~1)     | 1                       | 0 Disabled 1 Enabled    |
| Gen. Under Voltage | Can Under Valtage   |           |           |                         | The setting limit is    |
|                    | Set Value           | (0~200)%  | 80        | percentage of generator |                         |
|                    | Shutdown            |           |           |                         | rated voltage.          |
|                    |                     | Delay     | (0~3600)s | 10                      |                         |
|                    |                     | Enable    | (0~1)     | 1                       | 0 Disabled 1 Enabled    |
|                    | Can Over Veltere    |           |           |                         | The setting limit is    |
|                    | Gen. Over voltage   | Set Value | (0~200)%  | 120                     | percentage of generator |
|                    | Shutdown            |           |           |                         | rated voltage.          |
|                    |                     | Delay     | (0~3600)s | 5                       |                         |
|                    |                     | Enable    | (0~1)     | 1                       | 0 Disabled 1 Enabled    |
|                    | Gen. Under          |           |           |                         | The setting limit is    |
|                    | Frequency           | Set Value | (0~200)%  | 80                      | percentage of generator |
|                    | Shutdown            |           |           |                         | rated frequency.        |
|                    |                     | Delay     | (0~3600)s | 10                      |                         |
|                    |                     | Enable    | (0~1)     | 1                       | 0 Disabled 1 Enabled    |
|                    |                     |           |           |                         | The setting limit is    |
|                    | Sent Over Frequency | Set Value | (0~200)%  | 114                     | percentage of generator |
| Shutdown           | Shutdown            |           |           |                         | rated frequency.        |
|                    |                     | Delay     | (0~3600)s | 3                       |                         |
|                    |                     | Enable    | (0~1)     | 1                       | 0 Disabled 1 Enabled    |
|                    | Gen Under Voltage   |           | (0~200)%  |                         | The setting limit is    |
|                    |                     | Set Value |           | 84                      | percentage of generator |
|                    |                     |           |           |                         | rated voltage.          |
|                    | Warning             |           |           |                         | The setting limit is    |
|                    |                     | Return    | (0~200)%  | 86                      | percentage of generator |
|                    |                     |           |           |                         | rated voltage.          |
|                    |                     | Delay     | (0~3600)s | 5                       |                         |
|                    |                     | Enable    | (0~1)     | 1                       | 0 Disabled 1 Enabled    |
|                    |                     |           |           |                         | The setting limit is    |
|                    |                     | Set Value | (0~200)%  | 110                     | percentage of generator |
|                    | Gen Over Voltage    |           |           |                         | rated voltage.          |
|                    | Warning             |           |           |                         | The setting limit is    |
|                    |                     | Return    | (0~200)%  | 108                     | percentage of generator |
|                    |                     |           |           |                         | rated voltage.          |
|                    |                     | Delay     | (0~3600)s | 3                       |                         |
|                    |                     | Enable    | (0~1)     | 1                       | 0 Disabled 1 Enabled    |
|                    |                     |           |           |                         | The setting limit is    |
|                    | Con Under           | Set Value | (0~200)%  | 84                      | percentage of generator |
|                    | Froquonov Worning   |           |           |                         | rated frequency.        |
|                    | riequency warning   |           |           |                         | The setting limit is    |
|                    |                     | Return    | (0~200)%  | 86                      | percentage of generator |
|                    |                     |           |           |                         | rated frequency.        |

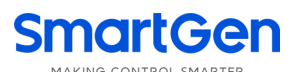

| Category | Parameters            |            | Range          | Default | Description                   |
|----------|-----------------------|------------|----------------|---------|-------------------------------|
|          |                       | Delay      | (0~3600)s      | 5       |                               |
|          |                       | Enable     | (0~1)          | 1       | 0 Disabled 1 Enabled          |
|          |                       |            |                |         | The setting limit is          |
|          |                       | Set Value  | (0~200)%       | 110     | percentage of generator       |
|          | Gen Over Frequency    |            |                |         | rated frequency.              |
|          | Warning               |            |                |         | The setting limit is          |
|          |                       | Return     | (0~200)%       | 108     | percentage of generator       |
|          |                       |            |                |         | rated frequency.              |
|          |                       | Delay      | (0~3600)s      | 3       |                               |
|          |                       |            |                |         | 0 3Phase 4Wire(3P4W)          |
|          |                       |            |                |         | 1 3Phase 3Wire (3P3W)         |
|          | Mains Supply Type     |            | (0~4)          | 0       | 2 1Phase 2Wire (1P2W)         |
|          |                       |            |                |         | 3 2Phase 3Wire (2P3W)         |
|          |                       |            |                |         | 4 DC Power                    |
|          |                       |            |                |         | Provide standard for          |
|          |                       |            |                |         | judging mains over/under      |
|          |                       |            |                |         | voltage. If voltage           |
|          |                       |            |                |         | transformer is used, it is PT |
|          | Mains Rated Voltage   |            | (10~1000)V     | 230     | primary voltage.lf AC         |
|          |                       |            |                |         | system set as 3P3W, it is     |
|          |                       |            |                |         | line voltage; and if other AC |
|          |                       |            |                |         | system is selected, it is     |
|          |                       |            |                |         | phase voltage.                |
|          | Mains Rated Frequency |            | (10.0~600.0)Hz | 50.0    | Provide standard for          |
|          |                       |            |                |         | judging mains over/under      |
| Maina    |                       |            |                |         | frequency.                    |
| Mains    | Mains Normal Delay    |            | (0, 2600)      | 10      | It is delay time to confirm   |
|          |                       |            | (0.03000)\$    | 10      | mains normal.                 |
|          | Mains Abnormal Dela   | V          | (0~3600)s      | 5       | It is delay time to confirm   |
|          |                       | y          | (0 0000)3      | 5       | mains abnormal.               |
|          |                       | Enable     | (0~1)          | 0       | 0 Disabled 1 Enabled          |
|          | Voltage               | PT Primary | (10~1000)V     | 110     |                               |
|          | Transformer (PT)      | PT         | (10~1000)V     | 110     |                               |
|          |                       | Secondary  | (10 1000)1     |         |                               |
|          |                       | Enable     | (0~1)          | 1       | 0 Disabled 1 Enabled          |
|          |                       |            |                |         | The setting limit is          |
|          |                       | Set Value  | (0~200)%       | 80      | percentage of mains rated     |
|          | Mains Under Voltage   |            |                |         | voltage.                      |
|          | Warning               |            |                |         | The setting limit is          |
|          |                       | Return     | (0~200)%       | 84      | percentage of mains rated     |
|          |                       |            |                |         | voltage.                      |
|          |                       | Delay      | (0~3600)s      | 5       |                               |
|          | Mains Over Voltage    | Enable     | (0~1)          | 1       | 0 Disabled 1 Enabled          |

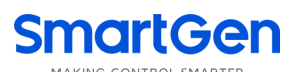

| Category   | Paramete                         | ers                                 | Range                   | Default | Description                                                                                                    |
|------------|----------------------------------|-------------------------------------|-------------------------|---------|----------------------------------------------------------------------------------------------------|
|            | Warning                          | Set Value                           | (0~200)%                | 120     | The setting limit is<br>percentage of mains rated<br>voltage.                                                                                                    |
|            |                                  | Return                              | (0~200)%                | 116     | The setting limit is<br>percentage of mains rated<br>voltage.                                                                                                    |
|            |                                  | Delay                               | (0~3600)s               | 5       |                                                                                                    |
|            |                                  | Enable                              | (0~1)                   | 1       | 0 Disabled 1 Enabled                                                                                                    |
|            | Mains Under                      | Set Value                           | (0~200)%                | 90      | The setting limit is<br>percentage of mains rated<br>frequency.                                                                                                    |
|            | Frequency Warning                | Return                              | (0~200)%                | 94      | The setting limit is<br>percentage of mains rated<br>frequency.                                                                                                    |
|            |                                  | Delay                               | (0~3600)s               | 5       |                                                                                                    |
|            |                                  | Enable                              | (0~1)                   | 1       | 0 Disabled 1 Enabled                                                                                                    |
|            | Mains Over                       | Set Value                           | (0~200)%                | 114     | The setting limit is<br>percentage of mains rated<br>frequency.                                                                                                    |
|            | Frequency Warning                |                                     |                         |         | The setting limit is                                                                                                    |
|            |                                  | Return                              | (0~200)%                | 110     | percentage of mains rated                                                                                                    |
|            |                                  |                                     |                         |         | frequency.                                                                                                    |
|            |                                  | Delay                               | (0~3600)s               | 5       |                                                                                                    |
|            | CT Ratio/Hall DC<br>Sensor Spec. | CT Ratio<br>Hall DC<br>Sensor Spec. | (5~6000)/5<br>(5~6000)A | 500     | Note: These two<br>parameters correspond to<br>the same variable.<br>AC power generation unit<br>correspond to the ratio of<br>external connected current<br>transformer, and DC power<br>generation unit correspond<br>to the range of Hall DC<br>sensor. |
| Load<br>Ra | Rated Current                    |                                     | (5~6000)A               | 500     | It is the rated current of<br>generator, and used for<br>calculating over current of<br>load.                                                                                                    |
|            | Light Amount Config.             |                                     | (1~4)                   | 4       | Number of lights that the<br>system can control<br>effectively.                                                                                                    |
|            | Single Light Rated Current       |                                     | (0.01~99.99)A           | 4.00    | Rated current consumption<br>for each light, which is used<br>to provide standard for<br>judging light fault.                                                                                                    |

| Category | Paramete          | ers                   | Range         | Default | Description                      |
|----------|-------------------|-----------------------|---------------|---------|----------------------------------|
|          |                   | Enable                | (0~1)         | 1       | 0 Disabled 1 Enabled             |
|          |                   |                       |               |         | The setting value is the         |
|          |                   | Set Value             | (0~200)%      | 120     | percentage of rated              |
|          |                   |                       |               |         | full-load current.               |
|          | Over Current      |                       |               |         | 1 Warning                        |
|          | Protection        | Action                | (1~3)         | 3       | 2 Shutdown                       |
|          | Configure         |                       |               |         | 3 Trip and Stop                  |
|          |                   |                       |               |         | The calculate formula of         |
|          |                   | Time                  | $(1_{2}, 36)$ | 36      | over current delay can           |
|          |                   | Multiplier            | (1~30)        | 30      | reference to 7.12 OVER           |
|          |                   |                       |               |         | CURRENT ACTION                   |
|          |                   | Enable                | (0~1)         | 0       | 0 Disabled 1 Enabled             |
|          |                   | Single Light          | (0~200)%      | 75      | It is the percentage of rated    |
|          |                   | Fault                 | (0,200)%      | 75      | current for each light.          |
|          |                   | Delay                 | (0~3600)s     | 5       | It is delay time used to         |
|          |                   | Delay                 | (0-3000)3     | 5       | confirm light fault.             |
|          |                   |                       |               |         | 0 No Action                      |
|          |                   |                       |               |         | 1 Warning                        |
|          | Light Fault Check | Light Fault<br>Action | (0~3)         |         | 2 Shutdown                       |
|          | Configure         |                       |               |         | 3 Smart Action                   |
|          |                   |                       |               |         | Note: Smart action means         |
|          |                   |                       |               |         | controller will prior ensure     |
|          |                   |                       |               |         | lights of tower works            |
|          |                   |                       |               |         | normal, if all lights are fault, |
|          |                   |                       |               |         | controller will shutdown the     |
|          |                   |                       |               |         | unit, otherwise, controller      |
|          |                   | Frabla                | (0, 1)        | 0       | Only didinis.                    |
|          |                   | Enable                | (0~1)         | 0       |                                  |
|          |                   |                       |               |         | while genset is normal           |
|          |                   |                       |               |         | running, when tuel level         |
|          |                   |                       |               |         | bellows the setting limit,       |
|          |                   | Reduce                |               |         | controller will send fuel        |
|          |                   | Light-on              | (0.1000)0/    |         | level drop turn off the light    |
|          |                   | Amount                | (0~1000)%     | 20      | warning signal. Then             |
|          | Low Fuel Level    | Level                 |               |         | controller auto adjust the       |
|          |                   |                       |               |         | max. number of turned on         |
|          | Amount            |                       |               |         | lights that allowed to           |
|          |                   |                       |               |         | number of lights that            |
|          |                   |                       |               |         | allowed in this mode.            |
|          |                   | Recover               |               |         | While genset is normal           |
|          |                   | Light-on<br>Amount    | (0~1000)%     |         | running, when fuel level         |
|          |                   |                       |               | 25      | exceeds the setting limit        |
|          |                   | Level                 |               |         | atter controller sent fuel       |
|          |                   |                       |               |         | level drop turn off the light    |

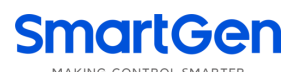

| Category | Parameters        |                                                                                                    | Range        | Default                             | Description        |                                  |  |  |  |
|----------|-------------------|----------------------------------------------------------------------------------------------------|--------------|-------------------------------------|--------------------|----------------------------------|--|--|--|
|          |                   |                                                                                                    |              |                                     |                    | warning signal, the number       |  |  |  |
|          |                   |                                                                                                    |              |                                     |                    | of turned on lights allowed      |  |  |  |
|          |                   |                                                                                                    |              |                                     |                    | return to the pre-set total      |  |  |  |
|          |                   |                                                                                                    |              |                                     |                    | lights.                          |  |  |  |
|          |                   |                                                                                                    |              |                                     |                    | It is delay time to confirm      |  |  |  |
|          |                   |                                                                                                    | ау           | (0~3600)s                           | 30                 | that fuel level drop turn off    |  |  |  |
|          |                   |                                                                                                    | -            |                                     |                    | the light warning.               |  |  |  |
|          |                   |                                                                                                    |              |                                     |                    | The number of turned on          |  |  |  |
|          |                   | Allo                                                                                                    | wed          |                                     |                    | lights that allowed after        |  |  |  |
|          |                   | Ligi                                                                                                    | nt-on        | (0~4)                               | 1                  | controller sending fuel level    |  |  |  |
|          |                   | Am                                                                                                    | ount         |                                     |                    | drop turn off the light          |  |  |  |
|          |                   |                                                                                                    |              |                                     |                    | signal.                          |  |  |  |
|          |                   |                                                                                                    | Note: This f | unction is invalid                  | when mains po      | ower supply is active or fuel    |  |  |  |
|          |                   | leve                                                                                                    | el does not  | associate with s                    | ensors.            |                                  |  |  |  |
|          |                   |                                                                                                    |              | Details please t                    | o see <u>7.3</u>   |                                  |  |  |  |
|          | Flexible Sensor 1 |                                                                                                    |              | FLEXIBLE SENS                       | <u>SOR 1</u>       |                                  |  |  |  |
|          |                   |                                                                                                    |              | <u>SETTINGS</u>                     |                    |                                  |  |  |  |
|          | Flexible Sensor 2 |                                                                                                    |              | Details please t                    | o see <u>7.4</u>   |                                  |  |  |  |
|          |                   |                                                                                                    |              | FLEXIBLE SENS                       | <u>50R 2</u>       |                                  |  |  |  |
|          |                   |                                                                                                    |              | <u>SETTINGS</u><br>Details please t | 0 5667 5           |                                  |  |  |  |
|          | Elexible Sensor 3 |                                                                                                    |              | FLEXIBLE SENS                       | OR 3               |                                  |  |  |  |
|          |                   | The sense of the sense of the s |              |                                     |                    |                                  |  |  |  |
|          |                   |                                                                                                    |              | (0~1)                               | 1                  | 0 Disabled 1 Enabled             |  |  |  |
|          |                   | High<br>Shutdown                                                                                                    | Set          |                                     | 0.0                |                                  |  |  |  |
|          |                   |                                                                                                    | Value        | ( <b>0~300</b> ) C                  | 98                 |                                  |  |  |  |
|          |                   |                                                                                                    | Delay        | (0~3600)s                           | 3                  |                                  |  |  |  |
|          | ECU Coolant       |                                                                                                    | Enable       | (0~1)                               | 1                  | 0 Disabled 1 Enabled             |  |  |  |
|          | Temperature       |                                                                                                    | Set          | (0, 000)*0                          | 05                 |                                  |  |  |  |
| Sensors  |                   | High                                                                                                    | Value        | (0~300) C                           | 95                 |                                  |  |  |  |
|          |                   | Warning                                                                                                    | Return       |                                     |                    |                                  |  |  |  |
|          |                   | -                                                                                                    | Value        | ( <b>0~300</b> )°C                  | 93                 |                                  |  |  |  |
|          |                   |                                                                                                    | Delay        | (0~3600)s                           | 5                  |                                  |  |  |  |
|          |                   |                                                                                                    | Enable       | (0~1)                               | 1                  | 0 Disabled 1 Enabled             |  |  |  |
|          |                   | Low                                                                                                    | Set          |                                     | 100                |                                  |  |  |  |
|          |                   | Shutdown                                                                                                    | Value        | (0~1000)kPa                         | 103                |                                  |  |  |  |
|          |                   |                                                                                                    | Delav        | (0~3600)s                           | 3                  |                                  |  |  |  |
|          | ECU Oil           |                                                                                                    | Enable       | (0~1)                               | 1                  | 0 Disabled 1 Enabled             |  |  |  |
|          | Pressure          |                                                                                                    | Set          |                                     |                    |                                  |  |  |  |
|          |                   | Low                                                                                                    | Value        | (0~1000)kPa                         | 124                |                                  |  |  |  |
|          |                   | Warning                                                                                                    | Return       | Return<br>Value (0~1000)kPa         |                    |                                  |  |  |  |
|          |                   |                                                                                                    | Value        |                                     | 138                |                                  |  |  |  |
|          |                   |                                                                                                    | Delav        | (0~3600)s                           | 5                  |                                  |  |  |  |
|          |                   | eters of FCU                                                                                                    | coolant tem  | erature and FCU o                   | il pressure only a | vailable for FFI genset are used |  |  |  |
|          |                   | <b>AND IE:</b> Parameters of ECU_coolant temperature and ECU_oil pressure, only available for EFI genset, are used                                                                                                    |              |                                     |                    |                                  |  |  |  |

| Category          | Parameters              |                       | Range                | Default                 | Description                                                                                |
|-------------------|-------------------------|-----------------------|----------------------|-------------------------|--------------------------------------------------------------------------------------------|
|                   | for judging alarm situa | ation of coolant temp | erature and oil pres | ssure that returned     | from ECU.                                                                                  |
|                   | Input 1 Set             | Function<br>Config.   | (0~59)               | 04 Remote<br>Start      | Functions please to see <u>7.9</u><br><u>FUNCTION DEFINITION OF</u><br><u>INPUT PORTS.</u> |
|                   |                         | Active                | (0~1)                | 0 Close to<br>activate  | 0 Close to activate<br>1 Open to activate                                                  |
|                   | Input 2 Set             | Function<br>Config.   | (0~59)               | 08 1#Light<br>Feedback  | Functions please to see <u>7.9</u><br><u>FUNCTION DEFINITION OF</u><br><u>INPUT PORTS.</u> |
|                   |                         | Active                | (0~1)                | 0 Close to<br>activate  | 0 Close to activate<br>1 Open to activate                                                  |
| Digital<br>Inputs | Input 3 Set             | Function<br>Config.   | (0~59)               | 09 2#Light<br>Feedback  | Functions please to see <u>7.9</u><br><u>FUNCTION DEFINITION OF</u><br><u>INPUT PORTS.</u> |
|                   |                         | Active                | (0~1)                | 0 Close to<br>activate  | 0 Close to activate<br>1 Open to activate                                                  |
|                   | Input 4 Set             | Function<br>Config.   | (0~59)               | 10 3#Light<br>Feedback  | Functions please to see <u>7.9</u><br><u>FUNCTION DEFINITION OF</u><br><u>INPUT PORTS.</u> |
|                   |                         | Active                | (0~1)                | 0 Close to activate     | 0 Close to activate<br>1 Open to activate                                                  |
|                   | Input 5 Set             | Function<br>Config.   | (0~59)               | 11 4#Light<br>Feedback  | Functions please to see <u>7.9</u><br><u>FUNCTION DEFINITION OF</u><br><u>INPUT PORTS.</u> |
|                   |                         | Active                | (0~1)                | 0 Close to<br>activate  | 0 Close to activate<br>1 Open to activate                                                  |
|                   | Output 1 Set            | Function<br>Config.   | (0~119)              | 09 Fuel<br>Relay Output | Functions please to see<br><u>7.11 FUNCTION DEFINITION</u><br><u>OF OUTPUT PORTS.</u>      |
|                   |                         | Output Type           | (0~1)                | 0 Open                  | 0 Open<br>1 Close                                                                          |
|                   | Output 2 Cat            | Function<br>Config.   | (0~119)              | 035 Energize<br>to Stop | 7.11 FUNCTION DEFINITION<br>OF OUTPUT PORTS.                                               |
| Relay             | Output 2 Set            | Output Type           | (0~1)                | 0 Open                  | 0 Open<br>1 Close                                                                          |
| Outputs           |                         | Function<br>Config.   | (0~119)              | 22 Common<br>Shutdown   | 7.11 FUNCTION DEFINITION<br>OF OUTPUT PORTS.                                               |
|                   | Output 3 Set            | Output Type           | (0~1)                | 0 Open                  | 0 Open<br>1 Close                                                                          |
|                   |                         | Function<br>Config.   | (0~119)              | 106 1#Light<br>Output   | 7.11 FUNCTION DEFINITION<br>OF OUTPUT PORTS.                                               |
|                   | Output 4 Set            | Output Type           | (0~1)                | 0 Open                  | 0 Open<br>1 Close                                                                          |

| Category | Parame          | eters           | Range                                 | Default     | Description                   |
|----------|-----------------|-----------------|---------------------------------------|-------------|-------------------------------|
|          | Output 5 Set    | Function        | (0~119)                               | 107 2#Light | 7.11 FUNCTION DEFINITION      |
|          |                 | Config.         | (0 113)                               | Output      | <u>OF OUTPUT PORTS.</u>       |
|          |                 | Output Type     | (0~1)                                 | 0 Open      | 0 Open                        |
|          |                 | output Type     | (0 1)                                 | o open      | 1 Close                       |
|          |                 | Function        | (0~119)                               | 108 3#Light | 7.11 FUNCTION DEFINITION      |
|          | Output 6 Set    | Config.         | (0 112)                               | Output      | <u>OF OUTPUT PORTS.</u>       |
|          |                 | Output Type     | (0~1)                                 | 0 Open      | 0 Open                        |
|          |                 |                 | × ,                                   | •           | 1 Close                       |
|          |                 | Function        | (0~119)                               | 109 4#Light | 7.11 FUNCTION DEFINITION      |
|          | Output 7 Set    | Config.         |                                       | Output      | <u>OF OUTPUT PORTS.</u>       |
|          | -               | Output Type     | (0~1)                                 | 0 Open      | 0 Open                        |
|          |                 |                 |                                       |             |                               |
|          | Language Select |                 | (0~1)                                 | 0           | 1 Simplified Chinese          |
|          |                 |                 |                                       |             | I English                     |
|          |                 |                 |                                       |             | 1 Manual Mada                 |
|          | Dower On Mede   |                 | (04)                                  | 0           | 2 Auto Timor Mode             |
|          | Fower on Mode   |                 | (0 4)                                 | 0           | 2 Supriso/Supset Mode         |
|          |                 |                 |                                       |             | A Remote Start Mode           |
|          |                 |                 |                                       |             | "00318" password is used      |
|          | Password Config | Password Config |                                       | 00318       | to enter into advanced        |
|          |                 |                 | (0 0000)                              |             | parameter settings.           |
| Module   |                 | Enable          | (0~1)                                 | 0           | 0 Disabled 1 Enabled          |
| Config.  |                 | Start           | , , , , , , , , , , , , , , , , , , , |             | After enabled, it is the boot |
|          | Start Interface | Interface       | (0~3600)s                             | 3           | screen duration that user     |
|          |                 | Delay           | <b>`</b> ,                            |             | defined for each start.       |
|          |                 | Enable          | (0~1)                                 | 0           | 0 Disabled 1 Enabled          |
|          |                 |                 |                                       |             | After enabled, no keys been   |
|          |                 |                 |                                       |             | pressed before the delay      |
|          | Deep Sleep      | Deep Sleep      | (1, 100)                              | <i>c</i>    | expired is one condition for  |
|          |                 | Delay           | (1~100)min                            | 0           | judging whether controller    |
|          |                 |                 |                                       |             | enters into deep sleep        |
|          |                 |                 |                                       |             | mode.                         |

A NOTE: The remaining parameters can only be configured by the PC software.

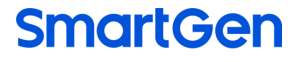

### 7.3 FLEXIBLE SENSOR 1 SETTINGS

Table 20 - Flexible Sensor 1 Parameter Settings

| No.           | Parameter      |                         | Range              | Default        | Description                   |
|---------------|----------------|-------------------------|--------------------|----------------|-------------------------------|
|               |                |                         |                    |                | 0 Not Used                    |
| 1 Sensor Type |                | (0~3)                   | 1                  | T Temp. Sensor |                               |
|               |                |                         |                    |                | 2 Pressure Sensor             |
|               |                |                         |                    |                | 3 Fuel Level Sensor           |
| 2             |                |                         | (0, 15)            | 11             | places to see 7.6 SENSOR      |
| 2             | Curve Type     |                         | (0~15)             |                | CUDVE SELECTION               |
|               |                |                         |                    |                | <u>CURVE SELECTION.</u>       |
| 2             | Opon Circuit A | ation                   | (0,2)              | 0              | 1 Shutdown                    |
| 3             |                |                         | (0~2)              | 0              | 2 No Action                   |
|               |                |                         |                    |                |                               |
| 4             | Display Unit   |                         | (0~1)              | 0              | 0. C<br>1. °F                 |
| 5             |                | (0~1)                   | (0~1)              | 1              | 1. I<br>O Disabled 1 Enabled  |
| 6             | Sensor High    | Set Value               | (0~1000)°C         | 98             | o bisabled i Eliabled         |
| 7             | Shutdown       |                         | (0~3600)c          | 30             |                               |
| 8             |                | Enable                  | $(0 \sim 3000)3$   | 9              | 0 Disabled 1 Enabled          |
| 0<br>0        | Sensor Low     | Set Value               | (0~1000)°C         | 0              | o bisabled i Eliabled         |
| 10            | Shutdown       | Delay                   | (0~3600)s          | 3              |                               |
| 11            |                | Enable                  | $(0 \sim 3000)3$   | 1              | 0 Disabled 1 Enabled          |
| 12            | Sensor High    | Set Value               | (0~1)<br>(0~1000)℃ | 95             |                               |
| 12            | Warning        | Return Value            | (0~1000)℃          | 93             |                               |
| 1/            | Wanning        | Delay                   | (0~3600)s          | 5              |                               |
| 15            |                | Enable                  | (0~1)              | 0              | 0 Disabled 1 Enabled          |
| 16            | SensorLow      | Set Value               | (0~1000)℃          | 70             |                               |
| 17            | Warning        | Return Value            | (0~1000)℃          | 75             |                               |
| 12            | Warning        | Delay                   | $(0 \sim 3600)$ c  | 50             |                               |
| 10            |                | 1 <sup>st</sup> point X | (0/03000)3         |                |                               |
| 19            |                | (Resistance)            | (0~1000)           | 0              |                               |
|               |                | 2 <sup>nd</sup> point X |                    |                |                               |
| 20            |                | (Resistance)            | (0~1000)           | 21             | Sensor curves can be user     |
|               |                | 3 <sup>rd</sup> point X | (0. 1000)          |                | defined. X-axis and Y-axis    |
| 21            |                | (Resistance)            | (0~1000)           | 28             | separately contains 8 points. |
|               | User-defined   | 4 <sup>th</sup> point X | (0.1000)           |                | Unit of X-axis is Ω;          |
| 22            | Sensor Curve   | (Resistance)            | (0~1000)           | 39             | Units of Y-axis are as        |
|               |                | 5 <sup>th</sup> point X | (0, 1000)          | 50             | follows:                      |
| 23            |                | (Resistance)            | (0~1000)           | 50             | pressure type: kPa            |
| ~             |                | 6 <sup>th</sup> point X | (01000)            | 116            | ruel level type: %            |
| 24            |                | (Resistance)            | (0~1000)           |                | i emperature type: "C         |
| 0F            |                | 7 <sup>th</sup> point X | (0~1000)           | 258            |                               |
| 25            |                | (Resistance)            | (0~1000)           | 200            |                               |

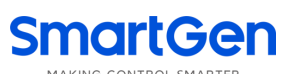

| No. | Par                  | ameter                                  | Range                       | Default                                        | Description                                                                  |
|-----|----------------------|-----------------------------------------|-----------------------------|------------------------------------------------|------------------------------------------------------------------------------|
| 26  |                      | 8 <sup>th</sup> point X<br>(Resistance) | (0~1000)                    | 300                                            |                                                                              |
| 27  |                      | 1 <sup>st</sup> point Y(Value)          | (0~4000)                    | 140                                            |                                                                              |
| 28  |                      | 2 <sup>nd</sup> point Y(Value)          | (0~4000)                    | 110                                            |                                                                              |
| 29  |                      | 3 <sup>rd</sup> point Y(Value)          | (0~4000)                    | 100                                            |                                                                              |
| 30  |                      | 4 <sup>th</sup> point Y(Value)          | (0~4000)                    | 90                                             |                                                                              |
| 31  |                      | 5 <sup>th</sup> point Y(Value)          | (0~4000)                    | 80                                             |                                                                              |
| 32  |                      | 6 <sup>th</sup> point Y(Value)          | (0~4000)                    | 60                                             |                                                                              |
| 33  |                      | 7 <sup>th</sup> point Y(Value)          | (0~4000)                    | 40                                             |                                                                              |
| 34  |                      | 8 <sup>th</sup> point Y(Value)          | (0~4000)                    | 20                                             |                                                                              |
| 35  | User-defined Strings |                                         | User-defined<br>sensor name | Chinese: 发动机<br>温度<br>English: Engine<br>Temp. | PC software can write 10<br>Chinese characters and 20<br>English characters. |

## 7.4 FLEXIBLE SENSOR 2 SETTINGS

Table 21 – Flexible Sensor 2 Settings

| No. | Pa                  | rameter      | Range        | Default | Description                                                                           |
|-----|---------------------|--------------|--------------|---------|---------------------------------------------------------------------------------------|
| 1   | Sensor Type         | Sensor Type  |              | 2       | 0 Not Used<br>1 Temp. Sensor<br>2 Pressure Sensor<br>3 Fuel Level Sensor              |
| 2   | Curve Type          |              | (0~15)       | 13      | Details of sensor curve<br>please to see <u>7.6 SENSOR</u><br><u>CURVE SELECTION.</u> |
| 3   | Open Circuit Action |              | (0~2)        | 0       | 0 Warning<br>1 Shutdown<br>2 No Action                                                |
| 4   | Display Unit        |              | (0~2)        | 0       | 0: kPa<br>1: bar<br>2: psi                                                            |
| 5   |                     | Enable       | (0~1)        | 0       | 0 Disabled 1 Enabled                                                                  |
| 6   | Sensor High         | Set Value    | (0~1000)kPa  | 0       |                                                                                       |
| 7   | Snutdown            | Delay        | (0~3600)s    | 3       |                                                                                       |
| 8   |                     | Enable       | (0~1)        | 1       | 0 Disabled 1 Enabled                                                                  |
| 9   | Sensor Low          | Set Value    | (0~1000)kPa  | 103     |                                                                                       |
| 10  | Snutdown            | Delay        | (0~3600)s    | 3       |                                                                                       |
| 11  |                     | Enable       | (0~1)        | 0       | 0 Disabled 1 Enabled                                                                  |
| 12  | Sensor High         | Set Value    | (0~1000)kPa  | 0       |                                                                                       |
| 13  | Warning             | Return Value | (0~1000)kPa  | 0       |                                                                                       |
| 14  |                     | Delay        | (0~3600)s    | 5       |                                                                                       |
| 15  | Sensor Low          | Enable       | (0~1)        | 1       | 0 Disabled 1 Enabled                                                                  |
| 16  | Warning             | Set Value    | (0~1000) kPa | 124     |                                                                                       |

ALC404 Lighting Tower Controller User Manual

| No. | Pai            | ameter                         | Range           | Default           | Description                                      |
|-----|----------------|--------------------------------|-----------------|-------------------|--------------------------------------------------|
| 17  |                | Return Value                   | (0~1000) kPa    | 138               |                                                  |
| 18  |                | Delay                          | (0~3600)s       | 5                 |                                                  |
| 10  |                | 1 <sup>st</sup> point X        | (0~1000)        | 15                |                                                  |
| 19  |                | (Resistance)                   | (0101000)       | 15                |                                                  |
| 20  |                | 2 <sup>nd</sup> point X        | (0~1000)        | 30                |                                                  |
| 20  |                | (Resistance)                   | (8 1888)        |                   |                                                  |
| 21  |                | 3 <sup>rd</sup> point X        | (0~1000)        | 50                |                                                  |
|     |                | (Resistance)                   | (               |                   |                                                  |
| 22  |                | 4 <sup>th</sup> point X        | (0~1000)        | 86                |                                                  |
|     |                | (Resistance)                   | , ,             |                   | X-axis and Y-axis of user                        |
| 23  |                | 5 <sup>th</sup> point X        | (0~1000)        | 100               | defined sensor curves are                        |
|     |                |                                |                 |                   | all with 8 points                                |
| 24  |                |                                | (0~1000)        | 132               | Unit of X-axis is 0.                             |
|     | User-defined   |                                |                 |                   | Units of X-axis are as                           |
| 25  | Sensor Curve   |                                | (0~1000)        | 168               | follows <sup>.</sup>                             |
|     |                | (Resistance)                   |                 |                   | Pressure: kPa                                    |
| 26  |                |                                | (0~1000)        | 200               | Fuel Level: %                                    |
| 07  |                | (Resistance)                   | (04000)         | 0                 | Temp.: °C                                        |
| 27  |                | 2 <sup>nd</sup> point Y(Value) | $(0 \sim 4000)$ | 100               |                                                  |
| 28  |                | 2 <sup>rd</sup> point Y(Value) | $(0 \sim 4000)$ | 200               |                                                  |
| 29  |                | 4 <sup>th</sup> point Y(Value) | $(0 \sim 4000)$ | 200               |                                                  |
| 30  |                | 5 <sup>th</sup> point Y(Value) | $(0 \sim 4000)$ | 500               |                                                  |
| 31  |                | 5 <sup>th</sup> point Y(Value) | $(0 \sim 4000)$ | 700               |                                                  |
| 32  |                | 7 <sup>th</sup> point Y(Value) | $(0 \sim 4000)$ | 1000              |                                                  |
| 33  |                | Oth point Y()(alue)            | (0~4000)        | 1000              |                                                  |
| 34  |                |                                | (0~4000)        |                   |                                                  |
|     |                |                                | Lloor dofined   | Uninese: 机油压      | PC software can write 10                         |
| 35  | User-defined S | trings                         |                 | ノJ<br>English Oil | Chinese characters and 20<br>English characters. |
|     |                |                                |                 | English: Oll      |                                                  |
|     |                |                                |                 | Pressure          | 5                                                |

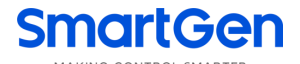

### 7.5 FLEXIBLE SENSOR 3 SETTINGS

| Table 22 - | Flexible Senso | or 3 Settings |
|------------|----------------|---------------|
|------------|----------------|---------------|

| No. | Parameter                    |                                         | Range                    | Default | Description                                                                           |
|-----|------------------------------|-----------------------------------------|--------------------------|---------|---------------------------------------------------------------------------------------|
| 1   | Sensor Type                  |                                         | (0~3)                    | 3       | 0 Not Used<br>1 Temp. Sensor<br>2 Pressure Sensor<br>3 Fuel Level Sensor              |
| 2   | Curve Type                   |                                         | (0~15)                   | 11      | Details of sensor curve<br>please to see <u>7.6 SENSOR</u><br><u>CURVE SELECTION.</u> |
| 3   | Open Circuit Ac              | otion                                   | (0~2)                    | 0       | 0 Warning<br>1 Shutdown<br>2 No Action                                                |
| 4   | Display Unit                 |                                         | 0                        | 0       | 0: %                                                                                  |
| 5   | Sonoor High                  | Enable                                  | (0~1)                    | 0       | 0 Disabled 1 Enabled                                                                  |
| 6   | Selisor High                 | Set Value                               | (0~1000)%                | 0       |                                                                                       |
| 7   | Shutdown                     | Delay                                   | (0~3600)s                | 3       |                                                                                       |
| 8   | Sonoorlow                    | Enable                                  | (0~1)                    | 0       | 0 Disabled 1 Enabled                                                                  |
| 9   | Selisor Low                  | Set Value                               | (0~1000)%                | 0       |                                                                                       |
| 10  | Shutdown                     | Delay                                   | (0~3600)s                | 3       |                                                                                       |
| 11  |                              | Enable                                  | (0~1)                    | 0       | 0 Disabled 1 Enabled                                                                  |
| 12  | Sensor High                  | Set Value                               | ( <mark>0~1000</mark> )% | 0       |                                                                                       |
| 13  | Warning                      | Return Value                            | (0~1000)%                | 0       |                                                                                       |
| 14  |                              | Delay                                   | (0~3600)s                | 5       |                                                                                       |
| 15  |                              | Enable                                  | (0~1)                    | 1       | 0 Disabled 1 Enabled                                                                  |
| 16  | Sensor Low                   | Set Value                               | (0~1000)%                | 10      |                                                                                       |
| 17  | Warning                      | Return Value                            | (0~1000)%                | 15      |                                                                                       |
| 18  |                              | Delay                                   | (0~3600)s                | 10      |                                                                                       |
| 19  |                              | 1 <sup>st</sup> point X<br>(Resistance) | (0~1000)                 | 0       |                                                                                       |
| 20  |                              | 2 <sup>nd</sup> point X<br>(Resistance) | (0~1000)                 | 20      | X-axis and Y-axis of user                                                             |
| 21  |                              | 3 <sup>rd</sup> point X<br>(Resistance) | (0~1000)                 | 40      | defined sensor curve are all<br>with 8 points,                                        |
| 22  | User-defined<br>Sensor Curve | 4 <sup>th</sup> point X<br>(Resistance) | (0~1000)                 | 80      | Unit of X-axis is Ω,<br>Units of X-axis are as                                        |
| 23  |                              | 5 <sup>th</sup> point X<br>(Resistance) | (0~1000)                 | 100     | follows:                                                                              |
| 24  |                              | 6 <sup>th</sup> point X<br>(Resistance) | (0~1000)                 | 120     | Fuel Level: %<br>Temp.: ℃                                                             |
| 25  |                              | 7 <sup>th</sup> point X<br>(Resistance) | (0~1000)                 | 160     |                                                                                       |
| 26  |                              | 8 <sup>th</sup> point X                 | (0~1000)                 | 200     |                                                                                       |

| No. | Par                  | rameter                        | Range                          | Default                                     | Description                                                                  |
|-----|----------------------|--------------------------------|--------------------------------|---------------------------------------------|------------------------------------------------------------------------------|
|     |                      | (Resistance)                   |                                |                                             |                                                                              |
| 27  |                      | 1 <sup>st</sup> point Y(Value) | (0~4000)                       | 0                                           |                                                                              |
| 28  |                      | 2 <sup>nd</sup> point Y(Value) | (0~4000)                       | 10                                          |                                                                              |
| 29  |                      | 3 <sup>rd</sup> point Y(Value) | (0~4000)                       | 20                                          |                                                                              |
| 30  |                      | 4 <sup>th</sup> point Y(Value) | (0~4000)                       | 40                                          |                                                                              |
| 31  |                      | 5 <sup>th</sup> point Y(Value) | (0~4000)                       | 50                                          |                                                                              |
| 32  |                      | 6 <sup>th</sup> point Y(Value) | (0~4000)                       | 60                                          |                                                                              |
| 33  |                      | 7 <sup>th</sup> point Y(Value) | (0~4000)                       | 80                                          |                                                                              |
| 34  |                      | 8 <sup>th</sup> point Y(Value) | (0~4000)                       | 100                                         |                                                                              |
| 35  | User-defined Strings |                                | User-defined<br>sensor<br>name | Chinese: 燃油液<br>位<br>English: Fuel<br>Level | PC software can write 10<br>Chinese characters and 20<br>English characters. |

## 7.6 SENSOR CURVE SELECTION

## Table 23 – Sensor Curves

| No. | Items                  | Content                                                                                                    | Remark                                                                                                    |
|-----|------------------------|----------------------------------------------------------------------------------------------------|----------------------------------------------------------------------------------------------------|
| 1   | Temperature<br>Sensor  | 0 Not Used<br>1 Digital closed for high temperature<br>2 Digital open for high temperature<br>3 User defined<br>4 VDO 120 degrees C<br>5 Datcon high<br>6 Datcon low<br>7 SGX 120 degrees C<br>8 Cummins<br>9 SGH 120 degrees C<br>10 Curtis<br>11 SGD 120 degrees C<br>12 Pt100<br>13 Reserved<br>14 Reserved<br>15 Reserved | The range of user-defined<br>resistor type sensor is<br>(0-999.9) Ω; factory default is<br>11 SGD 120 degrees C curve.<br>User defined sensor curve can<br>be set via PC software.      |
| 2   | Oil pressure<br>Sensor | 0 Not Used<br>1 Digital closed for low pressure<br>2 Digital open for low pressure<br>3 User defined<br>4 VDO 5 bar<br>5 VDO 10 bar<br>6 Datcon 5 bar<br>7 Datcon 10 bar<br>8 Datcon 7 bar<br>9 SGX 10 bar<br>10 CMB812                                                                                                    | The range of user-defined<br>resistor type sensor is<br>(0-999.9) Ω; factory default is<br>13 SGD 10 bar sensor curve.<br>User defined sensor curve can<br>be set via utility software. |

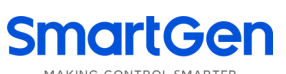

| No. | ltems      | Content                             | Remark                         |
|-----|------------|-------------------------------------|--------------------------------|
|     |            | 11 SGH 10 bar                       |                                |
|     |            | 12 Curtis                           |                                |
|     |            | 13 SGD 10 bar                       |                                |
|     |            | 14 Reserved                         |                                |
|     |            | 15 Reserved                         |                                |
|     |            | 0 Not Used                          |                                |
|     |            | 1 Digital close for low fuel level  |                                |
|     |            | 2 Digital open for low fuel level   |                                |
|     |            | 3 User defined                      |                                |
|     |            | 4 VDO Ohm range (10-180)            |                                |
|     |            | 5 VDO Tube type (90-0)              | The range of user-defined      |
|     |            | 6 US Ohm range (240-33)             | resistor type sensor is        |
| 2   | Fuel Level | 7 GM Ohm range (0-90)               | (0-999.9) Ω; by default 11 SGD |
| 3   | Sensor     | 8 GM Ohm range Ohm range (0-30)     | sensor curve is selected. User |
|     |            | 9 Ford (73-10)                      | defined sensor curve can be    |
|     |            | 10 NKZR12/24-1-04 Ohm range (100-0) | set via utility software.      |
|     |            | 11 SGD                              |                                |
|     |            | 12 SGH                              |                                |
|     |            | 13 Reserved                         |                                |
|     |            | 14 Reserved                         |                                |
|     |            | 15 Reserved                         |                                |
|     | 50         |                                     |                                |

### 7.7 SENSOR SETTING

When reselect sensors, the sensor curve will be transferred into the standard value. For example, if factory default set as temperature sensor is SGX (120°C resistor type), its sensor curve is SGX (120°C resistor type); if select the SGD (120°C resistor type), the temperature sensor curve is SGD curve.

When there is difference between standard sensor curves and using sensor, user can adjust it in "curve type".

When user defined the sensor curve, X value (resistor) must be input from small to large, otherwise, mistake occurs.

If select sensor type or sensor curve select as "Not Used", sensor curve is not working.

The headmost or backmost values in the vertical coordinates can be set as same as below,

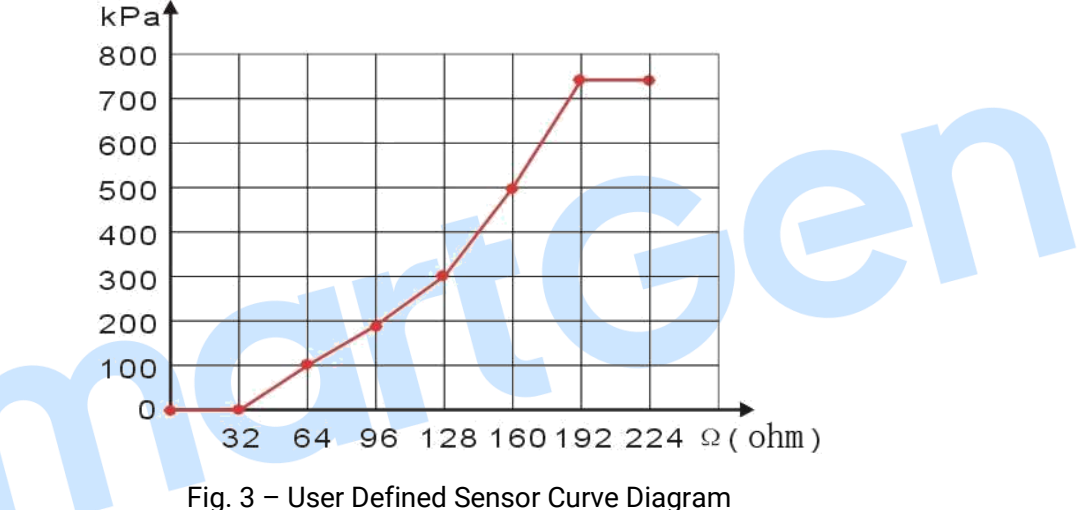

Fig. 5 – Oser Defined Sensor Curve Diagram

| Table 24 - Normal Pressure Unit Conversion Form |
|-------------------------------------------------|
|-------------------------------------------------|

| Item                 | N/m² / pa            | kgf/cm <sup>2</sup>     | bar                   | 1b/in².psi              |
|----------------------|----------------------|-------------------------|-----------------------|-------------------------|
| 1Pa                  | 1                    | $1.02 \text{x} 10^{-5}$ | 1x10 <sup>-5</sup>    | $1.45 \text{x} 10^{-4}$ |
| 1kgf/cm <sup>2</sup> | 9.8x10 <sup>4</sup>  | 1                       | 0.98                  | 14.2                    |
| 1bar                 | 1x10 <sup>5</sup>    | 1.02                    | 1                     | 14.5                    |
| 1psi                 | 6.89x10 <sup>3</sup> | 7.03x10 <sup>-2</sup>   | 6.89x10 <sup>-2</sup> | 1                       |

MAKING CONTROL SMARTER

### 7.8 CONDITIONS OF CRANK DISCONNECT SELECTION

#### Table 25 – AC Generator Crank Disconnect Conditions

| No. | Contents                             |
|-----|--------------------------------------|
| 0   | Gen frequency                        |
| 1   | Speed                                |
| 2   | Speed + Gen frequency                |
| 3   | Oil pressure                         |
| 4   | Oil pressure + Gen frequency         |
| 5   | Oil pressure + Speed                 |
| 6   | Oil pressure + Speed + Gen frequency |

#### Table 26 – DC Generator Crank Disconnect Conditions

| No. | Contents                          |
|-----|-----------------------------------|
| 0   | DC Voltage                        |
| 1   | Speed                             |
| 2   | Speed + DC Voltage                |
| 3   | Oil pressure                      |
| 4   | Oil pressure + DC Voltage         |
| 5   | Oil pressure + Speed              |
| 6   | Oil pressure + Speed + DC Voltage |

### 

- a) There are 3 conditions to make starter separate with engine; speed, generator frequency and oil pressure can be used separately while oil pressure suggest be used together with speed and generator frequency. The aim is to disconnect the starter motor as soon as possible.
- b) Speed is the real time speed collected by the speed sensor, and speed sensor is the magnetic equipment which be installed in starter for detecting flywheel teeth.
- c) When set as speed, must ensure that the number of flywheel teeth is as same as setting, otherwise, "over speed shutdown" or "under speed shutdown" may be caused.
- d) If genset without speed sensor please don't select corresponding items, otherwise, "start fail" or "loss speed signal" maybe caused.
- e) If genset without oil pressure sensor, please don't select corresponding items.
- f) If not select speed in crank disconnect setting, the engine speed displayed in controller is converted by the generator frequency and generator poles.
- g) For DC genset, changing "Gen frequency" of crank disconnect condition to "DC gen voltage".

### 7.9 FUNCTION DEFINITION OF INPUT PORTS

## Table 27 – Functions of Input Ports

| No. | Туре                    | Description                                                                                                    |  |
|-----|-------------------------|----------------------------------------------------------------------------------------------------|--|
| 0   | Not Used                |                                                                                                    |  |
| 1   | User Configured         | Alarm types can be set by users. Details of setting content please to see 7.10 DEFINITION OF PROGRAMMABLE INPUT PORTS 1-5.                                                                                                    |  |
|     |                         | When the input is active, audible alarms of output configuration will                                                                                                    |  |
| 2   | Alarm Mute              | be inhibited and icon $\P^*$ will display on the rightmost of genset status line of main screen on the panel LCD.                                                                                                    |  |
| 3   | Alarm Reset             | When the input pulse is active (jog), it can reset shutdown alarms and trip and stop alarms.                                                                                                    |  |
| 4   | Remote Start            | In AUTO mode, when input is active, genset can be started<br>automatically by controller and take on load when normal running.<br>When input is deactivated, genset will be stopped automatically by<br>controller.                                                                                                    |  |
| 5   | Lamp Test               | Test whether indicator lamps on the panel are normal or not when input is active (Lamp test).                                                                                                    |  |
| 6   | Panel Lock              | When the input is active, in addition to and and the input is active, in addition to and and the input is active, in addition to and and the input is active, in addition to and and the input is active, in addition to and the input is active, in addition to and the input is active, in addition to and the input is active, in addition to and the input is active, in addition to and the input is active, in addition to and the input is active, in addition to and the input is active, in addition to and the input is active, in addition to and the input is active, in addition to and the input is active, in addition to and the input is active, in addition to an addition to an addition to an addition to an addition to an addition to an addition to an addition to an addition to an addition to an addition to addition to additionte addition to additity additit |  |
| 7   | Reserved                |                                                                                                    |  |
| 8   | 1#Light Feedback Input  | When the input is active, the corresponding light of the lighting tower                                                                                                    |  |
| 9   | 2# Light Feedback Input | set through the feedback input method to access the controller to                                                                                                    |  |
| 10  | 3# Light Feedback Input | participate in automatic control. Details of control method please to                                                                                                    |  |
| 11  | 4# Light Feedback Input | see <u>7.13 LIGHT INPUT CONTROL MODE.</u>                                                                                                    |  |
| 12  | Reserved                |                                                                                                    |  |
| 13  | 1#Light Control Input   | When the input is active, the corresponding light of the lighting tower                                                                                                    |  |
| 14  | 2# Light Control Input  | set through the control input method to access the controller to                                                                                                    |  |
| 15  | 3# Light Control Input  | participate in control. Details of control method please to see <u>7.13</u>                                                                                                    |  |
| 16  | 4# Light Control Input  | LIGHT INPUT CONTROL MODE.                                                                                                    |  |
| 17  | Reserved                |                                                                                                    |  |
| 18  | 1#Light Major Control   | When the input is active, the corresponding light of the lighting tower                                                                                                    |  |
| 19  | 2# Light Major Control  | set through the absolute control input method to access the                                                                                                    |  |
| 20  | 3# Light Major Control  | controller to participate in control. Details of control method please                                                                                                    |  |
| 21  | 4# Light Major Control  | to see <u>7.13 LIGHT INPUT CONTROL MODE.</u>                                                                                                    |  |
| 22  | Reserved                |                                                                                                    |  |
| 23  | Emergency Stop          | If the signal is active, genset will shut down immediately.                                                                                                    |  |
| 24  | Reserved                |                                                                                                    |  |
| 25  | High Temp. Shutdown     | If the signal is active after safety on delay expired, genset will immediate shutdown and controller initiate shutdown alarms.                                                                                                    |  |
| 26  | Low Oil Pressure        | If the signal is active after safety on delay expired, genset will                                                                                                    |  |
| 20  | Shutdown                | immediate shutdown and controller initiate shutdown alarms.                                                                                                    |  |

| No. | Туре                                                                            | Description                                                            |  |  |
|-----|---------------------------------------------------------------------------------|------------------------------------------------------------------------|--|--|
| 07  | Low Fuel Lovel Chutdown                                                         | If the signal is active after safety on delay expired, genset will     |  |  |
| 27  | Low Fuel Level Shutdown                                                         | immediate shutdown and controller initiate shutdown alarms.            |  |  |
|     | Low Coolant Level If the signal is active after safety on delay expired, genset |                                                                        |  |  |
| 28  | Shutdown immediate shutdown and controller initiate shutdown alarms.            |                                                                        |  |  |
| 00  | Oil Pressure Open Circuit                                                       | If the signal is active after safety on delay expired, genset will     |  |  |
| 29  | Shutdown                                                                        | immediate shutdown and controller initiate shutdown alarms.            |  |  |
| 20  | Temp. Open Circuit                                                              | If the signal is active after safety on delay expired, genset will     |  |  |
| 30  | Shutdown                                                                        | immediate shutdown and controller initiate shutdown alarms.            |  |  |
| 31  | Reserved                                                                        |                                                                        |  |  |
| 32  | Reserved                                                                        |                                                                        |  |  |
| 33  | Reserved                                                                        |                                                                        |  |  |
| 34  | Reserved                                                                        |                                                                        |  |  |
| 35  | Reserved                                                                        |                                                                        |  |  |
| 36  | Reserved                                                                        |                                                                        |  |  |
| 37  | Reserved                                                                        |                                                                        |  |  |
| 38  | Reserved                                                                        |                                                                        |  |  |
|     | ···· · <b>·</b> · · · · · ·                                                     | It is connect with digital input port of sensor, when the input is     |  |  |
| 39  | High Temp. Warning Input                                                        | active, controller will initiate warning alarms.                       |  |  |
|     |                                                                                 | It is connect with digital input port of sensor, when the input is     |  |  |
| 40  | Low Oil Pressure Warning                                                        | active, controller will initiate warning alarms.                       |  |  |
|     |                                                                                 | It is connect with digital input port of sensor, when the input is     |  |  |
| 41  | Low Fuel Level Warning                                                          | active, controller will initiate warning alarms.                       |  |  |
| 40  | Low Coolant Level                                                               | It is connect with digital input port of sensor, when the input is     |  |  |
| 42  | Warning                                                                         | active, controller will initiate warning alarms.                       |  |  |
| 40  | High Canopy Temp.                                                               | It is connect with digital input port of sensor, when the input is     |  |  |
| 43  | Warning                                                                         | active, controller will initiate warning alarms.                       |  |  |
| 44  | Reserved                                                                        |                                                                        |  |  |
| 45  | Reserved                                                                        |                                                                        |  |  |
| 46  | Reserved                                                                        |                                                                        |  |  |
| 47  | Reserved                                                                        |                                                                        |  |  |
| 48  | Reserved                                                                        |                                                                        |  |  |
| 40  | Extornal Charge Est                                                             | It is connect with charge fail alarm output port of external charger,  |  |  |
| 49  | External Charge Fail                                                            | when the input is active, controller will initiate warning alarms.     |  |  |
|     |                                                                                 | When the input is active, idle speed control starts output. Meanwhile, |  |  |
| 50  | Idle Speed Active                                                               | generator under voltage/under frequency/ under speed it not            |  |  |
|     |                                                                                 | protected.                                                             |  |  |
| 51  | Rise Speed Pulse(ECU)                                                           | It is used for EFI engine with CANBUS.                                 |  |  |
| 52  | Drop Speed Pulse(ECU)                                                           | It is used for EFI engine with CANBUS.                                 |  |  |
| 53  | Idle Pulse input(ECU)                                                           | It is used for EFI engine with CANBUS.                                 |  |  |
| E / |                                                                                 | It is used for EFI engine with CANBUS. When it is active, frequency is |  |  |
| 54  |                                                                                 | 60Hz.                                                                  |  |  |
| 55  | Reserved                                                                        |                                                                        |  |  |
| 56  | Reserved                                                                        |                                                                        |  |  |
| 57  | Reserved                                                                        |                                                                        |  |  |

| No.                                                                                      | Туре                | Description                                                                                                    |  |
|------------------------------------------------------------------------------------------|---------------------|----------------------------------------------------------------------------------------------------|--|
| 58                                                                                       | Reserved            |                                                                                                    |  |
| 59                                                                                       | Mains Supply Active | When the input port is active, controller's power harvesting port detects mains voltage, and controller controls lighting tower follows the logic of mains supply. |  |
| <b>A</b> NOTE: The user-defined names of input port 1~5 can be set only via PC software. |                     |                                                                                                    |  |

### 7.10 DEFINITION OF PROGRAMMABLE INPUT PORT 1-5

| No. | Туре           | ;                | Range                               | Default                                    | Function Description                                                                                                    |
|-----|----------------|------------------|-------------------------------------|--------------------------------------------|----------------------------------------------------------------------------------------------------|
| 1   |                | Active<br>Type   | 0~1                                 | 0                                          | 0 Close to Activate<br>1 Open to Activate                                                                                                    |
| 2   |                | Working<br>Range | 0~3                                 | 2                                          | <ul> <li>0 Never: input port is<br/>deactivated.</li> <li>1 Always: input always been<br/>detected.</li> <li>2 From Crank: detection of input<br/>port starts from crank.</li> <li>3 From Safety On: detection of<br/>input port starts from safety on<br/>delay expired</li> </ul> |
| 3   |                | Action           | 0~3                                 | 1                                          | <ul> <li>0 Indication: only display status without warning and shutdown.</li> <li>1 Warning: only warning without shutdown.</li> <li>2 Shutdown: alarm and shutdown.</li> <li>3 Trip and Stop: alarm→ generator ramp-off load→stop after cooling.</li> </ul>                        |
| 4   |                | Delay            | (0~20.0)s                           | 2.0                                        |                                                                                                    |
| 5   | User-defined N | Name             | Users can define<br>input port name | Chinese: 输入口<br>1~5;<br>English: Input 1~5 | PC software can write 10<br>Chinese characters and 20<br>English characters.                                                                                                    |

### Table 28 – Definition of Input Ports

### 7.11 ENABLE DEFINITION OF PROGRAMMABLE OUTPUT PORT

## Table 29 - Definition of Output Ports

| No. | Туре                                         | Description                                                                                                    |
|-----|----------------------------------------------|----------------------------------------------------------------------------------------------------|
| 0   | Not Used                                     |                                                                                                    |
| 1   | Air Flap Relay                               | Action when over speed shutdown and emergence stop. It also can close the air inflow to stop the engine as soon as possible.                                                                                                    |
| 2   | Audible Alarm                                | Action when there are new warning/shutdown/trip and stop<br>alarms occurred and the output delay can be set by users; it is<br>can connect with external announciator, when input "Alarm<br>Mute" is active, this output is inhibit. |
| 3   | Battery High Voltage                         | Action when battery voltage is too high and controller initiates warning alarms                                                                                                    |
| 4   | Battery Low Voltage                          | Action when battery voltage is too low and controller initiates warning alarms.                                                                                                    |
| 5   | Low Oil Pressure Warning                     | Action when the input port that configured as "Low Oil<br>Pressure Warning Input" is active and controller detects low oil<br>pressure warning alarms.                                                                               |
| 6   | Low Oil Pressure Shutdown                    | Action when the input port that configured as "Low Oil<br>Pressure Shutdown Input" is active and controller detects low<br>oil pressure shutdown alarms.                                                                             |
| 7   | Oil Pressure Sensor Open<br>Circuit Shutdown | Action when the input port that configured as "Oil Pressure<br>Open Circuit Shutdown Input" is active and controller detects<br>oil pressure sensor open circuit shutdown alarms.                                                    |
| 8   | Start Relay Output                           | Action when genset is cranking and disconnect when start successfully.                                                                                                    |
| 9   | Fuel Relay Output                            | Action when genset is cranking and disconnect in waiting for stop delay.                                                                                                    |
| 10  | Calling For Scheduled Run                    | In auto start mode, action when to start and disconnect when to stop.                                                                                                    |
| 11  | Charge Alternator Fail                       | Action when charge failure warning alarms occurs or input port that configured as "External Charge Fail" is active.                                                                                                    |
| 12  | Reserved                                     |                                                                                                    |
| 13  | Reserved                                     |                                                                                                    |
| 14  | Reserved                                     |                                                                                                    |
| 15  | Reserved                                     |                                                                                                    |
| 16  | Common Under Freq.<br>Shutdown               | Action when generator over/under frequency shutdown alarm occurs.                                                                                                    |
| 17  | Common Under Freq. Warning                   | Action when generator over/under frequency warning alarm occurs.                                                                                                    |
| 18  | Common Under Volt. Shutdown                  | Action when generator over/under voltage shutdown alarm occurs.                                                                                                    |
| 19  | Common Under Volt. Warning                   | Action when generator over/under voltage warning alarm occurs.                                                                                                    |

| No. | Туре                                                           | Description                                                     |  |  |
|-----|----------------------------------------------------------------|-----------------------------------------------------------------|--|--|
| 20  | Common Alarm                                                   | Action when genset common warning, common shutdown,             |  |  |
| 20  | Common Alarm                                                   | common trips alarm.                                             |  |  |
| 21  | Common Trip and Stop Alarm                                     | Action when common trips alarms occur.                          |  |  |
| 22  | Common Shutdown Alarm                                          | Action when common shutdown alarms occur.                       |  |  |
| 23  | Common Warning Alarm                                           | Action when common warning alarms occur.                        |  |  |
|     |                                                                | Action when the input port that configured as "High Temp        |  |  |
| 24  | High Temperature Warning                                       | Warning Input" is active and controller detects temperature     |  |  |
|     |                                                                | high warning alarms.                                            |  |  |
|     |                                                                | Action when the input port that configured as "High Temp        |  |  |
| 25  | High Temperature Shutdown                                      | Shutdown Input" is active and controller detects temperature    |  |  |
|     |                                                                | high shutdown alarms.                                           |  |  |
|     |                                                                | Action when the input port that configured as "Temp. Open       |  |  |
| 26  | Temp. Sensor Open Shutdown                                     | Circuit Input" is active and controller detects temperature     |  |  |
|     |                                                                | sensor open circuit shutdown alarms.                            |  |  |
| 27  | Reserved                                                       |                                                                 |  |  |
| 28  | Digital Input 1 Active                                         | Action when input port 1 is active.                             |  |  |
| 29  | Digital Input 2 Active                                         | Action when input port 2 is active                              |  |  |
| 30  | Digital Input 3 Active                                         | Action when input port 3 is active                              |  |  |
| 31  | Digital Input 4 Active                                         | Action when input port 4 is active                              |  |  |
| 32  | Digital Input 5 Active                                         | Action when input port 5 is active                              |  |  |
| 33  | Reserved                                                       |                                                                 |  |  |
| 34  | Emergency Stop                                                 | Action when emergency stop alarm occurs.                        |  |  |
| 35  | Energize to Stop                                               | Action during ETS delay.                                        |  |  |
| 36  | Failed to Start         Action when failed start alarm occurs. |                                                                 |  |  |
|     |                                                                | It is closed when fuel level (associated sensor data) falls     |  |  |
| 27  | Fuel Dump Centrel                                              | bellow pre-set "Fuel Pump On" limit value; it is open when fuel |  |  |
| 37  | Fuel Pump Control                                              | level exceeds pre-set "Fuel Pump Off" limit value or surpasses  |  |  |
|     |                                                                | the maximum output time of fuel pump.                           |  |  |
| 20  | Concretor Available                                            | Action in period of generator normal running to hi-speed        |  |  |
| 30  |                                                                | cooling.                                                        |  |  |
| 39  | Gen. Over Frequency Warning                                    | Action when generator over frequency warning occurs.            |  |  |
| 40  | Gen. Over Frequency Shutdown                                   | Action when generator over frequency shutdown alarm occurs.     |  |  |
| 11  | Con Over Velt Werning                                          | Active when the voltage exceeds the Over Voltage Warning        |  |  |
| 41  |                                                                | setting                                                         |  |  |
| 40  | Con Over Velt Shutdown                                         | Active when the voltage exceeds the Over Voltage Shutdown       |  |  |
| 42  |                                                                | setting                                                         |  |  |
| 10  | Con Under Fred Werning                                         | Active when the frequency falls below the Under Frequency       |  |  |
| 43  | Gen. Onder Freq. Warning                                       | Warning setting                                                 |  |  |
| 11  | Con Under Frag. Shutdown                                       | Active when the frequency falls below the Under Frequency       |  |  |
| 44  |                                                                | Shutdown setting                                                |  |  |
| 15  | Con Under Volt Warning                                         | Active when the voltage falls below the Under Voltage Warning   |  |  |
| 40  |                                                                | setting                                                         |  |  |
| 46  | Gen. Under Volt. Shutdown                                      | Active when the voltage falls below the Under Voltage           |  |  |

| No. | Туре                             | Description                                                       |  |
|-----|----------------------------------|-------------------------------------------------------------------|--|
|     |                                  | Shutdown setting                                                  |  |
| 47  |                                  | Action when genset cranking and disconnect when genset            |  |
| 47  | Louver Control                   | stopped completely.                                               |  |
|     |                                  | Action when the input port set as "Low Fuel Level Warning         |  |
|     |                                  | Input" is active and controller detects low fuel level warning    |  |
| 48  | Low Fuel Level Warning           | alarm; or it is action when the input port set as "Low Fuel Level |  |
|     |                                  | Shutdown Input" is active and controller detects low fuel level   |  |
|     |                                  | shutdown alarm.                                                   |  |
| 49  | Loss of Speed Signal             | Action when detected engine speed value is 0 during normal        |  |
|     |                                  | running period.                                                   |  |
| 50  | ECU Stop                         | It is suit for EFI engine with ECU to control ECU stop.           |  |
| 51  | ECU Power                        | It is suit for EFI engine with ECU to control ECU power supply.   |  |
| 52  | ECU Warning                      | It is indicate that ECU has sent a warning alarm signal.          |  |
| 53  | ECU Shutdown                     | It is indicate that ECU has sent a shutdown alarm signal.         |  |
| 54  | ECU Communication Fail Shut      | It is indicate that ECU has failed to communicate with            |  |
|     |                                  | controller.                                                       |  |
| 55  | ECU High Coolant Temp.           | It is output when the coolant temperature of ECU is high and      |  |
|     | Warning                          | arrived at the warning limit.                                     |  |
| 56  | ECU High Coolant Temp.           | It is output when the coolant temperature of ECU is high and      |  |
|     | Shutdown                         | arrived at the shutdown limit.                                    |  |
| 57  | ECU Low Oil Pressure Warning     | It is output when the oil pressure of ECU is low and arrived at   |  |
|     |                                  |                                                                   |  |
| 58  | ECU LOW UII Pressure             | It is output when the oil pressure of ECU is low and arrived at   |  |
| 50  | Shuldowh                         |                                                                   |  |
| 60  | Reserved                         |                                                                   |  |
| 00  | Reserved                         | Active when the current exceeds the Over Current Warning          |  |
| 61  | Over Current Warning             | setting                                                           |  |
|     |                                  | Active when the current exceeds the Over Current Shutdown         |  |
| 62  | Over Current Shutdown            | setting                                                           |  |
|     |                                  | Active when the current exceeds the Over Current Trin and Stop    |  |
| 63  | Over Current Trip and Stop       | setting                                                           |  |
|     |                                  | Active when the engine speed exceeds the Over Speed Warning       |  |
| 64  | Over Speed Warning               | setting                                                           |  |
|     |                                  | Active when the engine speed exceeds the Over Speed               |  |
| 65  | Over Speed Shutdown              | Shutdown setting                                                  |  |
| 66  | Preheat (during pre-heat timer)  | Action in period of preheat delay to cranking.                    |  |
| 67  | Preheat (until end of crank)     | Action in period of preheat delay to the end of cranking delay.   |  |
|     | Preheat (until end of WARM       | Action in period of preheat delay to the end of warming up        |  |
| 68  | timer)                           | delay.                                                            |  |
| 69  | Preheat (until end of safety on) | Action in period of preheat delay to the end of safety on delay.  |  |
| 70  | Cooling Timer In Process         | Action in period of cooling delay.                                |  |
| 71  | Reserved                         |                                                                   |  |

| No. | Туре                          | Description                                                                                                    |  |
|-----|-------------------------------|----------------------------------------------------------------------------------------------------|--|
| 72  | System In Auto Mode           | Action when system is in Auto mode.                                                                             |  |
| 73  | System In Manual Mode         | Action when system is in Manual mode.                                                                           |  |
| 74  | System In Stop Mode           | Action when system is in stop mode.                                                                             |  |
| 75  | Under Speed Warning           | Active when the engine speed falls below the Under Speed Warning setting                                        |  |
| 76  | Under Speed Shutdown          | Active when the engine speed falls below the Under Speed Shutdown setting                                       |  |
| 77  | Reserved                      |                                                                                                    |  |
| 78  | Idle Control                  | Action during "crankingstart idle" period and "stop idle<br>waiting for stop" period.                           |  |
| 79  | Oil Pre-supply                | Actions in period of cranking to safety on.                                                                     |  |
| 80  | Raise Speed Energized         | Action in warming up delay.                                                                                     |  |
| 81  | Excite Generator              | Output in start period. If there is no generator frequency during hi-speed running, output for 2 seconds.       |  |
| 82  | Drop Speed Energized          | Action between the periods from "stop idle" to "wait for stop".                                                 |  |
| 83  | Pre-Lubrication Output        | Action in period of pre-heat to safety on.                                                                      |  |
| 84  | Reserved                      |                                                                                                    |  |
| 85  | Strobe Light                  | It is output between the periods from genset normal running to                                                  |  |
| 86  | Audible Warning               | Action when there are 10s left from start time in auto start mode and stop output after starting the generator. |  |
| 87  | Remote PC Output              | Control genset via PC software or remote communication.                                                         |  |
| 88  | Reserved                      | Control the power supply of GSM modem.                                                                          |  |
| 89  | Sensor 1 Open Circuit Warning | Active when the generator is warning due to sensor 1 is open circuit                                            |  |
| 90  | Sensor 1 High Warning         | Active when the generator is warning due to sensor 1 is too high.                                               |  |
| 91  | Sensor 1 Low Warning          | Active when the generator is warning due to sensor 1 is too low.                                                |  |
| 92  | Sensor 1 High Shutdown        | Active when the generator is shutdown due to sensor 1 is too high.                                              |  |
| 93  | Sensor 1 Low Shutdown         | Active when the generator is shutdown due to sensor 1 is too low.                                               |  |
| 94  | Sensor 2 Open Circuit Warning | Active when the generator is warning due to sensor 2 is open circuit                                            |  |
| 95  | Sensor 2 High Warning         | Active when the generator is warning due to sensor 2 is too high.                                               |  |
| 96  | Sensor 2 Low Warning          | Active when the generator is warning due to sensor 2 is too low.                                                |  |
| 97  | Sensor 2 High Shutdown        | Active when the generator is shutdown due to sensor 2 is too high.                                              |  |
| 98  | Sensor 2 Low Shutdown         | Active when the generator is shutdown due to sensor 2 is too                                                    |  |

| No. | Туре                           | Description                                                                                                    |  |
|-----|--------------------------------|----------------------------------------------------------------------------------------------------|--|
|     |                                | low.                                                                                                    |  |
| 99  | Sensor 3 Open Circuit Warning  | Active when the generator is warning due to sensor 3 is open circuit                                                                                                    |  |
| 100 | Sensor 3 High Warning          | Active when the generator is warning due to sensor 3 is too high.                                                                                                    |  |
| 101 | Sensor 3 Low Warning           | Active when the generator is warning due to sensor 3 is too low.                                                                                                    |  |
| 102 | Sensor 3 High Shutdown         | Active when the generator is shutdown due to sensor 3 is too high.                                                                                                    |  |
| 103 | Sensor 3 Low Shutdown          | Active when the generator is shutdown due to sensor 3 is too low.                                                                                                    |  |
| 104 | Rise Speed Pulse               | Action time while entering into warming up period (rise speed<br>pulse output time of timer settings). It is use to control partial<br>ECU rise to normal speed. Default action time is 0.1s, and<br>users can define it according to the requirement. |  |
| 105 | Drop Speed Pulse               | Action time while entering into stop idle period (drop speed<br>pulse output time of timer settings). It is use to control partial<br>ECU rise to idle speed. Default action time is 0.1s, and users<br>can define it according to the requirement.    |  |
| 106 | 1# Light Output                | It is 1# light output action.                                                                                                    |  |
| 107 | 2# Light Output                | It is 2# light output action.                                                                                                    |  |
| 108 | 3# Light Output                | It is 3# light output action.                                                                                                    |  |
| 109 | 4# Light Output                | It is 4# light output action.                                                                                                    |  |
| 110 | Sensor 1 Open Circuit Shutdown | Active when the generator is shutdown due to sensor 1 open circuit.                                                                                                    |  |
| 111 | Sensor 2 Open Circuit Shutdown | Active when the generator is shutdown due to sensor 2 open circuit.                                                                                                    |  |
| 112 | Sensor 3 Open Circuit Shutdown | Active when the generator is shutdown due to sensor 3 open circuit.                                                                                                    |  |
| 113 | Reserved                       |                                                                                                    |  |
| 114 | Mains Normal                   | Action when mains are normal.                                                                                                    |  |
| 115 | Mains Abnormal                 | Action when mains are abnormal.                                                                                                    |  |
| 116 | Mains Over Frequency           | Action when mains are over frequency.                                                                                                    |  |
| 117 | Mains Under Frequency          | Action when mains are under frequency.                                                                                                    |  |
| 118 | Mains Over Voltage             | Action when mains are over voltage.                                                                                                    |  |
| 119 | Mains Under Voltage            | Action when mains are under voltage.                                                                                                    |  |

### 7.12 OVER CURRENT ACTION

The formula of over current delay value:

 $T = t / ((IA/IT)-1)^2$ 

T: Overcurrent delay (second)

t: Timing multiplier ratio

IA: Current max. load current (L1/L2/L3)

IT: Overcurrent setting value

Example:

t = 36

IA = 600A

IT =500A

Conclusion: T = 900s(15 minutes)

### 7.13 LIGHT INPUT CONTROL MODE

ALC404 controller can define light input port as 3 modes: Feedback input, Control input and major control input.

After genset entering into normal running stage and for the light that configured as feedback input mode, controller automatically controls the output of the light according to the control logic, and the indicator on the panel shows the light on/off based on the light input port status.

In manual mode, after genset entering into normal running stage and for the light that configured as control input, controller controls the output of the light according to the light input port status, and the indicator on the panel shows the light on/off based on the light input port status; In auto mode, after genset entering into normal running stage, controller automatic controls the light output in turn after the delay, and the indicator on the panel shows the light on/off based on the light output port status.

If the light configured as major control input, at anytime (irrelevant to genset running status), the light output open/close only judged by the light input port status, and the indicator on the panel shows the light on/off based on the light input port status. Under this mode, controller cannot automatic control the light on/off.

**A** NOTE 1: If the light doesn't select any of 3 control modes, controller will control the light based on the *Feedback Input mode,* and the indicator on the panel shows the light on/off according to the light output port status.

**A** NOTE 2: Recommend users set all lights as the same control mode, aiming to make post-maintenance easier.

### 7.14 BATTERY LOW VOLT AGE START MODE (INVALID WHILE MAINS SUPPLY POWER)

After this function is active, starting battery under voltage start the genset to charge the battery, when pre-set voltage has been reached, genset stop automatically after the delay expired.

This feature is designed to protect the battery has enough power to start the unit. When the battery voltage has fallen below the set value, the unit cranks for a while and charge the battery; after running for a while, the unit will stop automatically after the battery voltage arrives at the pre-set unit stop limit. If starting battery damaged and cannot been full charged, controller will force the unit to stop after the pre-set maximum *Under Voltage Charging Time* to prevent accidents.

The work mode can be set as Invalid, Auto Mode Active, Manual Mode Active, Auto And Manual Mode Active.

### 7.15 TIMER MODE SELECT

Timer start mode can be set as daily, weekly, monthly and custom daily start time in one week. Users can set the start time, run duration, detailed one day to start for each month / week, or custom weekday start or not start functions. If the run duration is set as 00:00, then the unit will not be started.

### 7.16 SUNRISE/SUNSET SETTING

Users can select corresponding city or define city's information (longitude, latitude and time zone) via PC software Sunrise/set settings and click Sunrise/set Massage to download the information into controller; then controller will run in auto sunrise/sunset mode.

**A** NOTE: The information can be configured by software via PC only.

### 7.17 LOW FUEL LEVEL REDUCE LIGHT NUMBER (INVALID WHILE MAINS SUPPLY POWER)

Choose Low Fuel Level Light-off settings of Load Settings page to reduce the number of lights along with the lowering of fuel level to reduce fuel consumption. If this function is enabled and fuel level associated with the sensor, lights number can be reduced automatically through adjusting parameters of Low Fuel Level Light-off settings.

### 7.18 REALIZE MAINS SUPPLY POWER VIA EXTERNAL DIGITAL INPUT PORT

This function allows external connected mains to supply power for the unit. If mains are active, whatever working mode the unit states, genset will stop (genset not in standby status) and not allowed to start. At the moment, mains active/reactive/apparent power and power factor are calculated by the controller (total energy/start time, and current energy/start time are not calculate), meanwhile, controller overall controls the light based on the mains status.

Controller uses the same port as the generator sampling voltage to sampling mains voltage. If use this function, mains/generator switch function must be controller external of the controller. When the input port

that configured as 59 Mains Supply Active is active, controller will judge the detecting voltage is mains supply.

When mains supply is active, engine shuts down, but the light controlled still keep the previous status. When mains supply is active, controller can only control the lights on the lighthouse on and off, but not control the genset start up.

When mains supply is abnormal, controller enters into mains abnormal delay, and all lights are turned off after the delay. When mains supply is normal, all lights are turned on again.

### 7.19 DEEP SLEEP MODE

### 7.19.1 CONDITIONS OF ENTERING INTO DEEP SLEEP MODE

Conditions of entering into low power consumption mode are as follows,

Condition 1: Generator states in standby status, all lights are turned off and no buttons are pressed before deep sleep delay expired.

Condition 2: Digital input port 1 configured as 04 Remote Start, and auto remote start signal is deactivated.

Condition 3: There are no auto start signals in 3 minutes.

Controller enters into low power consumption mode automatically if meet conditions as follows: (1) satisfy condition 1 in manual mode; (2) satisfy condition 1 and condition 2 simultaneously in remote start mode; (3) satisfy condition 1, condition 2 and condition 3 simultaneously in both timer start mode and sunrise/set start mode.

### 7.19.2 EXIT DEEP SLEEP MODE METHOD

Methods of exiting deep sleep mode are as follows,

Method 1: Press  $\triangle$  or  $\nabla$  button of controller to exit low power consumption mode.

Method 2: Realizing remote start to wake controller from deep sleep mode must configure input port 1 as 04 Remote Start Input, firstly, activate input port 1 and then deactivate it to exit low power consumption.

Method 3: In the mode of timer start mode or sunrise/set, system will wake controller from deep sleep mode. Wake time is pre-set auto start time plus 3s.

Controller exit low power consumption mode by the following ways: (1) satisfy method 1 in manual mode; (2) satisfy method 1 or method 2 in remote start mode; (3) satisfy method 1 or method 2 or method 3 in both timer start mode and sunrise/set start mode.

**A** NOTE: If awake from deep sleep mode, controller will re-read "Power on mode", thus, recommend users to set controller "Power on mode" before controller enters into deep sleep mode.

#### **8 PARAMETERS SETTING**

#### 8.1 SETTING MENU DESCRIPTION

Start the controller, then press to enter into the parameters setting menu, menu items are as follows: Return

Set Parameters Time Calibration Language Select Event Log Information

Users can jump to parameter setting, time calibration, language selection, event log, information query and other screens.

#### 8.2 PARAMETERS SETTING

When entered password interface, inputting "00318" can set all parameter items in table 7.1 AUTO START PARAMETER SETTINGS and table 7.2 GENERIC PARAMETER SETTINGS. If the password is changed only input the password same as controllers', can the parameter be set via PC software. If there is need to set more parameters or password is forgotten, please contact the factory.

#### NOTES:

- a) Please change the controller parameters when generator is in standby mode (e. g. Crank disconnect conditions selection, digital inputs, relay outputs, various delays), otherwise, shutdown and other abnormal conditions may occurs.
- b) Over voltage set value must be higher than under voltage set value, otherwise over voltage and under voltage condition may occur simultaneously.
- c) Over speed set value must be higher than under speed set value, otherwise over speed and under speed condition may occur simultaneously.
- d) Please set the generator frequency value as low as possible when cranking, in order to make the starter be separated quickly as soon as possible.
- e) Auxiliary input 1~7 cannot set as same items; otherwise, there are abnormal functions. However, the auxiliary output 1~6 can be set as same items.
- f) Flexible sensor 1~3 can be configured as temperature sensor, pressure sensor or fuel level sensor. Simultaneously, sensors must connect to related coolant temperature, oil pressure and fuel level display on the mains screen (when EFI engine set is controlled, only fuel level display is connected).

#### 8.3 CONTROLLER TIME CALIBRATION

#### Table 30 - Time Calibration Process

| No. | Operation Process                                                                                                    | Panel Display                                                             |
|-----|----------------------------------------------------------------------------------------------------|---------------------------------------------------------------------------|
| 1   | After controller power on, press (a), then select <i>Time</i><br><i>Calibration,</i> press (a) again to the Date and Time Setting<br>interface. The date and time displayed will be stopped and<br>digital that highlight with black is currently adaptable for user | Time Calibration<br>Current Time<br>20 <mark>17-12-04 (1) 08:27:55</mark> |

| No.                                                                                                    | Operation Process                                                        | Panel Display |  |
|----------------------------------------------------------------------------------------------------|--------------------------------------------------------------------------|---------------|--|
|                                                                                                    | by pressing $igttarrow$ key and $igstarrow$ key to increase and decrease |               |  |
|                                                                                                    | the value. Press 國 key to confirm setting and the bit will               |               |  |
|                                                                                                    | right move automatically. Number "1" in the parenthesis is               |               |  |
|                                                                                                    | the week information. It is set by the microprocessor based              |               |  |
|                                                                                                    | on current date, so the user does not need to modify it.                 |               |  |
| <b>A</b> NOTE: Press <b>O</b> at any time during setting process can interrupt current setting and return to the main menue. |                                                                          |               |  |

### 8.4 LANGUAGE SELECTION

In this screen, Chinese and English can be optional.

### 8.5 EVENT LOG

Maximum 99 pieces of event logs (time of start/stop and fault shutdown events) can be circularly stored into ALC404 controller, and fault shutdown events include fault shutdown type and occurs time and date. If the alarm records are more than 99 pieces, then the latest record will replace the oldest one. Event log display please to see the following table,

| Та | ble 3 | 31 – E | vent | Logs |
|----|-------|--------|------|------|
|    |       |        |      | 9    |

| No. | Operation Process                                                                                                    | Panel Display                                                       |
|-----|----------------------------------------------------------------------------------------------------|---------------------------------------------------------------------|
|     |                                                                                                    | Event Log<br>01/29<br>Manual Start<br>2017-12-04 08:12:09           |
| 1   | <ul> <li>Press in main screen, and then select <i>Event Log</i>, press</li> <li>again to inquiry the event log (See right picture). Press</li> <li>and  to read records and  records and  to exit directly.</li> </ul> | Event Log<br>02/29<br>Fail to Start Shutdown<br>2017-12-04 08:13:09 |
|     |                                                                                                    | Event Log<br>03/29<br>Remote Start<br>2017-12-04 08:17:09           |

MARING CONTROL SMARTER

### 8.6 CONTROLLER INFORMATION

Controller information page displays release information (software/hardware version and issue date), boot screen and input/output ports status.

### 9 COMMISSIONING

Please make the under procedures checking before commissioning,

- Ensure all the connections are correct and wires diameter is suitable.
- Ensure that the controller DC power has fuse, controller's positive and negative connected to start battery are correct.
- Take proper action to prevent engine to crank disconnect (e. g. Remove the connection wire of fuel valve). If checking is OK, make the start battery power on; choose manual mode and controller will executive routine.
- Set controller under manual mode, press "start" button, genset will start. After the cranking times as setting, controller will send signal of *Start Fail*; then press "stop" to reset controller.
- Recover the action of prevent engine start (e. g. Connect wire of fuel valve), press start button again, genset will start. If everything goes well, genset will normal run after idle running (if idle run be set). During this time, please watch for engine's running situations and AC generator's voltage and frequency. If abnormal, stop genset running and check all wires connection according to this manual.

Any other questions please contact technical personnel of factory in time.

### **10 CONNECTIONS OF CONTROLLER WITH J1939 ENGINE**

### 10.1 CUMMINS ISB/ISBE

#### Table 32 - Connector B

| Terminals of controller | Connector B                                                            | Remark                                              |
|-------------------------|------------------------------------------------------------------------|-----------------------------------------------------|
| Aux. output 1           | 39                                                                     | Aux. output 1 configured as "Fuel<br>Output"        |
| Start relay output      | -                                                                      | Connect with starter coil directly.                 |
| Auxiliary output 2      | Expand 30A relay, battery voltage of 01,07,12,13 is supplied by relay. | ECU power<br>Set Auxiliary output 2 as "ECU power". |

### Table 33 - 9Pins Connector

| Terminals of controller  | 9 pins connector   | Remark                            |
|--------------------------|--------------------|-----------------------------------|
|                          | SAF . 11939 shield | CAN communication shielding line  |
|                          |                    | (connect with ECU terminal only). |
| CAN(H)                   | SAE J1939 signal   |                                   |
| CAN(L)                   | SAE J1939 return   |                                   |
| Engine type: Cummins ISB |                    |                                   |
| 10.2 CUMMINS QSL9        |                    |                                   |

### 10.2 CUMMINS QSL9

### Suitable for CM850 engine control mode

#### Table 34 - 50Pins Connector

| Terminals of controller | 50 pins connector | Remark                                       |
|-------------------------|-------------------|----------------------------------------------|
| Aux. output 1           | 39                | Aux. output 1 configured as "Fuel<br>Output" |
| Starter relay output    | -                 | Connect to 34 starter coil directly.         |

### Table 35 - 9Pins Connector

| Terminals of controller | 9 pins connector   | Remark                                                             |
|-------------------------|--------------------|--------------------------------------------------------------------|
|                         | SAE J1939 shield-E | CAN communication shielding line (connect with ECU terminal only). |
| CAN(H)                  | SAE J1939 signal-C |                                                                    |
| CAN(L)                  | SAE J1939 return-D |                                                                    |

### Engine type: Cummins-CM850

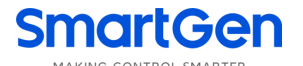

### 10.3 CUMMINS QSM11 (IMPORT)

It is suitable for CM570 engine control module. Engine type is QSM11 G1, QSM11 G2.

#### Table 36 - C1Pin Connector

| Terminals of controller | C1 connector | Remark                                       |
|-------------------------|--------------|----------------------------------------------|
|                         |              | Aux. output 1 configured as "Fuel Output".   |
| Aux. output 1           | 5&8          | Outside expand relay, when fuel output,      |
|                         |              | making port 5 and port 8 of C1 be connected. |
| Start relay output      | -            | Connect to starter coil directly.            |

### Table 37 - 3Pins Data Link Connector

| Terminals of controller | 3 pins data link connector | Remark                                                             |
|-------------------------|----------------------------|--------------------------------------------------------------------|
|                         | С                          | CAN communication shielding line (connect with ECU terminal only). |
| CAN(H)                  | А                          |                                                                    |
| CAN(L)                  | В                          |                                                                    |

Engine type: Cummins ISB

### 10.4 CUMMINS QSX15-CM570

It is suitable for CM570 engine control module. Engine type is QSX15.

Table 38 - 50Pins Connector

| Terminals of controller | 50 pins connector | Remark                                                          |
|-------------------------|-------------------|-----------------------------------------------------------------|
| Aux. output 1           | 38                | Oil spout switch; Aux. output 1 configured as<br>"Fuel Output". |
| Starter relay output    | -                 | Connect to starter coil directly.                               |

### Table 39 - 9Pins Connector

| Terminals of controller | 9 pins connector   | Remark                                                             |
|-------------------------|--------------------|--------------------------------------------------------------------|
|                         | SAE J1939 shield-E | CAN communication shielding line (Connect with ECU terminal only). |
| CAN(H)                  | SAE J1939 signal-C |                                                                    |
| CAN(L)                  | SAE J1939 return-D |                                                                    |

Engine type: Cummins QSX15-CM570

### 10.5 CUMMINS QSM11

### Table 40 - Engine OEM Connector

| Terminals of controller | OEM connector of engine | Remark                                     |
|-------------------------|-------------------------|--------------------------------------------|
| Aux. output 1           | 38                      | Aux. output 1 configured as "Fuel Output". |
| Starter relay output    | -                       | Connect with starter coil directly.        |
|                         | -                       | CAN communication shielding line.          |
| CAN(H)                  | 46                      |                                            |
| CAN(L)                  | 37                      |                                            |

Engine type: common J1939
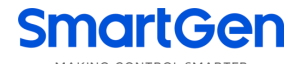

## 10.6 CUMMINS QSZ13

| Terminals of controller | OEM connector of engine | Remark                                                                                                    |
|-------------------------|-------------------------|----------------------------------------------------------------------------------------------------|
| Aux. output 1           | 45                      | Aux. output 1 configured as "Fuel Output"                                                                                                    |
| Starter relay output    | -                       | Connect to starter coil directly                                                                                                    |
| Aux. output 2           | 16&41                   | Setting to idle speed control, normally open<br>output. Making 16 connect to 41 during<br>high-speed running of controller via external<br>expansion relay.                   |
| Aux. output 3           | 19&41                   | Setting to pulse raise speed control,<br>normally open output. Making 19 connect<br>with 41 for 0.1s during high-speed warming<br>of controller via external expansion relay. |
| CAN GND                 | -                       | CAN communication shielding line.                                                                                                    |
| CAN(H)                  | 1                       |                                                                                                    |
| CAN(L)                  | 21                      |                                                                                                    |

### Table 41 - Engine OEM Connector

## Engine type: Common J1939

#### 10.7 DETROIT DIESEL DDEC III / IV

## Table 42 - Engine CAN Connector

| Terminals of controller | CAN port of engine            | Remark                                     |
|-------------------------|-------------------------------|--------------------------------------------|
|                         | Expand 30A relay, battery     |                                            |
| Aux. output 1           | voltage of ECU is supplied by | Aux. output 1 configured as "Fuel Output". |
|                         | relay.                        |                                            |
| Start relay output      | -                             | Connect to starter coil directly.          |
|                         | -                             | CAN communication shielding line.          |
| CAN(H)                  | CAN(H)                        |                                            |
| CAN(L)                  | CAN(L)                        |                                            |

## Engine type: Common J1939

#### 10.8 DEUTZ EMR2

#### Table 43 - F Connector

| Terminals of controller | F connector                                                                      | Remark                                     |
|-------------------------|----------------------------------------------------------------------------------|--------------------------------------------|
| Aux. output 1           | Expand 30A relay, battery<br>voltage of 14 is supplied<br>by relay. Fuse is 16A. | Aux. output 1 configured as "Fuel Output". |
| Starter relay output    | -                                                                                | Connect to starter coil directly.          |
| -                       | 1                                                                                | Connect to battery negative pole.          |
|                         | -                                                                                | CAN communication shielding line.          |
| CAN(H)                  | 12                                                                               |                                            |
| CAN(L)                  | 13                                                                               |                                            |

## Engine type: VolvoEDC4

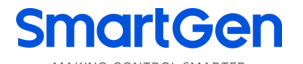

#### 10.9 JOHN DEERE

#### Table 44 - 21 Pins Connector

| Terminals of controller | 21 pins connector | Remark                                     |
|-------------------------|-------------------|--------------------------------------------|
| Aux. output 1           | G, J              | Aux. output 1 configured as "Fuel Output". |
| Starter relay output    | D                 |                                            |
|                         | -                 | CAN communication shielding line.          |
| CAN(H)                  | V                 |                                            |
| CAN(L)                  | U                 |                                            |

#### Engine type: John Deere

#### 10.10 MTU MDEC

Suitable for MTU engines, 2000 series, 4000series

#### Table 45 - X1 Pin Connector

| Terminals of controller | X1 connector | Remark                                                             |
|-------------------------|--------------|--------------------------------------------------------------------|
| Aux. output 1           | BE1          | Aux. output 1 configured as "Fuel Output".                         |
| Start relay output      | BE9          |                                                                    |
|                         | E            | CAN communication shielding line (connect with one terminal only). |
| CAN(H)                  | G            |                                                                    |
| CAN(L)                  | F            |                                                                    |

Engine type: MTU-MDEC-303

## 10.11 MTU ADEC(SMART MODULE)

It is suitable for MTU engine with ADEC (ECU8) and SMART module.

## Table 46 - ADEC(X1 Connector)

| Terminals of controller  | ADEC (X1port) | Remark                                        |
|--------------------------|---------------|-----------------------------------------------|
| Aux. output 1            | X1 10         | Aux. output 1 configured as "Fuel Output". X1 |
|                          |               | Terminal 9 Connected to negative of battery   |
| Start relay output X1 34 | V1 04         | X1 Terminal 33 Connected to negative of       |
|                          | XT 34         | battery                                       |

#### Table 47 - ADEC(X4 Connector)

| Terminals of controller | SMART (X4 port) | Remark                            |
|-------------------------|-----------------|-----------------------------------|
|                         | X4 3            | CAN communication shielding line. |
| CAN(H)                  | X4 1            |                                   |
| CAN(L)                  | X4 2            |                                   |

#### **Engine type: MTU-ADEC**

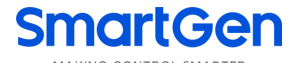

## 10.12 MTU ADEC (SAM MODULE)

It is suitable for MTU engine with ADEC (ECU7) and SAM module.

## Table 48 - ADEC(X1 Connector)

| Terminals of controller | ADEC (X1port) | Remark                                     |
|-------------------------|---------------|--------------------------------------------|
| Aux. output 1           | X1 43         | Aux. output 1 configured as "Fuel Output". |
|                         |               | X1 Terminal 28 Connected to negative of    |
|                         |               | battery.                                   |
| Starter relay output    | X1 37         | X1 Terminal 22 Connected to negative of    |
|                         |               | battery.                                   |

#### Table 49 - SAM(X23 Connector)

| Terminals of controller | SAM (X23 port) | Remark                            |
|-------------------------|----------------|-----------------------------------|
|                         | X23 3          | CAN communication shielding line. |
| CAN(H)                  | X23 2          |                                   |
| CAN(L)                  | X23 1          |                                   |

### Engine type: Common J1939

#### 10.13 PERKINS

It is suitable for ADEM3/ ADEM4 engine control module. Engine type is 2306, 2506, 1106, and 2806.

## Table 50 - Connector

| Terminals of controller | Connector     | Remark                                     |
|-------------------------|---------------|--------------------------------------------|
| Aux. output 1           | 1,10,15,33,34 | Aux. output 1 configured as "Fuel Output". |
| Starter relay output    |               | Connect to starter coil directly.          |
|                         | -             | CAN communication shielding line.          |
| CAN(H)                  | 31            |                                            |
| CAN(L)                  | 32            |                                            |

#### Engine type: Perkins

## 10.14 SCANIA

It is suitable for S6 engine control module. Engine type is DC9, DC12, and DC16.

## Table 51 - B1 Connector

| Terminals of controller | B1 connector | Remark                                     |
|-------------------------|--------------|--------------------------------------------|
| Aux. output 1           | 3            | Aux. output 1 configured as "Fuel Output". |
| Starter relay output    | -            | Connect to starter coil directly.          |
|                         | -            | CAN communication shielding line.          |
| CAN(H)                  | 9            |                                            |
| CAN(L)                  | 10           |                                            |

## Engine type: Scania

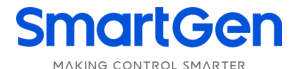

#### 10.15 VOLVO EDC3

Suitable engine control mode is TAD1240, TAD1241, and TAD1242.

#### Table 52 - "Stand alone" Connector

| Terminals of controller | "Stand alone" connector | Remark                                           |
|-------------------------|-------------------------|--------------------------------------------------|
| Aux. output 1           | Н                       | Aux. output 1 configured as "Fuel Output".       |
| Start relay output      | E                       |                                                  |
| Auxiliary Output 2      | Р                       | ECU power<br>Configurable output 2,"ECU power" . |

#### Table 52 - "Data bus" Connector

| Terminals of controller | "Data bus" connector | Remark                            |
|-------------------------|----------------------|-----------------------------------|
|                         | -                    | CAN communication shielding line. |
| CAN(H)                  | 1                    |                                   |
| CAN(L)                  | 2                    |                                   |

#### Engine type: Volvo

**ANOTE:** When this engine type is selected, preheating time should be set to at least 3 seconds.

#### 10.16 VOLVO EDC4

Suitable engine types: TD520, TAD520 (optional), TD720, TAD720 (optional), TAD721, TAD722, and TAD732.

## Table 54 - Connector

| Terminals of controller | Connector                                                | Remark                                     |
|-------------------------|----------------------------------------------------------|--------------------------------------------|
| Aux. output 1           | Expanded 30A relay, and relay offers battery voltage for | Aux. output 1 configured as "Fuel Output". |
|                         | terminal14. Fuse is 16A                                  |                                            |
| Start relay output      | -                                                        | Connect to starter coil directly.          |
|                         | 1                                                        | Connected to negative of battery.          |
|                         | -                                                        | CAN communication shielding line.          |
| CAN(H)                  | 12                                                       |                                            |
| CAN(L)                  | 13                                                       |                                            |

#### Engine type: VolvoEDC4

#### 10.17 VOLVO-EMS2

Volvo Engine types are TAD734, TAD940, TAD941, TAD1640, TAD1641, and TAD1642.

#### Table 55 - Engine CAN Connector

| Terminals of controller | Engine's CAN port | Remark                             |
|-------------------------|-------------------|------------------------------------|
| Auxiliary output 1      | 6                 | ECU stop                           |
|                         |                   | Configurable output 1 "ECU stop".  |
| Auxiliary output 2      | 5                 | ECU power                          |
|                         |                   | Configurable output 2 "ECU power". |
|                         | 3                 | Negative power                     |
|                         | 4                 | Positive power                     |
|                         | -                 | CAN communication shielding line.  |

| Terminals of controller | Engine's CAN port | Remark |
|-------------------------|-------------------|--------|
| CAN(H)                  | 1(Hi)             |        |
| CAN(L)                  | 2(Lo)             |        |

#### Engine type: Volvo-EMS2

**A**NOTE: When this engine type is selected, preheating time should be set to at least 3 seconds.

#### 10.18 YUCHAI

It is suitable for BOSCH common rail pump engine.

#### Table 56 - Engine 42 Pin Connector

| Terminals of controller | Engine 42 pins port | Remark                                     |
|-------------------------|---------------------|--------------------------------------------|
| Aux. output 1           | 1.40                | Aux. output 1 configured as "Fuel Output". |
|                         |                     | Connect to engine ignition lock.           |
| Starter relay output    | -                   | Connect to starter coil directly.          |
|                         | -                   | CAN communication shielding line.          |
| CAN(H)                  | 1.35                |                                            |
| CAN(L)                  | 1.34                |                                            |

#### Table 57 - Engine 2 Pin Connector

| Battery          | Engine 2 pins | Remark                           |
|------------------|---------------|----------------------------------|
| Battery negative | 1             | Wire diameter 2.5mm <sup>2</sup> |
| Battery positive | 2             | Wire diameter 2.5mm <sup>2</sup> |

#### **Engine type: BOSCH**

#### 10.19 WEICHAI

It is suitable for Weichai BOSCH common rail pump engine.

#### Table 58 - Engine Connector

| Terminals of controller | Engine port | Remark                                    |
|-------------------------|-------------|-------------------------------------------|
| Aux. output 1           | 1.40        | Aux. output 1configured as "Fuel Output". |
|                         |             | Connect to engine ignition lock.          |
| Starter relay output    | 1.61        |                                           |
|                         | -           | CAN communication shielding line.         |
| CAN(H)                  | 1.35        |                                           |
| CAN(L)                  | 1.34        |                                           |

#### Engine type: GTSC1

ΔNOTE: CAN(H) and CAN(L) of ALC404 controller has integrated with 120Ω matched resistance, therefore, there is

no need additional matched resistor while making CAN communication wire.

**A**NOTE: If there is any question of connection between controller and ECU communication, please feel free to contact SmartGen's service.

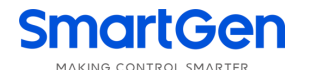

#### **11TYPICAL WIRING DIAGRAMS**

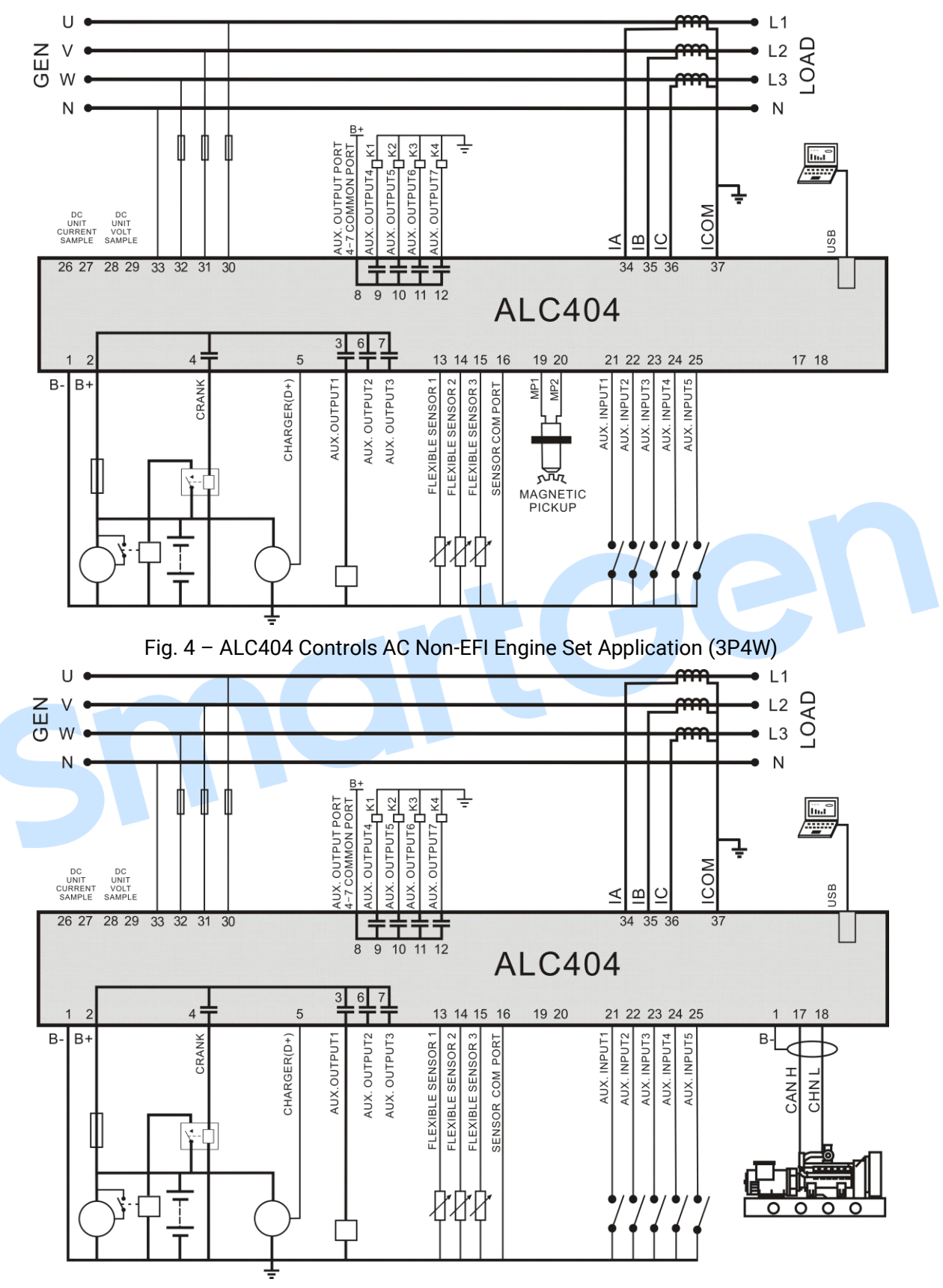

Fig. 5 - ALC404 Controls AC EFI Engine Set Application (3P4W)

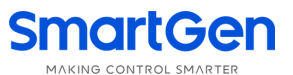

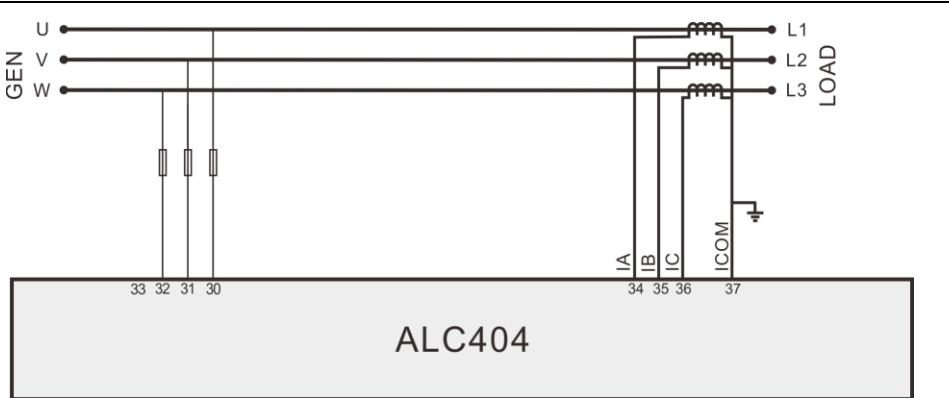

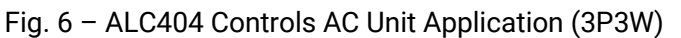

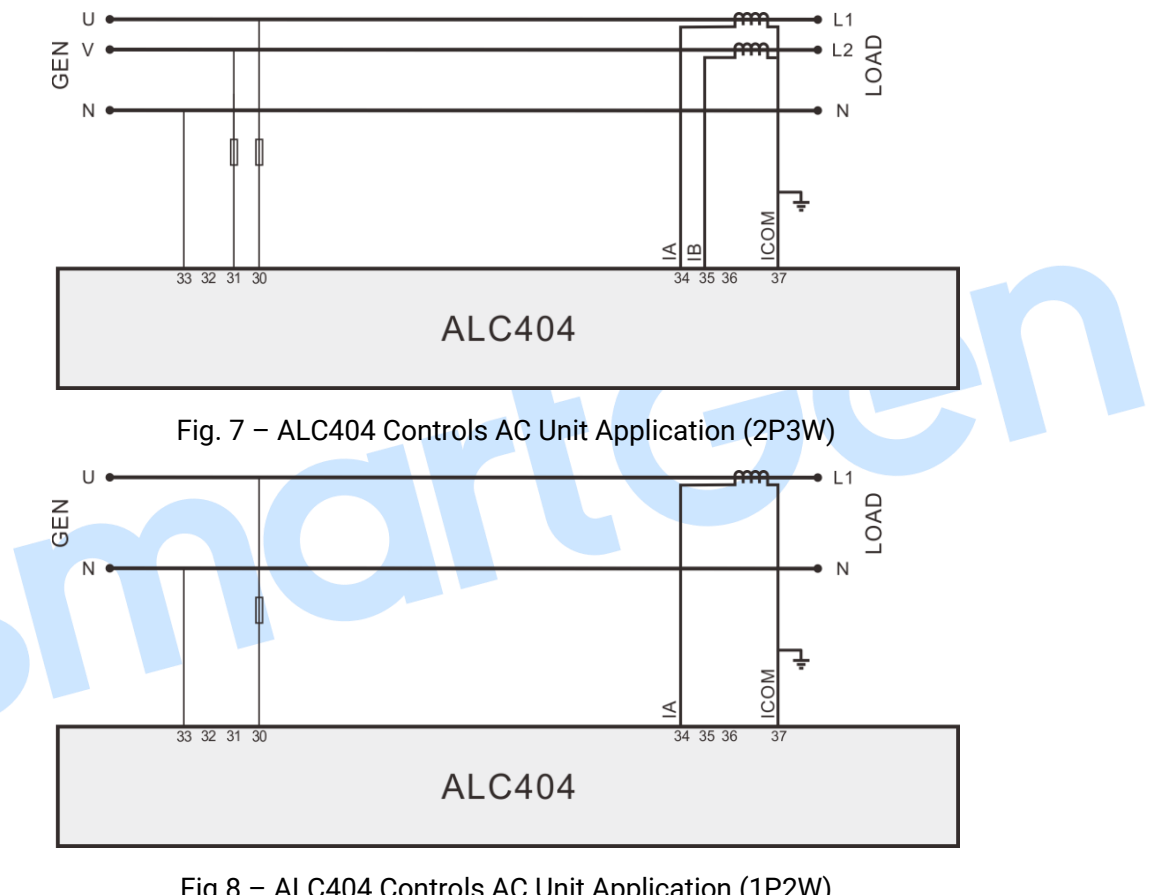

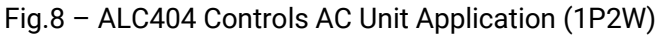

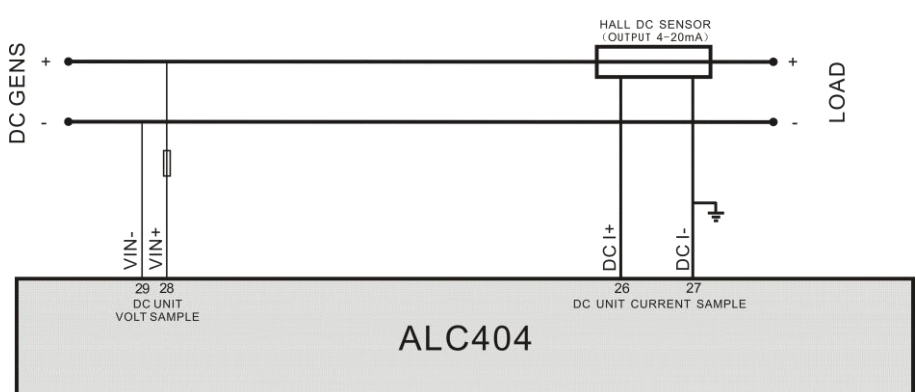

Fig. 9 - ALC404 Controls DC Unit Application

MAKING CONTROL SMARTER

NOTE 1: If external lamps needed to be connected, users can configure the relay output port 4~7 as 1#~4# lamp

output, simultaneously, select the corresponding external expand capacity relay based on the load power.

**A** NOTE 2: Non-EFI engine set can configure the flexible sensor 1-3 separately as engine temperature, oil pressure and fuel level to realize the routine controlling of the genset.

NOTE 3: EFI engine set can configure flexible sensor 1 as fuel level, and the other two sensors are freely set to realize

the routine controlling of the genset.

**A** NOTE 4: While controlling of the DC genset, users need to select the appropriate DC Hall sensors based on the output power and current of the lighting tower unit.

**A** NOTE 5: While controlling of the DC genset, related generator over/under frequency alarms are inactive.

## **12 INSTALLATION**

## 12.1 FIXING CLIPS

- Controller is panel built-in design; it is fixed by clips when installed.
- Withdraw the fixing clip screw (turn anticlockwise) until it reaches proper position.
- Pull the fixing clip backwards (towards the back of the module) ensuring two clips are inside their allotted slots.
- Turn the fixing clip screws clockwise until they are fixed on the panel.

**A** Note: Care should be taken not to over tighten the screws of fixing clips.

## 12.2 OVERALL AND CUTOUT DIMENSIONS

ALC404 controller is penal built-in design, and fixed by clips when installed. Overall dimension and cutout dimension are as follows,

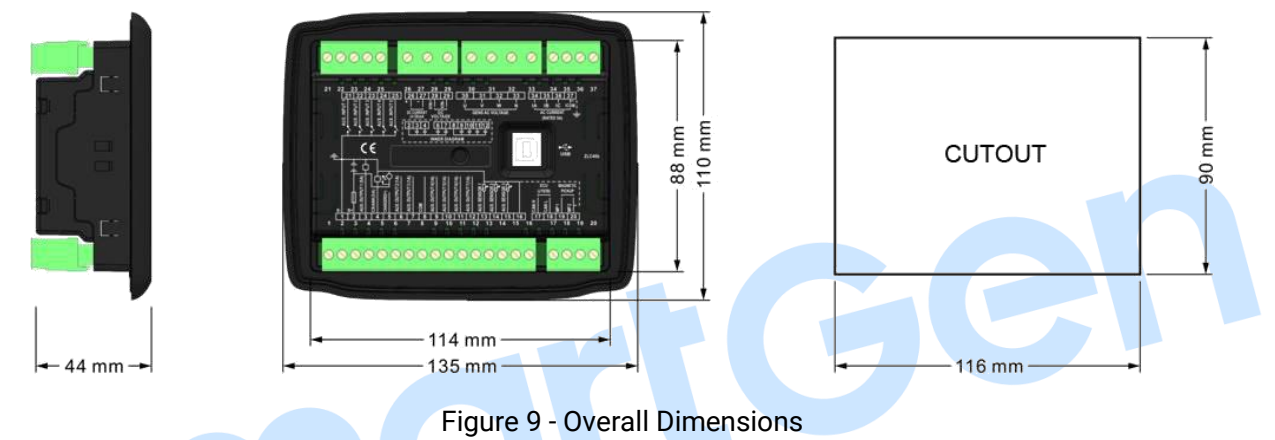

## 12.3 WIRING CONNECTION DESCRIPTION

**Battery Voltage Input**: ALC404 controller can suit for widely range of battery voltage DC (8~35) V. Negative of battery must be connected with the engine shell. Diameter of wire that connects from power supply to battery must be over 1.5mm<sup>2</sup>. If floating charge configured, please firstly connect output wires of charger to battery's positive and negative directly, then, connect wires from battery's positive and negative input ports in order to prevent charge disturbing the controller's normal working.

**Speed Sensor Input:** Speed sensor is the magnetic equipment which be installed in starter and for detecting flywheel teeth. Its connection wires to controller should apply for 2 cores shielding line. The shielding layer should connect to No. 20 terminal in controller and the else two signal wires are connected to No.19 and No.20 terminals in controller. The output voltage of speed sensor should be within (1~24) VAC (effective value) during the full speed. 12VAC is recommended (in rated speed). When install the speed sensor, let the sensor is spun to contacting flywheel first, then, port out 1/3 lap, and lock the nuts of sensor at last.

**Output and Expand Relays:** All outputs of controller are relay contact output type. If need to expand the relays, please add freewheel diode to both ends of expand relay's coils (when coils of relay has DC current) or, increase resistance-capacitance return circuit (when coils of relay has AC current), in order to prevent disturbance to controller or others equipment.

**AC Current Input:** Current input of ALC404 controller must be connected to outside current transformer. And the current transformer's secondary side current must be 5A. At the same time, the phases of current

transformer and input voltage must correct. Otherwise, the current of collecting and active power maybe not correct.

## **A**NOTE:

a) ICOM port must be connected to negative pole of battery.

b) When there is load current, transformer's secondary side prohibit open circuit.

**DC Current Input:** Current input of ALC404 controller must be external connected to DC Hall sensor with output current 4~20mA.

**Withstand Voltage Test:** When controller had been installed in control panel, if need the high voltage test, please disconnect controller's all terminal connections, in order to prevent high voltage into controller and damage it.

## 13TROUBLESHOOTING

Here are the common faults and troubleshooting. If there is any other problem, please feel free to

contact SmartGen's service.

| Symptoms                        | Possible Solutions                                                    |  |
|---------------------------------|-----------------------------------------------------------------------|--|
| Controller no response with     | Check starting batteries;                                             |  |
| power                           | Check controller connection wirings;                                  |  |
| power.                          | Check DC fuse.                                                        |  |
|                                 | Check whether the water/cylinder temperature is too high or not;      |  |
| Light tower set shutdown        | Check the generator AC voltage;                                       |  |
|                                 | Check DC fuse.                                                        |  |
|                                 | Check emergence stop button is correct or not;                        |  |
| Controller emergency aton       | Check whether the starting battery positive be connected with the     |  |
| Controller enlergency stop      | emergency stop input;                                                 |  |
|                                 | Check whether the circuit is open circuit.                            |  |
| Low oil pressure alarm after    | Check the oil pressure sensor and its connections.                    |  |
| crank disconnect                |                                                                       |  |
| High water/cylinder temp. alarm | Check the temperature sensor and its connections.                     |  |
| after crank disconnect          |                                                                       |  |
|                                 | Check related switch and its connections according to the information |  |
| Shutdown Alarm in running       | on LCD;                                                               |  |
|                                 | Check programmable inputs.                                            |  |
|                                 | Check fuel circuit and its connections;                               |  |
| Ctart Failura                   | Check starting batteries;                                             |  |
|                                 | Check speed sensor and its connections;                               |  |
|                                 | Refer to engine manual.                                               |  |
| Startar na raananaa             | Check starter connections;                                            |  |
|                                 | Check starting batteries.                                             |  |